## VILNIAUS UNIVERSITETAS KAUNO HUMANITARINIS FAKULTETAS

# INFORMATIKOS KATEDRA

Verslo informacijos sistemų studijų programa Kodas 62103S138

IEVA ŽĖKAITĖ

# MAGISTRO BAIGIAMASIS DARBAS

# ECDL TESTAVIMO BŪDŲ PALYGINIMO KOKYBĖS POŽIŪRIU TYRIMAS

# VILNIAUS UNIVERSITETAS KAUNO HUMANITARINIS FAKULTETAS

# INFORMATIKOS KATEDRA

# IEVA ŽĖKAITĖ

## MAGISTRO BAIGIAMASIS DARBAS

# ECDL TESTAVIMO BŪDŲ PALYGINIMO KOKYBĖS POŽIŪRIU TYRIMAS

| Leidžiama ginti | Magistrantas                           |  |
|-----------------|----------------------------------------|--|
| <u> </u>        | (parašas)                              |  |
|                 | Darbo vadovas                          |  |
|                 | (parašas)                              |  |
|                 | doc. dr. Eugenijus Telešius            |  |
|                 | pedagoginis vardas, vardas ir pavardė) |  |
|                 | Darbo įteikimo data 2009 06 02         |  |
|                 | Registracijos Nr                       |  |
|                 |                                        |  |
|                 |                                        |  |

# TURINYS

| SANTRUMPŲ SĄRAŠAS                                                         | 4  |
|---------------------------------------------------------------------------|----|
| PAVEIKSLŲ ŠĄRAŠAS                                                         | 4  |
| LENTELIŲ SĄRAŠAS                                                          | 4  |
| SANTRAUKA                                                                 | 5  |
| [VADAS                                                                    | 6  |
| 1. ECDL TESTAVIMO TEORINIAI ASPEKTAI                                      | 8  |
| 1.1. ECDL Fondas                                                          | 8  |
| 1.2. ECDL Lietuva                                                         | 8  |
| 1.3. ECDL Core ir ECDL Advanced                                           | 9  |
| 1.3.1. ECDL Core programa                                                 | 10 |
| 1.3.2. ECDL Advanced programa                                             | 10 |
| 1.4. ECDL testavimas                                                      | 11 |
| 1.5. ECDL testavimo problemos                                             | 12 |
| 1.5.1. Testavimas taikomųjų programų aplinkoje                            | 14 |
| 1.6. ECDL testavimo modelis                                               | 18 |
| 1.6.1. Lietuviškosios ECDL internetinės testavimo sistemos testų analizė  | 18 |
| 1.6.2. Testo pateikimas testuojamam asmeniui                              | 19 |
| 1.6.3. Naujoviški lietuviškosios ECDL testavimo sistemos bruožai          | 20 |
| 1.7. Kompiuterizuoto testavimo naujovės                                   | 22 |
| 1.7.1. Praktinės problemos                                                | 23 |
| 1.8. Kompiuterinio testavimo įgyvendinimo metodai                         | 25 |
| 1.8.1. Computer fixed testavimas                                          | 25 |
| 1.8.2. Linear-on-the-fly testavimas                                       | 26 |
| 1.8.3. Automatizuotas testų surinkimas                                    | 27 |
| 1.8.4. Kompiuterinis adaptyvusis testavimas                               | 28 |
| 1.8.5. Vartotojų požiūris į adaptyviuosius testavimo metodus              | 30 |
| 1.9. ECDL Advanced klausimyno sudarymo modelis                            |    |
| 1.9.1. Bendrieji klausimyno sudarymo motyvai                              |    |
| 1.9.2. Klausimyno projektavimo principai                                  |    |
| 2. SIULOMA ECDL TESTAVIMO SISTEMOS ARCHITEKTURA                           |    |
| 2.1. Geroji praktika                                                      |    |
| 2.1.1. ECDL modulio AM4 Advanced Skatciuokles užduotys                    |    |
| 2.2.2. MS Excel spartieji klavišai                                        | 64 |
| 3. ECDL GEROSIOS PRAKTIKOS REIKALINGUMO TYRIMAS                           | 68 |
| 3.1. ECDL uzduocių praktinis eksperimentas                                | /1 |
| 3.1.1. MS Word uzduoties analize                                          |    |
| 3.1.2. MS Excel uzduoties analize                                         |    |
| ISVADUS IK PASIULYMAI                                                     | 80 |
| LITEKATUKUS SĄKASAS                                                       | 81 |
| 1 PKIEDAS WIOKSIO UITIAMOJO GARDO PIANAS                                  |    |
| 2 PKIEDAS ANKETA EKSPERTAMS "ECUL IR GEROJI PRAKTIKA"                     |    |
| 5 PKIEDAS ECDL eksperimento uzduotys                                      |    |
| 4 PKIEDAS Wokslines konferencijos "informacines technologijos" straipsnis | 89 |

# SANTRUMPŲ SĄRAŠAS

ECDL – angl. European Computer Driving Licence ICDL – angl. International Computer Driving Licence EUCIP - angl. European Certification of Informatics Professionals CAP – angl. Computer Aided Design CTP – angl. Certified Training Professional ATS – angl. Automated Testing Software API – angl. Application Program Interface LOTF – angl. Linear-on-the-fly testing ATA – angl. Automated Test Assembly CFT – angl. Computer-Fixed Testing CAT – angl. Computer Adaptive Testing AQTB - angl. Automated Tests and Questions Base LA – angl. Learner Assessment module QTE – angl. Questions and Test Editor PM – angl. Presentation Module TAG - angl. Test Adaptive Generation module ATS – angl. Automated Testing Software CSV - angl. Comma Separated Values

# PAVEIKSLŲ SĄRAŠAS

| 1 pav. Activ Training testavimo sistemos darbo vaizdas      | 15 |
|-------------------------------------------------------------|----|
| 2 pav. Litmus Learning ATS testavimo sistemos darbo vaizdas | 15 |
| 3 pav. Third Force testavimo sistemos darbo vaizdas         |    |
| 4 pav. Enlight testavimo sistemos darbo vaizdas             | 17 |
| 5 pav. Atsitiktinė klausimų tvarka (I būdas)                | 19 |
| 6 pav. Atsitiktinė klausimų tvarka (II būdas)               |    |
| 7 pav. ECDL testavimo sistemos architektūra                 |    |
| 8 pav. Apklausos respondentų atsakymas į klausimą Nr. 1     | 69 |
| 9 pav. Apklausos respondentų atsakymas į klausimą Nr. 2     | 69 |
| 10 pav. Apklausos respondentų atsakymas į klausimą Nr. 3    |    |
| 11 pav. Apklausos respondentų atsakymas į klausimą Nr. 4    |    |

# LENTELIŲ SĄRAŠAS

| <b>1 lentelė.</b> Rankinio ir automatizuoto testavimo palyginimas | .13  |
|-------------------------------------------------------------------|------|
| <b>2 lentelė.</b> Testavimo metodų analizės apibendrinimas        | . 29 |
| 3 lentelė. Respondentų MS Word užduoties atlikimo trukmė          | . 72 |
| 4 lentelė. Respondentų MS Excel užduoties atlikimo trukmė         | . 72 |

# SANTRAUKA

ŽĖKAITĖ, Ieva. (2009) *Research of ECDL Testing Methodologies Compared in Approach to Quality*. MBA Graduation Paper. Kaunas: Vilnius University, Kaunas Faculty of Humanities, Department of Informatics. 85 p.

### SUMMARY

The problem of ECDL testing methodologies in approach to quality is disputed in this master's work. This work studies ECDL testing methodologies and their problems, analyses the pros and cons of automated test assembly and computer adaptive testing methods. It also analyses the advantages and disadvantages of automated and manual testing. The purpose of this work is to suggest a new ECDL testing system architecture, which ensures effective and efficient testing of people's computer skills and competence, as the quality of those computer skills is very important.

The **objects** of this paper are the possibilities of ECDL manual and automated testing. The main **goal** – is to suggest a new ECDL testing system architecture, after analyzing and evaluating ECDL testing possibilities.

The **main tasks** of this master's work are: to evaluate testing methods in approach to quality; to suggest a new ECDL testing system conceptual architecture model, which includes best practice management sub-system; to find best practice elements according to ECDL Advanced Syllabus 1.0; to perform experiments connected with the use of best practice elements in the ECDL Advanced testing.

The main results of the research. The expert survey was conducted in order to find out, what experts think about the need to complete ECDL tasks correctly and with a touch of quality. The second purpose of this survey was to find out, if best practice elements are needed, and if yes, then for which ECDL modules. The results show, that quality is very important in accomplishing ECDL tasks, and that best practice elements are mostly important for advanced and specialized users. This experiment gave a precondition for a practical experiment for people's skills. The new experiment showed, that people, who use best practice items, complete ECDL tasks more quickly and effectively. In accordance to research results, a suggestion for ECDL testing system is made, that includes best practice management sub-system items in a new ECDL testing system architecture model.

This master's work covers 90 pages, it contains 4 tables, 11 pictures and 4 appendixes.

## ĮVADAS

Šiais informacinių technologijų plėtros laikais atsirado informacinės visuomenės sąvoka. Ji apibrėžiama taip – tai atvira, išsilavinusi ir besimokanti visuomenė, kurios nariai geba, gali ir nori visose savo veiklos srityse veikti šiuolaikinių informacinių technologijų aplinkoje, naudotis šalies ir pasaulio informacijos resursais. Ši sąvoka pabrėžia informacijos vaidmenį visuomenėje ir žymi specifinei socialinės organizacijos formai būdingą bruožą, kai dėl pasikeitusių technologinių sąlygų informacijos kūrimas, apdorojimas bei perdavimas dabartiniu istorijos laikotarpiu tampa pagrindiniu produktyvumo ir galios šaltiniu. Profesinis kompiuterinis raštingumas turi suformuoti konkrečios profesijos kompiuterio vartotojui aiškią kompiuterio taikymo savo profesinėje veikloje motyvaciją – kokią naudą ir naujas profesines galimybes suteikia kompiuteris darbo vietoje ir kokios problemos gali iškilti informacinių technologijų ignoravimo atveju.

Kompiuterinio raštingumo įgūdžiams formuoti ir tobulinti skirta ECDL programa. Tai Europos komisijos ir Europos šalių informatikos specialistų sąjungų tarybos CEPIS inicijuota programa. Šios programos pasiekimas yra tai, kad nustatytas standartas kompiuterio vartotojo žinioms ir įgūdžiams sertifikuoti. ECDL standartas remiasi tuo, ką kompiuterio vartotojas turi žinoti apie informacijos technologiją ir asmeninius kompiuterius bei kokius asmeninių kompiuterių ir populiariausios jų taikomosios programinės įrangos panaudojimo įgūdžius jis turi įgyti (ECDL Lietuva, 2006).

ECDL sertifikavimas iš pradžių buvo atliekamas rankiniu būdu. Vėliau buvo pereita prie kompiuterizuoto testavimo, tam sukuriant specialias testavimo sistemas. Pirmosios kompiuterizuotos testavimo sistemos buvo labiau grindžiamos teorinių žinių patikrinimu. ECDL programoje įgytų įgūdžių įvertinimui Lietuvoje naudojama testavimo sistema dirba su interneto klientais. Teisę prie jos jungtis turi tik įgaliotieji ECDL testavimo centrai. Testavimo sistemos užduotys yra keleto tipų: pagrįstos tiesioginiu atlikimu, imitavimu, spragtelėjimo ir tempimo, "tiesa/netiesa" pasirinkimu bei daugybiniu pasirinkimu.

Iki šiol nėra spręsta **problema**, ar efektyviai realizuotoje testavimo sistemoje atliekamas įvairių užduočių tipų tikrinimas, ar testuojant atsižvelgiama į žmogaus įgūdžių kokybę. Kadangi ECDL testų tikrinimas vykdomas tiek rankiniu būdu, tiek automatizuotu būdu, todėl būtų labai naudinga išanalizuoti įvairius testavimo būdus ir įvertinti rankinio ir automatizuoto testavimo būdų galimybes kokybės požiūriu. Pasirinkta tyrimų sritis yra pakankamai plati, apimanti efektyviausių testavimo metodų, vartotojų reakcijos į testus problemas. Tiek užsienyje, tiek Lietuvoje yra atlikta nemažai tyrimų, siekiant sukurti efektyvų vartotojų testavimo metodą ar patobulinti jau esamus. Įvairias kompiuterizuoto testavimo problemas gvildena šie mokslininkai: J.M. Linacre, R. Hambleton, C.G. Parshall, J. A. Spray, J.C. Kalohn, T. Davey, S. Maciulevičius, E. Telešius, R. Danielienė bei daugelis kitų.

Apžvelgus šių mokslininkų literatūrą, galima pastebėti, kad nėra vieningos nuomonės, kuris testavimo metodas yra efektyviausias, visi mato vis kitus testavimo sistemų aspektus, išskiria skirtingas testavimo galimybes bei paskirtį. Pastebėta viena bendra tendencija, kad paprasčiausias testavimo

metodas, atitinkantis paprastą popierinį testą, neturėtų būti naudojamas vartotojų įgūdžių lygio įvertinimui nustatyti.

Problemos ištyrimo lygis rodo, kad nepakankamai ištirtos įvairių testavimo būdų galimybės. Todėl šio tyrimo **objektas** – ECDL rankinio ir automatizuoto testavimo būdų galimybės. Tyrimo **tikslas** – išanalizavus ir įvertinus ECDL testavimo būdų galimybes kokybės požiūriu patobulinti testavimo sistemos modelį. Tyrimo tikslui pasiekti, suformuluojami tokie **uždaviniai**:

- 1. Išnagrinėti esamus įvairius ECDL testavimo būdus.
- 2. Išskirti rankiniam ir automatizuotam testavimui būdingas užduotis.
- **3.** Pasiūlyti naują ECDL testavimo sistemos architektūros koncepcinį modelį, įjungiantį gerosios praktikos elementų valdymo posistemę.
- 4. Sudaryti gerosios praktikos elementus ECDL Advanced modulių testavimui.
- 5. Atlikti eksperimentus, susijusius su ECDL Advanced testavimo gerosios praktikos elementų panaudojimu.

Tyrime bus taikomi tokie **tyrimo metodai** – mokslinės literatūros analizė ir apibendrinimas, testavimo būdų lyginamoji analizė ir apibendrinimas, kiekybinis ir kokybinis tyrimo metodai. Remiantis pirmuoju metodu buvo rašoma darbo teorinė dalis. Lyginamoji analizė naudojama testavimo būdų galimybių įvertinimui. Darbo teorinėje dalyje nagrinėjami Lietuvoje egzistuojantys rankinio ir automatizuoto testavimo būdai. Aptariami kiekvieno iš būdų ypatumai, galimybės bei sunkumai. Lyginamosios analizės dalyje nagrinėjamos realios užduotys bei jų testavimo būdai. Čia analizuojamos testų užduotys ir svarstoma, galbūt tam tikrą užduotį būtų geriau ir efektyviau testuoti kitu būdu. Eksperimentinėje dalyje įvertinamos tiriamo ECDL testavimo būdo galimybės ir nustatomas jo kokybės lygis. Testavimo būdo kokybiškumas įvertinamas atsižvelgiant į konkretaus testavimo būdo galimybių panaudojimą konkrečioms užduotims įgyvendinti. Darbo teorinė reikšmė yra ta, kad išnagrinėti įvairūs ECDL testavimo metodai, išanalizuoti automatizuoto bei rankinio testavimo privalumai bei trūkumai. Taip pat pasiūlyta nauja ECDL testavimo sistemos architektūra, įjungianti gerosios praktikos elementų valdymo posistemę. Darbo praktinė reikšmė yra ta, kad sudaryti gerosios praktikos elementai ECDL Advanced MS Excel modulio testavimui bei atlikti du eksperimentiniai tyrimai – ekspertų apklausa bei praktinis eksperimentas, susijęs su MS Excel bei MS Word užduočių atlikimu.

Magistro darbą sudaro įvadas, trys pagrindinės dalys ir išvados, kurios apima 90 puslapių. Pagrindinėse dalyse pateiktos 4 duomenis susisteminančios lentelės ir 11 informaciją grafiškai pateikiančių paveikslų. Taip pat pateikiami 4 priedai.

## 1. ECDL TESTAVIMO TEORINIAI ASPEKTAI

Šiame darbe svarbu įsigilinti ne tik į naudojamus testavimo būdu, bet ir suprasti ECDL Fondo veiklos ypatybes, susipažinti su darbo specifika. Šiuo būdu galima lengviau surasti optimalų testavimo metodą, pateikti geresnį testavimo sistemos architektūros modelį, atitinkantį ECDL testavimo metodikos reikalavimus, o kartu padedantį efektyviau organizuoti testavimo procesą.

#### 1.1. ECDL Fondas

European Computer Driving Licence Foundation yra tarptautinė organizacija bei ECDL ir ICDL licencijavimo institucija. Europos kompiuterio vartotojo pažymėjimas ECDL ir tarptautinis kompiuterio vartotojo pažymėjimas ICDL yra tarptautiniai vartotojo darbo kompiuteriu įgūdžių sertifikavimo standartai. ECDL Fondas yra nepelno siekianti organizacija, padedanti kelti bendrą kompiuterinio raštingumo įgūdžių lygį bei suteikianti galimybę integruotis Informacinėje Visuomenėje. Šios fondo siūlomos programos veikia daugiau 148 šalyse. ECDL Fondo misija: "Suteikti galimybę žmonėms, organizacijoms ir visuomenei gauti įgūdžius naudojant informacines komunikacines technologijas, kurie pasiekiami per kokybiškų sertifikavimo programų vystymą, skatinimą ir pateikimą visame pasaulyje (ECDL Fondas, 2008)".

Sėkmingą šio fondo veiklą sąlygoja ir aukšti kokybės standartai, taikomi ECDL sertifikavimo programoms. Taip pat yra specialiai sukurta Kokybės Užtikrinimo sistema, susidedanti iš Licencijų turėtojų Auditavimo Programos ir Kokybės Valdymo Sistemos. Remdamasis šia Licencijų turėtojų Auditavimo Programa ECDL Fondas periodiškai atlieka auditavimą Licencijų turėtojų testavimo centruose, kad padėtų išlaikyti aukštus testavimo programų standartus. Kokybės valdymo sistema užtikrina, kad visa vidinė veikla atliekama struktūrizuotai siekiant dirbti efektyviai, našiai ir nuolat tobulėti.

ECDL Fondas siūlo daug įgūdžių sertifikavimo programų. Jas galima suskirstyti į bazines – EqualSkills, e-Citizen, ECDL, ECDL Advanced; bei specializuotas – ECDL CAD, ECDL WebStarter, EUCIP, ECDL ImageMaker, ECDL Health, CTP. Plačiau apie šias programas skaitykite ECDL Fondo internetiniame tinklalapyje.

#### 1.2. ECDL Lietuva

Lietuvoje yra ECDL Fondo atstovybė ir sertifikuoti testavimo centrai, kuriuose išduodami ECDL pažymėjimai. ECDL Lietuva organizacijai priklauso beveik šimtas testavimo centrų 31 Lietuvos mieste bei vienas Minske, Baltarusijoje. Iki 2009 m. sausio pradžios išduota (ECDL Lietuva, 2009):

- 22433 ECDL pažymėjimai;
- 19450 ECDL Pradmenų pažymėjimai.

Pateikiami statistiniai duomenys apie testavimo centruose išduotų ECDL Pradmenų bei ECDL pažymėjimų skaičių rodo, kiek procentų tai sudaro nuo visų išduotų pažymėjimų skaičiaus. Jeigu asmuo yra išlaikęs pilną ECDL pažymėjimą, jam ECDL Pradmenų pažymėjimas neskaičiuojamas.

Kaip matyti iš ECDL Lietuva tinklalapyje pateiktos statistikos, ECDL testavimo apimtys auga, todėl šios paslaugos kokybės užtikrinimui bus skiriamas išskirtinis dėmesys. Yra įsteigta ECDL Kokybės valdymo komiteto Testavimo priežiūros komisija. Ji pradėjo dirbti nuo 2006 metų liepos 1 dienos. Komisijos nariai iš anksto nepranešę lanko testavimo centrus ir stebi testavimo eigą. Už pastebėtus pažeidimus yra numatytos atitinkamos sankcijos (ECDL Lietuva, 2008 m. gegužės 18 d.]).

Lietuvoje ECDL sklaidos darbus koordinuoja **Lietuvos kompiuterininkų sąjunga** ir jos Kaune įkurta viešoji įstaiga **"Informacinių technologijų institutas"** (**ITI**). Ši viešoji įstaiga nuo 2000 metų sausio mėnesio yra oficiali ECDL Fondo atstovybė Lietuvoje. Jų pagrindinis tikslas yra – skatinti informatikos kaip perspektyvaus šiuolaikinio mokslo ir svarbios ūkio šakos plėtrą Lietuvoje (Lietuvos kompiuterininkų sąjunga, 2008).

#### **1.3. ECDL Core ir ECDL Advanced**

ECDL yra visame pasaulyje pripažįstamas dokumentas. Jis skirtas palengvinti įdarbinimo procedūras ir užtikrinti darbdavį, kad pretendentai į darbo vietą ir jau dirbantys asmenys sugeba dirbti kompiuteriu ir naudotis įprastomis programomis. ECDL yra žinias ir kompetenciją patvirtinantis pažymėjimas, kuris remiasi vieninga pripažinta ECDL programa. ECDL tikslai (ECDL Lietuva, 2006):

- Remti ir skatinti visuotinį kompiuterinį raštingumą.
- Tobulinti pagrindinių žinių apie informacijos technologiją lygį ir asmeninių kompiuterių bei jų taikomosios programinės įrangos panaudojimo kompetencijos lygį visoje Europoje ir pasaulyje.
- Garantuoti, kad visi kompiuterių vartotojai suprastų asmeninių kompiuterių naudojimo pranašumus ir privalumus.
- Padidinti visų darbuotojų, kuriems reikia naudotis kompiuteriu, darbo našumą.
- Leisti gauti didesnį pelną iš investicijų į informacijos technologiją.
- Suteikti bazinę kvalifikaciją, kuri leistų visiems žmonėms jaustis informacinės visuomenės dalyviais.

Šiais laikais darbo kompiuteriu įgūdžiai žmonėms tampa vis svarbesni visose gyvenimo srityse. ECDL yra informacijos technologijos pažymėjimas visiems piliečiams. Jis skirtas tiems, kam reikia arba kurie nori žinoti, kaip naudotis asmeniniu kompiuteriu. Šis pažymėjimas tinka visų specialybių darbuotojams – ir tik žengiantiems į darbo rinką, ir bet kokio amžiaus žmonėms.

ECDL standartas remiasi tuo, ką kompiuterio vartotojas turi žinoti apie informacijos technologiją ir asmeninius kompiuterius bei kokius asmeninių kompiuterių ir populiariausios jų taikomosios programinės įrangos panaudojimo įgūdžius jis turi įgyti. ECDL standarto numatytos būtinos žinių sritys ir įgūdžių grupės yra aprašytos ECDL programoje. ECDL programos tikslas – išvardinti faktus, kuriuos reikia žinoti, bei įgūdžius, kuriuos reikia įgyti pagal standarto reikalavimus. ECDL programoje nekalbama apie mokymo metodus, technologiją ir programas. Joje yra numatyti vieningi visai Europai kompiuterinio raštingumo egzaminų reikalavimai ir tų egzaminų laikymo tvarka. Standartines programas (Syllabus 4.0 ir 5.0) galima peržiūrėti ECDL Fondo internetiniame tinklalapyje (ECDL Fondas, 2008).

# 1.3.1. ECDL Core programa

ECDL Core yra praktinių įgūdžių ir gebėjimų testai, kurie susideda iš septynių atskirų modulių, padengiančių tiek teorinius, tiek praktinius aspektus. Norint gauti ECDL pažymėjimą, reikia sėkmingai išlaikyti visų septynių modulių testus. ECDL Core sudaro šie septyni moduliai:

- Modulis 1. Pagrindinės informacinių technologijų sąvokos
- Modulis 2. Kompiuterio naudojimas ir bylų tvarkymas
- Modulis 3. Tekstų tvarkymas
- Modulis 4. Skaičiuoklės
- Modulis 5. Duomenų bazės
- Modulis 6. Pateikčių rengimas
- Modulis 7. Informacija ir komunikacija

Pirmasis modulis yra pagrindinių informacinių technologijų sąvokų teorinis testas, likę šeši moduliai yra praktinių įgūdžių testai.

## 1.3.2. ECDL Advanced programa

ECDL Advanced yra aukštesnio lygmens programa, skirta pažengusiems vartotojams, kurie jau turi ECDL Core lygio įgūdžius ir nori dar padidinti savo naudojimosi kompiuteriu įgūdžius. ECDL Advanced sudaro keturi moduliai:

Modulis AM3. Tekstų tvarkymas (pažangesniu lygiu) Modulis AM4. Skaičiuoklės (pažangesniu lygiu) Modulis AM5. Duomenų bazės (pažangesniu lygiu) Modulis AM6. Pateikčių rengimas (pažangesniu lygiu) ECDL Advanced moduliai suteikia galimybę tapti šių programų naudojimo ekspertais, kurių darbas yra organizuotas, efektyvus, produktyvesnis, jie gali išnaudoti visas taikomųjų programų galimybes ir šiuo būdu pateikti profesionaliai kokybišką darbo rezultatą.

#### **1.4. ECDL testavimas**

Lietuviškoji ECDL testavimo sistema sukurta 2000 metais, o pirmieji testai užfiksuoti 2000 metų gruodį. Tad per praėjusius aštuonerius metus sukaupta nemaža šios sistemos naudojimo patirtis, leidžianti apibendrinti kai kuriuos testavimo dalykus, nurodyti sistemos trūkumus ir numatyti jos testavimo tolesnio tobulinimo poreikius ir galimybes. Galima analizuoti testavimo sistemos funkcionavimo ir kokybės užtikrinimo klausimus, galimybės pereiti prie testavimo taikomųjų programų aplinkose. Toks perėjimas gali būti siejamas su testuojamojo atliekamų veiksmų įvertinimu, klausimų ar užduočių formulavimu.

Oficialiuose testavimo centruose įdiegta automatizuota ECDL testavimo sistema. Ji integruota kartu su nuotolinio testų administravimo sistema. Testų administravimo sistemoje realizuotos statistikos rinkimo priemonės. Tai leidžia rinkti ir analizuoti testavimo kokybę apsprendžiančius rodiklius.

S. Maciulevičius ir T. Lygutas (2007) rekomenduoja atsižvelgti į tai, kad ECDL testus laikantys asmenys yra labai skirtingo amžiaus, išsilavinimo, nevienodas jų pasirengimo būdas, tikslinga parengti ir naudoti:

- *demonstracinius testus*, kurie leistų susipažinti su testo klausimų tipais, atsakymų pateikimo technika, supažindintų su testavimo aplinka;
- bandomuosius testus, kurie sudarytų sąlygas pasitikrinti žinias ir įgūdžius prieš laikant tikruosius testus;
- *tikruosius ECDL testus*, skirtus žinių ir įgūdžių atitikčiai ECDL Programos reikalavimams patikrinti ir ECDL pažymėjimui išduoti.

Be abejo, demonstraciniams testams keliami kiek mažesni reikalavimai, nes tai lemia nurodyta jų paskirtis. Svarbiausia – jie turi atitikti tikrųjų ECDL testų klausimų tipus ir struktūrą.

Bandomieji testai dažniausiai siejami su pasirengimu laikyti ECDL testus, tad paprastai juos rengia mokymo organizacijos. Bandomuosius ECDL testus yra parengę mokymo centrai Lietuvoje, pavyzdžiui, Viešoji įstaiga Informacijos technologijų mokymo centras (Testai, 2008), A. Baltrukaičio kompiuterių mokykla (Navigatorius, 2008) bei UAB "Virtuali tikrovė" (E-kursai, 2007). Tikrieji ECDL testai Lietuvoje laikomi siekiant įgyti ECDL ar ECDL pradmenų pažymėjimą. Jų turinys nustatomas vienodas visoms šalims, kad ECDL pažymėjimas galėtų būti pripažintas kiekvienoje Europos (ir ne tik Europos) šalyje.

#### 1.5. ECDL testavimo problemos

Kiekviena testavimo sistema yra svarbi konkrečios srities (techninės ar programinės įrangos, žinių patikrinimo ir pan.) plėtotės sudedamoji dalis. Renkantis tinkamą ar kuriant naują testavimo sistemą būtina atidžiai išnagrinėti tą sritį ir sudaryti sistemai keliamų reikalavimų sąrašą. Į tokių reikalavimų sąrašą įeina šie (AutomatedQA, 2008):

- skirtingų platformų ir operacinių sistemų palaikymas,
- tinkamų testavimo būdų palaikymas,
- testavimo rezultatų registravimas.

ECDL sertifikavimas iš pradžių buvo atliekamas rankiniu būdu. Testuojamajam buvo pateikiamos užduotys, kurių kiekviena vertinama tam tikru balų skaičiumi. Praktinių testų, kurie skirti naudojimosi kompiuteriu ir raštinės programomis įgūdžiams patikrinti, užduotys siejamos su veiksmais, atliekamais naudojant atitinkamas programas ("My Computer", "Internet Explorer", "Outlook Express", "Word" ir pan.). Atliktų užduočių rezultatai fiksuojami laikmenoje (diskelyje), ir ji perduodama testavimo centro specialistams testavimo rezultatams įvertinti (S. Maciulevičius, T.Lygutas, 2007).

Reikiamai testų kokybei užtikrinti buvo sukurta testų bazė (European Examinational Questions Base). Parengti testai buvo atsieti nuo konkrečios programinės įrangos ("Microsoft", atvirojo kodo ir pan.), sudarant sąlygas testuojamajam pasirinkti atitinkamas programas.

Vėliau buvo pereita prie automatizuoto (kompiuterinio) testavimo, tam sukuriant specialias testavimo sistemas. Siekiant ir toliau išlaikyti reikiamą testų kokybę, ECDL fondas suformulavo reikalavimus testams ir testavimo procesui (Quality Standards, 2007; Quality Assurance, 2002), kai naudojamos kompiuterizuotos testavimo sistemos. Šie standartai paprasčiausiai tik siekiami. ECDL Fondas naudoja visapusišką Kokybės užtikrinimo sistemą, kurią sudaro licencijų turėtojų Audito programa bei Kokybės valdymo sistema. Pastaroji sistema užtikrina, kad visos vidinės organizacijos veiklos būtų vykdomos, užtikrinant efektyvumo, produktyvumo bei nuolatinį tobulinimosi principus. Ši sistema atitinka tarptautiniu mastu pripažįstamą ISO 9001:2000 standartą.

Pirmosios kompiuterizuotos testavimo sistemos (taip pat ir sukurtoji Lietuvoje) labiau grindžiamos teorinių žinių patikrinimu. Praktiniuose testuose, be teorinių, pateikiami ir su atitinkamų programų praktiniu naudojimu susiję klausimai. Visgi testavimo sistemoje realizuotos galimybės kiek riboja užduočių formulavimą ir:

- iš testuojamojo reikalauja įsiminti įrankių, meniu komandų paskirtį, klavišų derinius, skirtus dažniausiai naudojamiems veiksmams inicijuoti;
- sunkina dažnai reikalingų ir konkretiems dokumentams kurti bei koreguoti naudojamų veiksmų sekų formavimą;

• riboja atsakymo alternatyvų naudojimą.

Rankinis ir automatizuotas testavimo būdai palyginti toliau pateikiamoje 1 lentelėje.

Lietuviškoji ECDL automatizuoto testavimo sistema naudojama jau daugiau nei aštuonerius metus. Ši testavimo sistema kartu vykdo ir administravimo funkcijas (testavimo centrų ir testuotojų registravimas, ECDL ar ECDL pradmenų pažymėjimų išdavimas ir t. t.). Sukaupta testavimo sistemos eksploatavimo patirtis, susitikimai su testavimo centrų darbuotojais parodė, kad sistema funkcionuoja patikimai, tačiau testavimo principas dėl anksčiau paminėtų ribojimų tenkina ne visus jos naudotojus.

1 lentelė

|                                        | Rankinis testavimas                                                                                                    | Automatizuotas<br>(kompiuterinis) testavimas                                                                                                    |  |
|----------------------------------------|----------------------------------------------------------------------------------------------------|----------------------------------------------------------------------------------------------------|--|
| Sąryšis su programine įranga           | Testai atsieti nuo konkrečios<br>programinės įrangos; klausimai<br>ar užduotys formuluojami taip,<br>kad juos būtų galima atsakyti ar<br>įvykdyti remiantis bet kuria<br>programine įranga<br>("Microsoft", atvirojo kodo ir<br>pan.) | Testai pritaikyti konkrečiai<br>programinei įrangai<br>("Microsoft", atvirojo kodo ir<br>pan.); kiekvienai programinės<br>įrangos versijai turi būti<br>parengti atskiri klausimų ar<br>užduočių rinkiniai |  |
| Žinių ir įgūdžių tikrinimo<br>ypatumai | Praktiniams testams<br>naudojamos atitinkamos<br>programos, todėl testuojamasis<br>gali laisvai pasirinkti užduoties<br>atlikimo būdą ir priemones                                                                                    | Testuojamasis privalo žinoti<br>(įsiminti) užduoties atlikimo<br>būdą, nurodyti pirmąjį žingsnį<br>(veiksmą) ir tam reikalingą<br>priemonę ar priemones                                                    |  |
| Testavimo rezultatų įvertinimas        | Atliekamas rankiniu būdu,<br>baigus testą ar vieno seanso<br>metu laikytus testus. Tam<br>reikia gana daug laiko,<br>pasitaiko, kad rezultatai<br>interpretuojami<br>nevienareikšmiškai                                               | Atliekamas automatiškai baigus<br>laikyti kiekvieną testą                                                                                                    |  |
| Reikalingi ištekliai                   | Reikalingoslaikmenoskiekvienotestuojamojoatsakymamsar testų užduočiųrezultatamsįrašyti ir saugoti                                                                                                    | Būtinas kompiuteris ir interneto<br>ryšys                                                                                                    |  |
| Administravimas                        | Atliekamas atskirai nuo<br>testavimo; testavimo rezultatai<br>įvedami rankomis                                                                                                    | Atliekamas automatizuotai;<br>testavimo rezultatai fiksuojami<br>automatiškai, baigus kiekvieną<br>testa                                                                                                   |  |

### Rankinio ir automatizuoto testavimo palyginimas

Šaltinis: MACIULEVIČIUS S., LYGUTAS T. (2007) Informacijos Mokslai, p. 42-43.

#### 1.5.1. Testavimas taikomųjų programų aplinkoje

Testavimo apimtys bei sistemos vartotojų testų kokybės poreikiai nuolat didėja. Testų klausimus stengiamasi formuluoti taip, kad jie būtų kiek įmanoma artimesni realiame darbe atliekamiems veiksmams ar jų sekoms, kuriamos testavimo sistemos, tenkinančios augančius poreikius. Pasitelkus naujas technologijas buvo žengti pirmieji žingsniai kuriant naujo tipo testavimo sistemą taikomųjų programų aplinkoje.

Dauguma šiuolaikinių taikomųjų programų turi specialias programavimo bibliotekas (API), leidžiančias valdyti visas programos aplinkoje realizuotas funkcijas. Šios bibliotekos įgalina fiksuoti įrankių juostos elementų ar meniu komandų pasirinkimus, apriboti tam tikras funkcijas (taip tikrinant vartotojo įgūdžius sprendžiant iškilusias problemas) ir pan. Taip pat galima sekti taikomąja programa tvarkomo dokumento turinio (pvz., teksto ar paveikslėlio) redagavimo eigą, dabartinę redaguojamo objekto būseną ir taip nustatyti, kada užduotis įvykdyta. Kaip pavyzdį galima pateikti tokį scenarijų: vartotojas gauna užduotį sukurti naują "MS Word" dokumentą su "Header" stiliaus antrašte "KAUNAS" ir paryškintu tekstu "Kaunas yra miestas dviejų upių santakoje" kitoje eilutėje. Vartotojas "MS Word" aplinkoje sukuria naują dokumentą, įveda užduotyje nurodytus tekstus, sutvarko jų formatus taip, kaip nurodyta užduotyje. Testavimo sistema stebi kiekvieną vartotojo žingsnį ir fiksuoja galutinį rezultatą.

Tokios ECDL testavimo sistemos pavyzdžiu gali būti "Activ Training Limited" (2008), "Litmus Learning (2008)" naudojamos sistemos. Sistemų demonstracinės versijos testų užduoties pavyzdžiai pateikiami žemiau pirmame bei antrame paveiksluose.

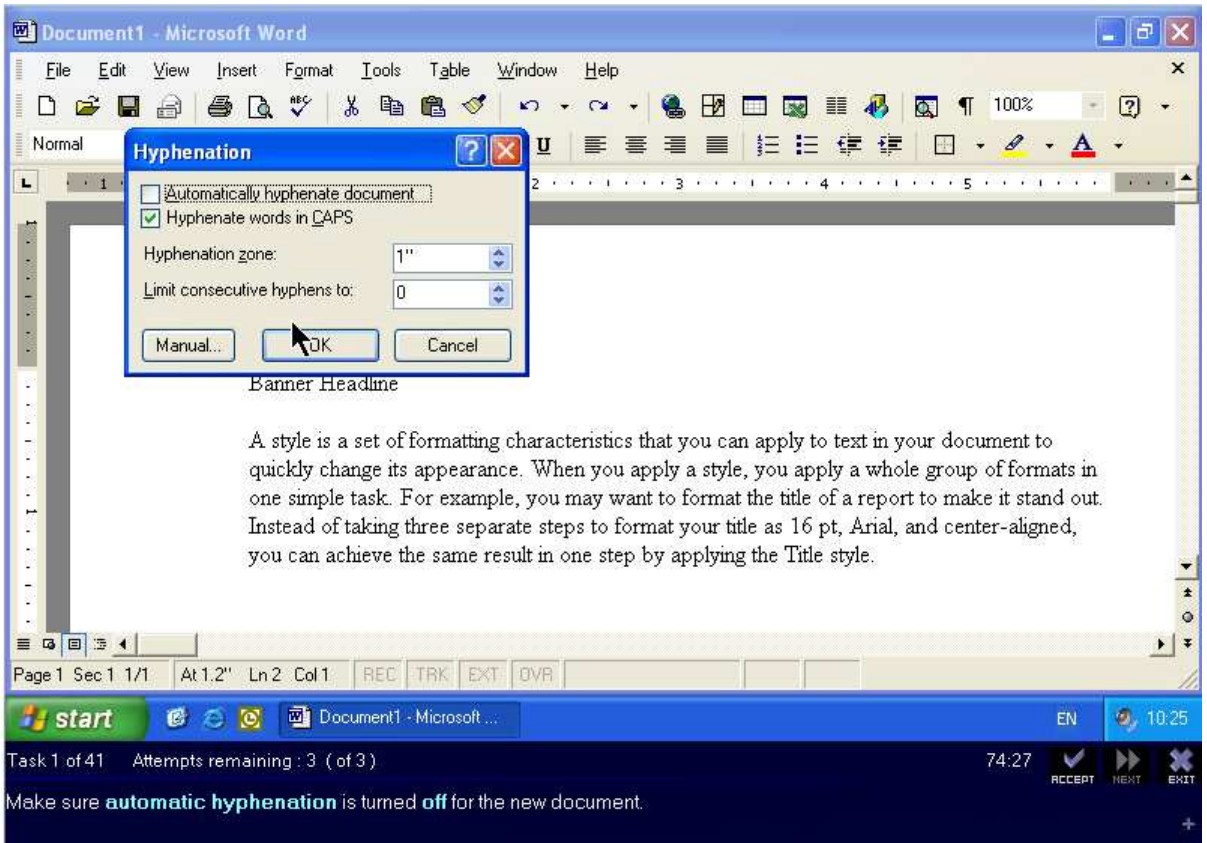

Šaltinis: Activ Training (2008) [žiūrėta 2009 05 09]. Prieiga per internetą: <<u>http://www.activ-training.com/Activ2007/DemoVideoLink.htm</u>>

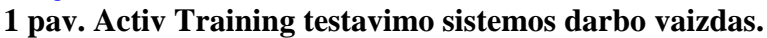

| 堕 Test. doc - Microsoft Word                                                                                                    |                                       |                                                             |
|----------------------------------------------------------------------------------------------------|---------------------------------------|-------------------------------------------------------------|
| Eile Edit View Insert Format Tools Table                                                                                                    |                                       |                                                             |
|                                                                                                    | New Window                            | 🚯 🗔 ¶ 100% 🔹 🙆 🛄 <u>R</u> ead 💂                             |
| A4 Normal - Times New Roman - 12 - 1                                                                                                    | <u>A</u> rrange All                   | • 注注注律律 [ • • 啦 • A • ]                                     |
| 3 2 1                                                                                                    | Compare Side by Side with             | · · · 8 · · · 9 · · · 10 · · · 11 · · · 12 · · · 13 · · · : |
|                                                                                                    | Split                                 |                                                             |
| n i i i i i i i i i i i i i i i i i i i                                                                                                    | <u>1</u> CharityFootball.doc          |                                                             |
| N                                                                                                    | 2 FootballStadiums.doc                |                                                             |
| ·                                                                                                    | <u>3</u> FootballTeams.doc            |                                                             |
| Instructions, Exercise 1 of 1, ID:WRDTEST                                                                                                    | <u>4</u> HollywoodFootballers.doc     |                                                             |
|                                                                                                    | <ul> <li><u>5</u> Test.doc</li> </ul> |                                                             |
| Instructions, Exercise 1 of 1, ID: WRDTESTE401, QUESTION 3 OF 6. Previous Question Next Question Next Question Current ID: blanklogbook Please scroll down to see all of the question. |                                       |                                                             |
| Switch to the document FootballStadiums.doc and save it as type web page in the folder My                                                                                              |                                       |                                                             |
| Documents\nccwork.                                                                                                    |                                       |                                                             |
|                                                                                                    |                                       |                                                             |

Šaltinis: Litmus Learning (2008) [žiūrėta 2008 06 06]. Prieiga per internetą: <a href="http://213.132.41.74/atsdemo/english/">http://213.132.41.74/atsdemo/english/</a> **2 pav. Litmus Learning ATS testavimo sistemos darbo vaizdas.** 

Testuojamajam pateikti "Word" programos langai. Pirmuoju atveju testuojamasis turi išjungti automatinę Hyphenation (žodžių kėlimo) funkciją (1 pav.). Tai tik viena užduotis iš keleto šiame teste, pereiti prie kitos užduoties galima paspaudus mygtuką "Next", tačiau jis aktyvuojamas tik atlikus šią užduotį. Pirmame paveiksle testuojamasis jau iškvietęs Hyphenation funkcijos

dialogo langą, jam reikia įsitikinti, ar teisingai sudėti paukščiukai prie pasirinkimo galimybių. Antruoju atveju jis turi pereiti į nurodytą atvertą dokumentą, po to jį įrašyti aplanke "My-Documents\nccwork" internetinio puslapio formatu (2 pav.). Tai padaręs jis galės pereiti prie kitos užduoties, paspausdamas mygtuką "Next Question". Pirmame paveiksle matome pradėtą vykdyti užduotį: testuojamasis jau išskleidė atvertų failų sąrašą ir iš jo gali pasirinkti reikiamą dokumentą. Kaip matyti iš pirmojo ir antrojo paveikslų, šios sistemos veikia taikomųjų programų aplinkoje, MS Word programos lange. Tai visiškai atitinka realią situaciją, kai žmogus naudojasi MS Word programa.

Tačiau yra ir paprastesnių testavimo sistemų, kurios testuojamajam pateikia klausimus su galimais atsakymų variantais, arba su aktyvia programos lango paveikslėlio sritimi.. Tokias testavimo sistemas siūlo "Third Force" (2009) bei "Enlight" (2008) e-mokymosi sistemos.

Trečiame paveiksle testuojamajam pateikiamas klausimas, kur jis turi pasirinkti vieną atsakymo variantą iš keturių galimų. Kaip matome, testuojamasis yra pažymėjęs ketvirtąjį atsakymo variantą, kuris nurodo, kaip pasikeis B2 celėje esančio skaičiaus rodymas paspaudus raudonai apvestą mygtuką. Ketvirtajame paveiksle testuojamajam pateikiamas klausimas, kur jis turi pažymėti aktyvią programos lango vaizdo sritį. Jam pateiktas klausimas apie failo išsaugojimą. Kaip matome, testuojamasis jau pažymėjęs meniu punktą File, kurį reikia spausti, norint išsaugoti failą kietajame diske. Tokios testavimo sistemos yra paprastesnės, reikalauja įsiminti klavišų paskirtį, yra gan primityvios.

| Television (1933) (Co. 4 In Franklin | TORONO DE LA COMPANYA DE LA COMPANYA DE LA COMPANYA DE LA COMPANYA DE LA COMPANYA DE LA COMPANYA DE LA COMPANYA | 1.00                                 |
|--------------------------------------|----------------------------------------------------------------------------------------------------|--------------------------------------|
| Owi nombre apparaîtra dans le celu   | de 82 si vous cliquez sur le boutos enteurê de rouge?                                                           | Deeindige<br>Deeindige<br>Intwoorden |
| C 123,0                              |                                                                                                    |                                      |
| C 123                                | Mercardt Facel - Classes 1                                                                                      | and a                                |
| C 0,123                              | Scher Editor Alfahage Intertion Partial Outlis Conten Peptite (                                                 | _151×1                               |
| e 123 000,00                         | 日本日日日本の日の「日日の日日」の日日日日日日日日日日日日日日日日日日日日日日日                                                                        | · . D.                               |
|                                      | And + 10 + 6 / ■ ■ ■ ⊞ ⊕ € × (∞) 4 / 1 ⊕ .<br>B2 ■ 123000                                                       | _· • • *                             |
|                                      | A B C O E F                                                                                                    | 0 =                                  |
|                                      | 4 4 \$ (H), foult / foult / foult /                                                                             |                                      |
|                                      | Prot NUM                                                                                                    | 11-11-10                             |

Šaltinis: Third Force (2009) [žiūrėta 2009 05 22]. Prieiga per internetą: <<u>http://www.thirdforce.com/products/it-user-skills/ecdl-testing-solution/resources/demo/</u>>

3 pav. Third Force testavimo sistemos darbo vaizdas.

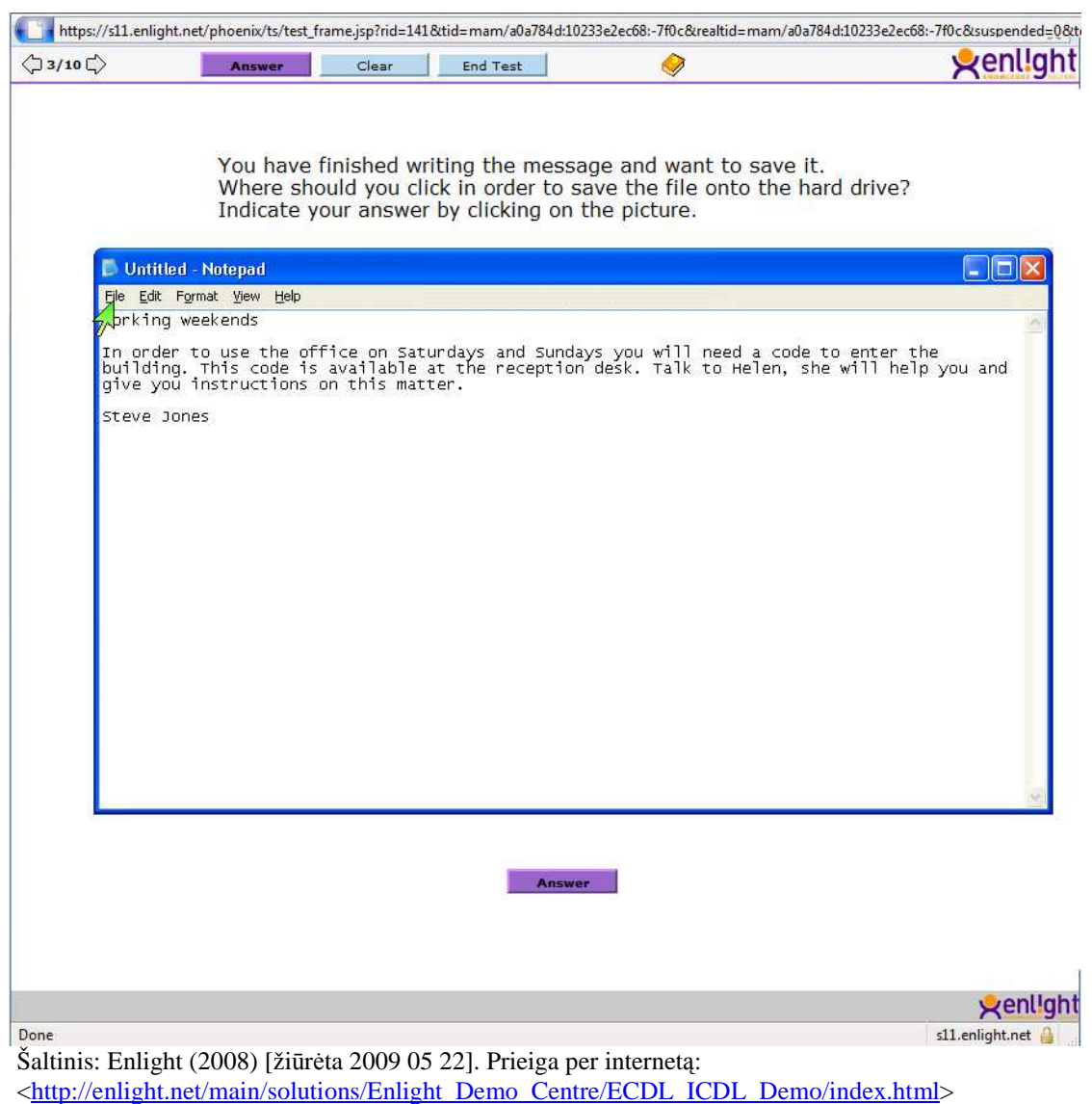

4 pav. Enlight testavimo sistemos darbo vaizdas.

Siekiant realizuoti tokio tipo sistemas, kaip Activ Training ar Litmus Learning, pirmiausia būtina išspręsti keletą svarbių klausimų. Vienas toks – kaip vertinti vartotojo veiksmus taikomosios programos aplinkoje. Būtina ištirti, ar yra svarbu, kiek laiko truko užduoties sprendimas, o gal šiam parametrui didesnę įtaką daro žmogaus charakterio bruožai. Neaišku, ar reikia vertinti, kiek veiksmų (mygtukų paspaudimų, meniu komandų parinkimo ir pan.) atliko vartotojas, ar jis, pavyzdžiui, klaidžiojo meniu juostoje, ieškodamas reikiamos komandos. O gal pakanka fiksuoti, kad užduotis atlikta teisingai, nekreipiant dėmesio į atlikimo spartą, užtikrintą komandų žinojimą, reikalaujant tik to, kad visos užduotys turi būti atliktos per testui skirtą laiką.

Kitas neaiškus klausimas – kaip geriau formuluoti užduotis vartotojui. Būtina išanalizuoti ir nustatyti, ar nekils situacijų, kai vartotojas bus įsitikinęs, kad užduotį atliko taip, kaip reikalaujama, o sistema nenustatė, kad užduoties sprendinys yra tinkamas.

VšĮ Informacinių technologijų institute buvo sukurtas daug galimybių atskleidęs tokios sistemos prototipas. Prototipo demonstracijos tik sustiprino įsitikinimą, kad tokio tipo testavimo

sistema yra labai reikalinga. Didelis susidomėjimas šiuo nauju testavimo būdu užtikrina, kad anksčiau ar vėliau tokia ji tikrai bus realizuota. Pirmieji žingsniai šia linkme jau žengti, realizacijos terminus lems taikymo galimybių tyrimų rezultatai.

#### **1.6.** ECDL testavimo modelis

Pastaraisiais metais tradicinius neautomatizuotus testus pakeičia kompiuteriniai testai. Kompiuteriniai testai turi daug pranašumų. Testuotojai gali laisvai prižiūrėti testavimą, todėl nusirašinėjimo galimybės tampa minimalios. Taip pat testuotojui nereikia skaičiuoti testuojamojo įvertinimo – vos baigus testą tai padaro kompiuteris. Naudojant internetą, testus galima atlikti bet kur – tai svarbu nuotolinėms studijoms. Tai tik keletas pagrindinių kompiuterinio testavimo privalumų. Tačiau norint patobulinti tokias testavimo sistemas, reikia išspręsti keletą problemų.

Yra keletas testų pateikimo metodų, kiekvienas jų turi savo savybes, kurios bus aptartos vėliau. Išanalizavus testų pateikimo metodus, bus pateikta informacija, kaip pagerinti lietuviškąją ECDL (European Computer Driving Licence) testavimo sistemą (Lithuanian ECDL TestEngine) ir kurie testavimo metodai geriausiai tinka konkrečiam ECDL produktui. ECDL pažymėjimai išduodami atlikus tam tikrą vienos temos testų skaičių. Testai atliekami neautomatizuotai arba naudojant automatizuotas sistemas. Šioje srityje dabar – pasikeitimų metas.

#### 1.6.1. Lietuviškosios ECDL internetinės testavimo sistemos testų analizė

ECDL Core yra kompiuterinių įgūdžių pažymėjimas, pripažįstamas daugybės organizacijų visame pasaulyje. Šis pažymėjimas parodo, kad jo savininkas turi pakankamai informacinių technologijų įgūdžių ir gali dirbti asmeniniu kompiuteriu bei atlikti įvairias užduotis, naudodamas labiausiai paplitusią programinę įrangą.

ECDL Fondas paruošė ECDL testavimo sistemų kokybės valdymo dokumentaciją, kurioje apibūdinami technologijų ir įrangos reikalavimai, užsiėmimų vykdymas, taip pat informacija, kaip turi būti atliekamas testavimas (tiek automatizuotas, tiek neautomatizuotas). Naudodami šią kokybės valdymo dokumentaciją, ECDL Fondo nariai gali sukurti savo testavimo sistemas.

ECDL Fondo atstovybė kiekvienoje šalyje (ECDL Licensee) vykdo ECDL programą. Kiekvienos šalies Licensee patvirtina savo šalies testavimo centrus ir prižiūri, kad jie atitiktų reikalavimus. Testavimo centrai atlieka ECDL testavimą. Kai kuriose šalyse Licensees kuria savo testavimo sistemas, kitos naudoja komercinių programinės įrangos kompanijų sukurtas sistemas. ECDL fondas patvirtino tam tikras automatinio testavimo sistemas. Lietuviška internetinė ECDL testavimo sistema (Lithuanian ECDL TestEngine) yra viena jų. Tačiau abu testavimo sistemų tipai – sukurti vietoje ir komercinių gamintojų, turi privalumų ir trūkumų. Šiame dokumente išanalizuota lietuviška ECDL testavimo sistema TestEngine (ECDL Fondas, 2008).

## 1.6.2. Testo pateikimas testuojamam asmeniui

Šiuo metu lietuviški ECDL TestEngine testai generuojami dviem skirtingais būdais (Analysis of ECDL testing, 2008). Kai LOTF testams klausimai pateikiami atsitiktiniu būdu, jie sugrupuojami pagal aukščiausią ECDL programos lygį (tema). Testų metu klausimai parenkami iš šių rinkinių. Tai iliustruoja 5 paveikslas.

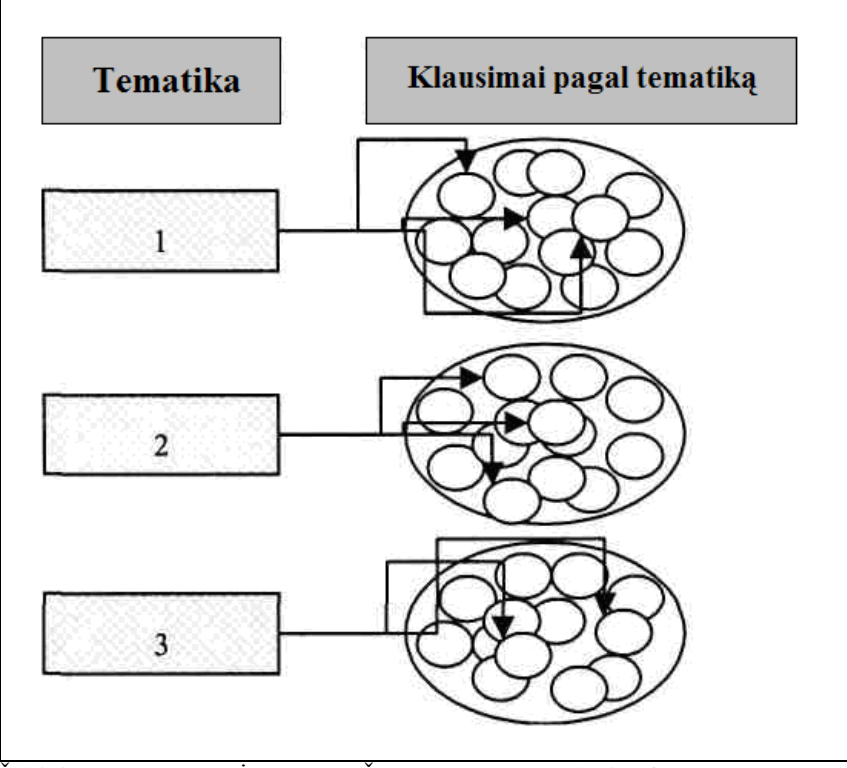

Šaltinis: DANIELIENĖ R., TELEŠIUS E. (2008) Analysis of Computer-Based ECDL Testing. **5 pav. Atsitiktinė klausimų tvarka (I būdas).** 

Lietuviškas TestEngine taip pat naudoja kitą geresnį būda generuoti testų klausimams. Klausimai taip pat sukuriami naudojantis egzistuojančiomis ECDL programos versijomis.

Šių testų metu klausimai atsitiktinai pasirenkami iš skirtingų ECDL programų. Tokiu būdu (pagerintu ATA) klausimų rinkiniai kiekvienam studentui bus skirtingi. Tai iliustruoja 6 paveikslas.

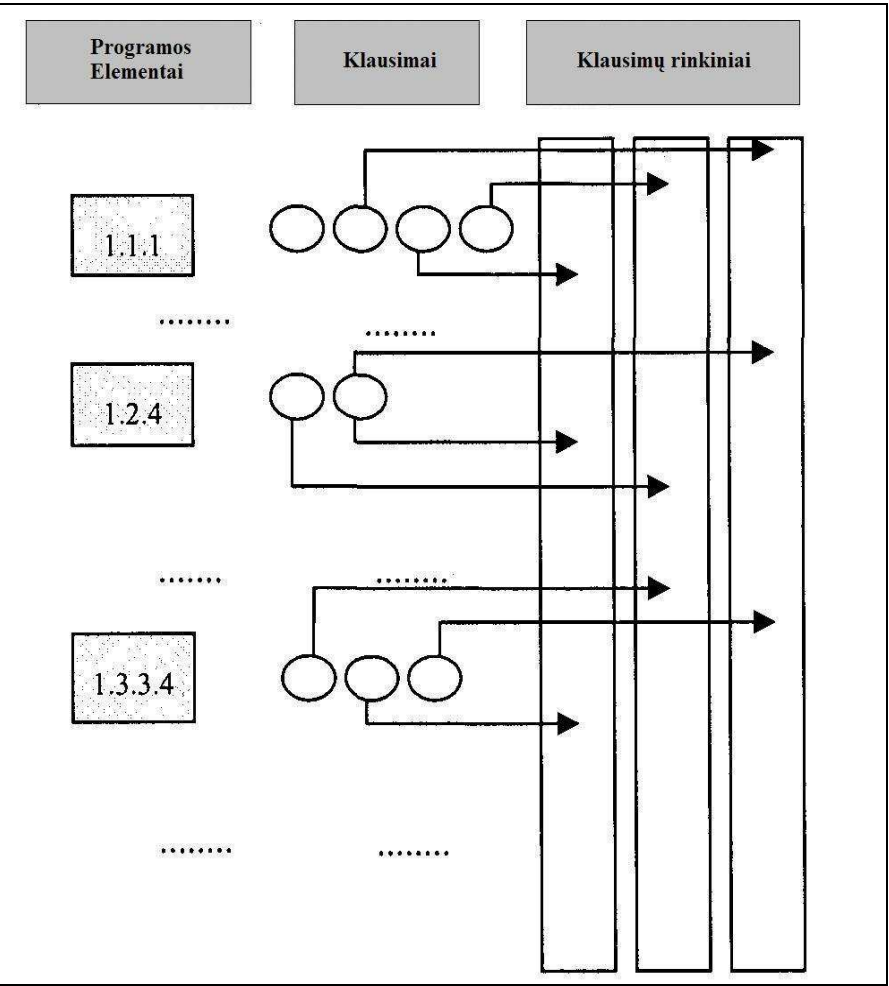

Šaltinis: DANIELIENĖ R., TELEŠIUS E. (2008) Analysis of Computer-Based ECDL Testing. 6 pav. Atsitiktinė klausimų tvarka (II būdas).

### 1.6.3. Naujoviški lietuviškosios ECDL testavimo sistemos bruožai

Sunku nuspręsti, kuris testų pateikimo metodas turėtų būti naudojamas. Kiekvienas metodas turi savo privalumų. Pirmosioms lietuviškoms ECDL testavimo sistemos versijoms buvo naudojamas CFT metodas. Pagrindinė to priežastis buvo "nuo nulio" pradėti darbai – testavimo sistemas, naudojančias CFT metodiką, galima greitai įdiegti. Pradedant nuo antrosios versijos, tapo aišku, kad testavimą reikia atlikti įvertinant daugiau veiksnių. To pasiekti negalima naudojant klasikinį CFT testavimą.

Lietuviškoje ECDL testavimo sistemoje buvo keturi užduočių tipai:

- Teisinga neteisinga pasirinkimas: šiuo atveju pateikiami du atsakymo variantai ir testuojamasis turi pasirinkti teisingą atsakymą
- Keli pasirinkimai: šiuo atveju pateikiami keturi atsakymo variantai, ir testuojamasis turi pasirinkti teisingą atsakymą
- Vieno pasirinkimo variantas spustelint paveikslėlio sritį
- Keletas pasirinkimų paveikslėlyje: pateikiamas klausimas ir paveikslėlis, testuojamasis gali pasirinkti vieną iš keleto teisingų paveikslėlio sričių.

Testai gali būti grindžiami klausimais arba užduotimis. CFT testuose užduotimis grįstas testavimas neleidžiamas ECDL kokybės užtikrinimo dokumentacijoje. Todėl sudarant testus pradėtos kurti in-application dalys. Dar vienas naujas sprendimas lietuviškame TestEngine – išsaugoma informacija, kiek laiko testuojamasis užtruko atsakydamas į kai kuriuos klausimus, teisingų ir neteisingų atsakymų skaičius, tai panaudojama testų tobulinimui.

Tačiau įmanoma išsaugoti informaciją apie pasirinktus ir pakeistus atsakymo variantus, praleistus klausimus, atsakymų trukmę – šios charakteristikos galėtų leisti nustatyti atsakymo efektyvumą. Toks efektyvumo įvertinimas galėtų būti svarbesnis, nei tradicinis teisingų atsakymų skaičiumi pagrįstas vertinimas.

Dar viena naujovė internetinėje TestEngine: pereita nuo dėmesio sutelkimo klientinei pusei į serverio pusę. Tokiu būdu sukčiavimo rizika tampa minimali, visi duomenis yra Licensee pusėje. Išnagrinėjus internetinį testavimą ir įprastines testavimo sistemas, buvo pasirinktas ATA metodas pradinio lygio ECDL testams ir CAT metodas specializuotiems produktams.

CAT testavimo metu klausimai testuojamiesiems pateikiami dinamiškai, pagal jų žinių lygį. CAT į testavimo procesą įtraukia naują komponentą, pagerindama kompiuterizuoto įvertinimo galimybę greitai ir tiksliai gauti ir saugoti informaciją apie testuojamo asmens rezultatus. Skirtingai nei tradicinis testavimas, CAT sistemose testuojamojo žinių lygis stebimas viso testo metu, po kiekvieno atsakymo. Šis rodiklis yra svarbus, nes kitas klausimas parenkamas pagal teisingą ar neteisingą prieš tai buvusio klausimo atsakymą. Dėl to kiekvienam klausimui automatinėje klausimų ir testų bazėje (AQTB) turi būti suteikiamas sudėtingumo lygis.

Klausimai pasirenkami Item response theory (IRT) metodu (Downing, 2006). Naudojant IRT, testuojamojo žinių lygio įvertinimas atnaujinamas po kiekvieno klausimo atsakymo ir pagal tai naujas klausimas parenkamas iš AQTB.

CAT paprastai pradeda testą nuo vidutinio sunkumo klausimų. Jei atsakymas teisingas programa pateikia truputėli sunkesnės kategorijos klausimą. Ir atvirkščiai, jei atsakymas neteisingas, pateikiamas lengvesnis klausimas. Šis procesas kartojamas, kol pasiekiama testo užbaigimo sąlyga.

Naudojant adaptyvaus kompiuterinio testavimo būdą skiriami du klausimų tipai – dvilypiai (angl. dichotomous) ir daugialypiai (angl. polytomous) (J.M.Linacre, 2000). Naudojant dvilypius klausimus teisingas tik vienas atsakymas. Šiuo atveju naudojami skirtingi variantai su vienu teisingu atsakymu arba tiesa – netiesa tipo klausimas. Naudojant daugialypius klausimus galima pasirinkti keletą teisingų atsakymo variantų. Jei testuojamasis pažymėjo ne visus teisingus atsakymus, jis gaus tik dalį už klausimą numatyto įvertinimo. Prieš naudojant CAT reikia turėti pagrindinius adaptyvaus įvertinimo sistemos komponentus (E. Gouli, 2001):

• Automated Tests and Questions Base (AQTB),

- Learner Assessment module (LA),
- Question and Test Editor (QTE),
- Presentation module (PM),
- Test Adaptive Generation module (TAG).
   Šiame kūrimo etape paruošos pirmosios trys dalys, o paskutinės dvi dar kuriamos.

#### 1.7. Kompiuterizuoto testavimo naujovės

Nepaisant didėjančio kompiuterizuotų vertinimo sistemų sudėtingumo, jų turimi testai dažniausiai yra senųjų popierinių testų kompiuterinės realizacijos. Vis dėl to, šioje srityje atsirado naujovių ir šių naujovių pasekmės sparčiai skverbiasi į komercinę veiklą. Testai gali būt naujoviški keletu būdų. Naujoviškumas akivaizdus, kai testų turinys yra naujoviškas. Tačiau naujovės gali atsirasti ir ne tokiais akivaizdžiais būdais. Pats testo konstravimo metodas gali būti naujoviškas ir remtis kompiuterių technologijomis, taip pat ir taškų skaičiavimo metodas gali būti naujoviškas. Realybėje šie du naujoviškumo aspektai sąveikauja tarpusavyje, ir kai kurie įdomiausi testų turinio patobulinimai apima naujoves, kaip tas turinys yra kuriamas.

Labiausiai akivaizdūs turinio naujovių pavyzdžiai kompiuterizuotame testavime yra testai, naudojantys garsą ar video vaizdą kaip daugialypės terpės (angl. multimedia) elementus. Pavyzdžiui, interaktyvus video įvertinimas, kur naudojami video klipai ir po jų einantys daugialypio pasirinkimo klausimai. Modeliavimas kompiuteriu taip pat naudojamas vertinant realių darbų pavyzdžius. Pavyzdžiui, kompiuterizuota oro eismo veiklos efektyvumo matavimo sistema, arba supaprastintas nusileidimo stimuliatorius, naudojamas pilotų atrankose.

Testų turinio naujovės reiškia labiau dinamiškų elementų naudojimą, tokių kaip drag-anddrop elementai ar kitos panašios Windows pagrindu operacijos. Šie elementai naudojami dažniau nei paprasti point-and-click elementai popierinių testų daugialypio atsako modeliavimui. Testų turinio naujovės dažnai siejamos su naujais turinio generavimo metodais. Elementų generavimo metodai suteikė naujų tipų elementų palaikymo galimybę ir efektyvesnių įprastų elementų kūrimo galimybę.

Programinė įranga leidžia gali pateikti itin detalią informaciją apie testuojamojo testo užduočių atlikimą. PĮ pateikia ne tik pateiktą atsakymą į klausimą, bet kiek testuojamasis užtruko atsakydamas konkretų klausimą, taip pat informaciją apie pasirinktus ir vėliau pakeistus atsakymų variantus atsakymo į klausimus proceso metu. Sudėtingesniems elementų tipams galima fiksuoti informaciją apie asmens veiksmus sprendžiant užduotį ar dalinių užduočių grupę. Kai kuriuose kompiuterizuotuose gebėjimų testuose, kurie vykdomi be jokių laiko apribojimų, atsakymų laikas buvo normuojamas atskirai kiekvienam elementui, o atsakymo laukimo trukmė sumuojama kartu su tikslumu ir gaunamas efektyvumo matas. Šis efektyvumo matas buvo laikomas svaresnis nei įprastas teisingų atsakymų įvertinimas. Tačiau atlikus keletą eksperimentų su atsakymų laukimo trukmės

duomenų panaudojimu matuojant atsakymų stabilumą, buvo nuspręsta jo praktiškai nenaudoti personalo atrankos ir kitose I/O sistemose.

Elementų atsako teorija (IRT) atsirado dar 1980-aisiais, tačiau jos taikymo sritis buvo apribota iki mokymo ir profesinių sričių. Ši teorija palyginus neseniai pradėta taikyti profesinio vertinimo srityje, nes atsirado galimybė rinkti duomenis ir juos valdyti. IRT laikoma žymiu privalumu nagrinėjant testų konstravimą elementų lygiu (Haladyna, 2004). IRT turi daug privalumų lyginant su tradiciniais metodais. Nors su ja susiję ir tam tikros sąnaudos: didesnių duomenų pavyzdžių poreikis, pagal kuriuos nustatomos elementų savybės. Nors kompiuterinės technologijos suteikė galimybę įgyvendinti adaptyvųjį testavimą, tačiau profesinėje srityje testų praktika buvo nežymi. Pagrindinė priežastis, kodėl tradiciniai klasikiniai fiksuotų elementų rinkinio testai taip ilgai išsilaikė, buvo infrastruktūra. Nei popieriniai, nei kompiuterizuoti testai nėra tinkami adaptyviam testavimui ir didelių elementų bankų naudojimui. Visa taip pakeitė Internetas. Aiškiai matyti, kad keičiasi žmonių požiūris į kompiuterizuotą testavimą, kai jie įvertina realią technologinio vertinimo naudą, bei kai šias taikomąsias programas palaikanti infrastruktūra plačiai paplinta.

#### 1.7.1. Praktinės problemos

Besivystant Internetu teikiamam kompiuterizuotam testavimui ir augant technologiniam produktų sudėtingumui, iškyla problema užtikrinti, kad tie, kurie naudoja tokius testus ir įvertinimo įrankius, vadovautųsi gerąja praktika. Aptariamos ir kitos problemos (D.Bartram, 2005):

- Interneto, kaip testų pateikimo terpės, efektyvumo charakteristikos ir techniniai apribojimai: greitis, tinklo vientisumas, patikimumas, pralaidumas ir kita;
- Apsauga: leidėjo intelektualinės nuosavybės teisių apsauga, testų prieigos ir sklaidos kontrolė, testų rezultatų ir taisyklių konfidencialumas;
- Privatumas: prieigos prie testo rezultatų kontrolė, teisiniai klausimai, susiję su duomenų apsauga, privatumas ir saugyklos;
- Objektyvumas: prieigos prie tinklo lygiateisiškumas visoms grupėms skaitmeninio padalinimo panaikinimas.

**Efektyvumas.** Būtent efektyvumo srityje slypi pagrindiniai Interneto apribojimai. Testavimas kelia du pagrindinius reikalavimus pateikimo terpei. Pirma, ji turi suteikti testų pateikimo laiko skaičiavimo kontrolės priemones. Antra, ji turi būti tvirta ir nesugesti viduryje testo. Spartus puslapių pateikimo vartotojui negalima tikėtis dėl keleto priežasčių. Dauguma vartotojų vis dar naudoja lėtą ryšį. Nors testų tiekėjai gali užtikrinti, kad jų serveriai pateikia puslapius greičiau nei vartotojai jų užklausia, tačiau lėtas ryšys vartotojo pusėje ar kitos vėlinimas dėl paties Intraneto gali iššaukti labai lėtą puslapių vartymą vartotojo naršyklėje. Net jei vartotojas turi plačiajuostį ryšį ir Internete nėra jokio vėlinimo, pats sparčiausias atsiuntimas yra tiek vertingas, kiek juo galima pasitikėti. Pakibimas ir prarastas Interneto ryšys gali nutraukti testo sesiją per patį vidurį. Kai kuriais atvejais nėra praktiška tęsti testą nuo tos vietos, kurioje įvyko trikdis. Pavyzdžiui, nėra saugu pasikliauti Interneto vientisumu tuo mastu, kurio mums reikia testavimui laiko atžvilgiu, net jei esame tikri, kad puslapių srauto sparta yra pakankamai greita.

Lengviausias būdas įveikti šias efektyvumo problemas yra parsisiųsti bet kokią laikui jautrią medžiagą kaip Java programėlę (angl. applet). Tai bent jau užtikrina, kad testo administravimas laiko atžvilgiu nepriklauso nuo Interneto. Tačiau vartotojo požiūriu, tai gali sukelti kitą problemą: jei yra lėtas ryšys ar programėlė yra didelės apimties, gali užimti nemažai laiko jį parsisiųsti. Be to, daugelis organizacijų nepraleidžia programėlių pro savo įmonės ugniasienes.

Vaizdo darna. Internetas sudaro keletą problemų kaip autonominė kompiuterizuota testavimo priemonė. Pavyzdžiui, testų platintojas negali tiesiogiai valdyti vartotojo ekrano dydžio ar raiškos. Autonominėse sistemose programinės įrangos kontrolė gali būti panaudota ekrano nustatymų kitimo kraštutinumų sušvelninimui ar valdymui. Nors naršyklės pagrindu vykdomam testavimui kontrolės lygis yra žymiai mažesnis. Naršyklės yra sukurtos taip, kad navigacijos kontrolė naršant tinkle paliekama vartotojui, kad jis galėtų tirti ir modifikuoti puslapių vaizdavimo parametrus tokiu būdu, kuris turėtų būti neleistinas normalioje testo laikymo situacijoje.

Be to, nėra vienos standartinės naršyklės. Šiuo metu rinkoje dominuoja dvi naršyklės: Internet Explorer ir FireFox (Internetinių naršyklių statistika, 2008). Deja šios abi naršyklės informaciją pateikia ne tokiu pačiu būdu. Taigi, testai gali atrodyti ir veikti skirtingai, priklausomai nuo naudojamos naršyklės. Šią problemą apsunkina faktas, kad visos egzistuojančios naršyklės dar turi skirtingas versijas, kuriose taip pat skiriasi, kaip jos atvaizduoja informaciją.

Šių problemų sprendimas yra sukurti testą Java programėlėje, kurią būtų galima pasisiųsti į vartotojo kompiuterį ir įvykdyti.

**Apsauga.** Apsaugos klausimai yra labai svarbūs tiems, kurie nerimauja dėl Interneto naudojimo testavimui. Apsaugos reikalai turi būti apsvarstyti įvairių duomenų rinkinių atžvilgiu:

- Pats testas (elementų turinys, taškų skaičiavimo taisyklės, normos, ataskaitų generavimo algoritmai, ataskaitų turinys).
- Testo laikytojų tapatybės tiek jų autentiškumo patvirtinimas, tiek konfidencialumo išsaugojimas.
- Testo rezultatai užtikrinimas, kad tik turintys teisę prieiti prie testų rezultatų galėtų tą daryti.

Nepaisant visų aukščiau išvardintų sričių, į visa tai reikia atsižvelgti nagrinėjant, kokiomis savybėmis pasižymi Internetas, kaip testavimo terpė, lyginant jį esamomis alternatyvomis: popierinis testavimas ir autonominis kompiuterizuotas testavimas.

**Testų apsauga.** Esminis Interneto bruožas yra tas, kad, išskyrus pačią naršyklės programinę įrangą, visos taikomosios programos ir visi duomenys glūdi serveryje, o ne vartotojo kompiuteryje. Čia slypi pagrindiniai Internetinio testavimo privalumai:

Visa svarbi intelektualinė nuosavybė, susijusi su testu (taškų skaičiavimo taisyklės, normos, ataskaitų generavimo taisyklės ir kt.) lieka serveryje, valdomame testų platintojo.

## 1.8. Kompiuterinio testavimo įgyvendinimo metodai

Kompiuterinis mokymas yra toks mokymo tipas, kai studentas mokosi atlikdamas specialias programas, naudodamas kompiuterį. Toks ugdymo procesas ypatingai efektyvus mokant žmones naudotis kompiuterių programomis ir besimokantieji taip gali gauti naujos informacijos bei pagerinti savo žinias. Kompiuterinis mokymas paprastai kaip vieną sudedamųjų dalių apima ir kompiuterinį testavimą.

#### **1.8.1.** Computer fixed testavimas

Computer fixed testavimas (CFT) naudoja paprasčiausią testų pateikimo metodą, kuris grindžiamas įprastinio neautomatizuoto testavimo modeliu. CFT pateikiamas nuosekliai, todėl tokie testai dar vadinami tiesiniais kompiuterizuotais testais. CFT pagrindiniai bruožai yra:

- Testas yra fiksuoto ilgio (trukmės)
- Klausimai gali būti pateikiami fiksuota arba atsitiktine tvarka
- Paprastai vertinama pagal teisingų atsakymų skaičių

Kaip C. Parshall ir kiti (2002) teigia savo darbe, frazė "kompiuterizuotas testavimas" tapo viską apimančia fraze, kuri apima įvairias kompiuterizuoto vertinimo rūšis, pavyzdžiui, elektroninius puslapių vartykles, kompiuterizuotus testus, kompiuterinius adaptyvius testus ir kita. Tačiau autoriai CFT testus apibrėžia kaip fiksuotus tiek testo formos, tiek testo apimties prasme. CFT testai apima tokius pat elementus kaip ir atitinkantys popieriniai testai, dar žinomi kaip elektroninės puslapių vartyklės. CFT privalumas yra tai, kad jie kiek įmanoma pamėgdžioja popierinius testus, tačiau taip apriboja gluminančių faktorių kiekį lyginant šių dviejų testų metodų rezultatus. Pavyzdžiui, CFT testai leidžia testuojamiems asmenims praleisti elementus, taip pat pakeisti atsakymo variantą ankstesniame klausime, kaip ir popieriniame teste. Tai leidžia išlaikyti pastovias testų laikymo strategijas taikant įvairius modelius. CFT testavimo trūkumas yra tai, kad testuojami asmenys turi susidurti su per lengvais, arba per sunkiais elementais, kadangi testo forma yra fiksuota trukmės atžvilgiu ir gali apimti plačią elementų sunkumo lygių sritį. Nors CFT ir

naudojasi specialiomis kompiuterių galimybėmis, tačiau gali būti sunku išlaikyti testų saugumą, kadangi yra labai ribotas CFT testų formų kiekis.

### 1.8.2. Linear-on-the-fly testavimas

Linear-on-the-fly testavimas (LOTF) testai turi nustatytą trukmę ir yra unikalūs ir neadaptyvūs. LOTF pagrindiniai bruožai yra:

- Testas yra fiksuoto ilgio (trukmės)
- Testas unikalus kiekvienam testuojamajam, todėl reikalinga didelė užduočių bazė
- Naudojant šį testavimo metodą, pagerėja saugumas

Linear-on-the-fly testavimas naudojamas mokomiesiems arba profesionaliems testams. LOFT metodas yra tarsi kompromisas tarp tradicinio fiksuotos formos ir kompiuterizuoto adaptyvaus testavimo. Šis metodas išlaiko testuojamojo matomo elementų rinkinio ekvivalentiškumą ir kartu mažina elementų atkleidimo galimybę bei padidina testo saugumą (LOFT, 2008).

Plačiausiai žinomus fiksuotos formos testus naudojančios organizacijos nustato vieną ar kelis elementų rinkinius, kurie testų metu pateikiami kartu. Pavyzdžiui, tarkim teste yra 100 elementų, o organizacija pageidavo dviejų testo formų. Sukuriamos dvi formos, kiekviena su fiksuotu 100 elementų rinkiniu, kai kurie iš jų turėtų sutapti, kad būtų galima palyginti. Visi testuojamieji, laikantys testą, gauna vieną iš dviejų sukurtų formų.

Jei testą laiko didelis asmenų skaičius, testo saugumui gali iškilti pavojus. Daugelis testo elementų taps gerai žinomi testuotojų tarpe. Siekiant to išvengti, reikia sukurti žymiai daugiau formų.

LOFT metodas viską iš esmės pakeičia ir sukuria unikalų testą kiekvienam testuojamajam, atsižvelgiant į testavimo programos apribojimus. Vietoj to, kad būtų pateiktas fiksuotas elementų rinkinys, kompiuteriui, prie kurio laikomas testas, pateikiamas didelis elementų telkinys. Kompiuteriniai programai pateikiami pseudo-atsitiktinai parinkti tokie elementai, kad kiekvienam testuojamam asmeniui pateikiamas testas yra lygiavertis turinio ir statistinių charakteristikų atžvilgiu, net jei jis sudarytas iš skirtingo elementų rinkinio. Tai sukuriama elementų atsako teorijos IRT pagalba.

Taigi, LOFT testai yra unikalūs ir fiksuoto ilgio, konstruojami kiekvienam vartotojui. Konstruojant tokius testus reikia atsižvelgti į turinio objektą ir kitas specifikacijas. Kadangi konstruojant testo formas į testuojamo asmens kvalifikaciją nėra atsižvelgiama, taigi šie testai nėra adaptyvūs (M. Al-A'ali, 2007). LOFT testų konstravimo privalumas yra tas, kad jie tenkina elementų atskleidimo galimybių mažinimo ir griežtus turinio reikalavimus. Tačiau pagrindinis privalumas yra padidintas saugumas, kuris sukuriamas pateikiant skirtingus elementus testų formose.

### 1.8.3. Automatizuotas testų surinkimas

Automated test assembly (ATA) testai turi nustatytą trukmę ir testų pateikimas nėra adaptyvus. Pagrindiniai ATA bruožai yra:

- Testas yra fiksuoto ilgio (trukmės)
- Testuojamieji gauna skirtingus testo variantus
- Testo formos gali būti sukurtos prieš jam prasidedant

Kadangi kompiuteriai pradėti plačiai taikyti tiek mokomiesiems, tiek kvalifikaciniams tikslams, atsirado poreikis automatizuotam testų surinkimui, kuris naudingas didelės apimties testavimui. Testai gali būti konstruojami automatiškai taikant matematinius programavimo modelius. Matematiniai modeliai turi turėti optimalų sprendinį, kuris tenkina ir problemos sąlygas, ir užduoties tikslus.

Tokiuose testuose vietoj to, kad vienu metu būtų sukuriama viena individuali testo forma, yra įprasta surinkti rinkinį iš analogiškų testo formų iš elementų telkinio (K.Soojin, 2004). Kadangi didelės apimties vertinimai reikalingi didelėms grupėms, labai svarbu pateikti analogiškas testų formas visoms testavimo sesijoms įvairiose vietose. Jei vertinimas pagrįstas IRT, formos gali būti analogiškos tiek, kiek kiekviena jų apima reikalingų elementų kombinacijų, kurie reikalingi atitikti visas testo specifikacijas.

Kaip minėta, testų specifikacijos naudojamos kaip testų surinkimo pagrindas. Yra dvi specifikacijų rūšys – tikslų ir apribojimų [kims]. Tikslai reikalauja, kad testo atributai ar elementų funkcijos atributai įgytų minimalią ar maksimalią vertę. Todėl tikslai gali būti formuluojami kaip matematinės funkcijos, kurias reikia optimizuoti. Apribojimai reikalauja, kad testų atributai ar elemento funkcijos atributai atitiktų viršutinę arba apatinę ribą. Šie apribojimai gali būti formuluojami kaip matematinės lygybės ar nelygybės. Apribojimų kiekis, priešingai nei tikslų, yra neribotas, priklausomai nuo testo specifikacijų ir sąlygų. Yra trys pagrindiniai apribojimų tipai – kategorinės elementų charakteristikos, kiekybinės elementų savybės ir elementų tarpusavio priklausomybės.

Taigi, testų surinkimas pasižymi tuo, kad testai yra sudaromi iš elementų telkinio pagal konkrečias testavimo rengėjų sukurtas specifikacijas. Dauguma ATA modelių yra pagrįsti matematinėmis programavimo technologijomis. Dažniausias tikslas – kaip įmanoma tiksliau išmatuoti testuojamųjų gebėjimų lygį, atsižvelgiant į testo specifikacijų pateiktus apribojimus. Apribojimai gali apibrėžti testo turinį, elementų tipus, laiko limitą, bendrą žodžių kiekį ir kita (H.A.Huitzing, 2006). Buvo sukurta daug ATA modelių, kurių dauguma įgyvendinami tiesinio programavimo modeliais.

ATA trūkumas – jei apribojimai prieštarauja vienas kitam, negalima sukurti jokio testo. Tuomet testo surinkimo modelis laikomas neįvykdomu.

## 1.8.4. Kompiuterinis adaptyvusis testavimas

**Computer adaptive testavimas** (CAT) pateikimo metodo testai sukuriami kiekvienam testuojamajam individualiai. Kitas klausimas parenkamas priklausomai nuo prieš tai pateiktų atsakymų. CAT testavimo pagrindiniai bruožai:

- Užduočių eiliškumas ir testo ilgis (trukmė) priklauso nuo atsakymų į klausimus
- Tikslus kiekvieno testuojamojo žinių įvertinimas
- Užduotys skirstomos pagal sunkumo lygius

Adaptyvusis testavimas "prisitaiko" prie testuojamojo įgūdžių lygio. Klausimai iš eilės parenkami taip, kad testo tikslumas maksimaliai atitiktų tai, kas žinoma apie testuojamą asmenį iš ankstesnių klausimų. Testo sunkumas adaptuojasi priklausomai nuo gebėjimų lygio. Pavyzdžiui, jei testuojamas asmuo gerai atsako į vidutinio sunkumo kausimą, jam toliau bus pateiktas sunkesnis klausimas. Arba, jei jis atsakė prastai, jam bus pateiktas lengvesnis klausimas. Palyginus su statiniais daugybinio pasirinkimo testais, adaptyvūs testai reikalauja mažiau testo elementų, kad pasiektų vienodai tikslius rezultatus (CAT, 2008).

Kaip ir daugeliu kitų metodų atveju, skirtingiems vartotojams pateikiami skirtingi testai. Teisingas rezultatų įvertinimas tarp skirtingų elementų rinkinių apskaičiuojamas remiantis IRT. Remiantis šia teorija taip pat parenkami optimalūs elementai.

Adaptyvus testavimas pateikia vieningus, tikslius rezultatus. Adaptyvių testų apimtis gali būti sumažinta 50%, tačiau jie vis tiek išlaikys aukštesnį tikslumo lygį, nei fiksuoti testai. CAT testai rezultatus pateikia iš karto atlikus testą. Šis metodas taip pat sumažina elementų atskleidimo galimybę, nes testuojamiems asmenims patiekiami skirtingi variantai.

Tačiau CAT pagrindinis trūkumas yra tas, kad sunku sukalibruoti elementų telkinį. Modeliuojant elementų charakteristikas, visi testo elementai turi būti suskirstyti yra apibrėžto dydžio imtį ir tuomet analizuojami. Tam į operacinius testo elementus reikia įterpti naujus elementus. Tai sukelia logistines, etines ir apsaugos problemas. CAT draudžiama atsakytų elementų peržiūra dažnai sukelia vartotojų nepasitenkinimą.

2 lentelė

| Testavimo metodų analizės apibendrinimas |                                                                                                    |                                                                                                    |  |
|------------------------------------------|----------------------------------------------------------------------------------------------------|----------------------------------------------------------------------------------------------------|--|
| Metodas                                  | Privalumai                                                                                                    | Trūkumai                                                                                                    |  |
| Computer fixed testavimas                | Testas kompiuterizuotas.<br>Testas yra fiksuoto ilgio<br>(trukmės).<br>Klausimai gali būti pateikiami<br>fiksuota arba atsitiktine tvarka.<br>Paprastai vertinama pagal<br>teisingu atsakymu skaičiu.                                                                                                    | Primityvus metodas.<br>Žemas saugumo lygis.<br>Labai mažai skirtingų testų<br>variantų.                                                                                                    |  |
| Linear-on-the-fly-testavimas             | Unikalūs ir fiksuoto ilgio,<br>konstruojami kiekvienam<br>vartotojui testai.<br>Didesnis saugumo lygis.                                                                                                    | Mažai skirtingų testų variantų.<br>Netinka sudėtingesnėms<br>testavimo sistemoms ar<br>didelėms testavimo apimtims.                                                                                                    |  |
| Automatizuotas testų<br>surinkimas       | Testas yra fiksuoto ilgio<br>(trukmės).<br>Testuojamieji gauna skirtingus<br>testo variantus.<br>Testo formos gali būti sukurtos<br>prieš jam prasidedant.<br>Apribojimai ir specifikacijos<br>leidžia kurti testus pagal<br>unikalius reikalavimus.<br>Testų variantų įvairovė.                                                                                                    | Jei apribojimai prieštarauja<br>vienas kitam, negalima sukurti<br>jokio testo. Tuomet testo<br>surinkimo modelis laikomas<br>neįvykdomu.                                                                                                    |  |
| Kompiuterinis adaptyvusis<br>testavimas  | Užduočių eiliškumas ir testo<br>ilgis (trukmė) priklauso nuo<br>atsakymų į klausimus.<br>Tikslus kiekvieno testuojamojo<br>žinių įvertinimas.<br>Užduotys skirstomos pagal<br>sunkumo lygius.<br>Adaptyvus testavimas pateikia<br>vieningus, tikslius rezultatus.<br>Išlaiko aukštesnį tikslumo lygį,<br>nei fiksuoti testai.<br>Testai rezultatus pateikia iš<br>karto atlikus testą.<br>Sumažina elementų atskleidimo<br>galimybę. | Sunku sukalibruoti elementų<br>telkinį.<br>Modeliuojant elementų<br>charakteristikas, visi testo<br>elementai turi būti suskirstyti<br>yra apibrėžto dydžio imtį ir<br>tuomet analizuojami.<br>Draudžiama atsakytų elementų<br>peržiūra dažnai sukelia<br>vartotojų nepasitenkinimą. |  |

Šaltinis: sudaryta autoriaus.

Kompiuterizuoto testavimo privalumai yra kaštų taupymas spausdinimui ir siuntimui, testų saugumo pagerinimas, kadangi yra sąlyginai paprasta valdyti ir saugoti elektroninius failus, priešingai nei testų formų krūvas ir knygeles. Dar vienas privalumas yra tai, kad testų duomenys kompiuteriu automatiškai surenkami testo administravimo metu, taip supaprastinamas testo įvertinimo procesas.

Kitos kompiuterizuotų testų valdymo savybės naudingos testuojamiesiems. Pavyzdžiui, dauguma kompiuterizuotų testų siūlo tiesioginį testų rezultatų pateikimą. Kompiuterizuotas

valdymas taip pat suteikia didesnį vertinimo efektyvumą, tai dažniausiai reiškia trumpesnius testus. Dar vienas privalumas testuojamiesiems yra tas, kad dauguma kompiuterizuotų testavimo programų suteikia galimybę dažnai laikyti testus, palyginus su paprastais popieriniais testais.

Dar vienas svarbus kompiuterizuoto testavimo privalumas yra galimybė naudoti naujoviškus elementų tipus. Kompiuterizuotas valdymas leidžia išplėsti vertinamų pažinimo įgūdžių ir procesų tipų formas, taip pat leidžia rinkti papildomus duomenis testo metu. Pavyzdžiui, galima aiškiai atskirti elementus, kurie buvo praleisti, neatlikti nuo tų, kurie buvo nepasiekti. Taipogi, galima stebėti, kiek laiko testuojamasis praleidžia prie kiekvieno elemento, arba jo atsako laukimo trukmę.

Kompiuterizuoti testai labai svarbūs savo technologiniu pateikimu neįgaliems testuojamiesiems. Tai ir stambaus šrifto ar garso pateikimas regos negalią turintiems testuojamiesiems, alternatyvios įvesties prietaisai testuojamiesiems, kurie negali rašyti bei kiti specialūs pritaikymai.

## 1.8.5. Vartotojų požiūris į adaptyviuosius testavimo metodus

Nors kompiuteriniai testai turi daug savybių, kurių negali pasiūlyti popieriniai testai, jie taip pat turi apribojimų. Vienas pavyzdžių, kad adaptyvūs testai dažniausiai neleidžia testuojamiesiems praleisti klausimų bei peržiūrėti ar pataisyti savo atsakymų į ankstesnius klausimus. Testuojamieji linkę griežtai nesutikti su šiuo apribojimu. Jiems nepatinka nelankstus testo įgyvendinimo metodai, kurie neleidžia praleisti klausimų, peržiūrėti ar pataisyti atsakymų į ankstesnius klausimus. Iš esmės, kai kurie testuojamieji nurodė, kad jų noras laikyti testą kompiuterio pagalba priklauso nuo galimybės peržiūrėti klausimus. Nors ir yra įmanoma struktūriškai įgyvendinti adaptyvų testo metodą taip, kad būtų įtraukta peržiūros galimybė, tačiau tai yra problematiška. Tai gali sumažinti vertinimo efektyvumą ir gali sąlygoti dirbtinai padidintus gebėjimų vertinimus. Vienas variantas gali pelnyti pripažinimą yra – leisti testuojamiesiems peržiūrėti ribotą klausimų kiekį, pavyzdžiui, nedidelį 5 klausimų rinkinuką. Šis požiūris tenkina testuojamųjų norą peržiūrėti klausimus nepaveikiant gebėjimų vertinimo.

Testuojamieji taip pat išreiškė norą peržiūrėti būsimus klausimus, kad galėtų įvertinti likusių testo klausimų kiekį ar sudėtingumą ar atitinkamai stebėti savo testo atlikimo laiką. Tik keletas CAT testavimo programų šiuo metu leidžia peržiūros ir atsakymo pakeitimo režimus, nors kai kurios kompiuterinės klasifikavimo testavimo programos leidžia. Dauguma adaptyvių testų negali leisti testuojamiesiems peržiūrėti klausimų, bet kuriuo atveju, būsimi adaptyvaus testo klausimai nebuvo nustatyti.

Testuojamųjų reakcija į kitus konkrečius adaptyvių testų aspektus gali būti labai apgaulinga. Pavyzdžiui, tipinis CAT gali sąlygoti testuojamąjį atsakyti teisingai tik į pusę pateiktų klausimų. Taigi, adaptyvus testas tikėtina taps sunkesniu testavimo išbandymu nei dauguma testuojamųjų tikisi, ypač gabių testuojamųjų. Žinant, kad dauguma adaptyvių testų neleidžia peržiūrėti ir pakeisti atsakymų į klausimus, dauguma testuojamųjų gali pernelyg nerimastingai pateikti savo atsakymą. Ir dėl to, kad dauguma adaptyvių testų yra trumpesni, testuojamieji gali labiau jaudintis dėl kiekvieno jų atsakymo įtaka testui. Jei adaptyvus testas pilnai neaprėpia testo programos turinio, testuojamieji gali jaustis neturintys palankių sąlygų, tuo požiūriu, kad jų stipriosios žinių pusės nėra pilnai išreiškiamos ar net vertinamos. Kintamo ilgio testai gali trikdyti testuojamuosius, nes jie nežinos, kokio ilgio bus testas ir kaip atsakingai paskirstyti laiką ir energiją. Kai kintamo ilgio testas trunka labai neilgai, testuojamieji gali jaustis taip, lyg jiems nėra suteikiama galimybė pademonstruoti pilną įgūdžių lygį. Testuojamieji taip pat gali netinkamai interpretuoti testo adaptyvumą, tuo atveju, kai jie pagalvoja, jog staiga buvo pateiktas lengvesnis klausimas, ši prielaida apie prieš tai neteisingai atsakytą klausimą gali sukelti stresą.

Rekomenduojama, jei tik įmanoma, kad testavimo programa turėtų leisti testuojamajam praleisti, peržiūrėti klausimus ir pakeisti atsakymus. Taip pat verta skirti dėmesio testų sudėtingumui – klausimai turėtų turėti sudėtingumo lygmenis, bet atsakymo į klausimą tikimybė turėtų būti didesnė nei 0,5. Šie testo administravimo pakeitimai gali nežymiai sumažinti testo efektyvumą. Taip pat reikėtų skirti laiko ir paaiškinti testuojamiesiems apie adaptyvaus testavimo aspektus, tam kad jie mažiau nerimautų. Turėtų būti paaiškinamas vertinimo modelis bei žinių turinio padengimas.

### **1.9.** ECDL Advanced klausimyno sudarymo modelis

Kintant technologijoms kartu kinta ir žmonių naudojimosi technologijomis įpročiai. Todėl kartu atitinkamai turi keistis ir ECDL Advanced klausimynas, kad užtikrintai išliktų kaip tinkama sertifikavimo priemonė. Todėl ECDL Advanced klausimynas turi būti nuolat peržiūrimas. Klausimyno tikslinimo metu turi būti vadovaujamasi *Projektavimo principais*, kurie suteikia loginį pagrindą atliekant klausimyno peržiūrą, nurodo pagrindinius šio proceso žingsnius.

#### 1.9.1. Bendrieji klausimyno sudarymo motyvai

Planuojant klausimyno peržiūrą, reikia atsižvelgti į šiuos pagrindinius ECDL Advanced klausimyno sudarymo motyvus:

- Paplitimas: Turi būti siekiama išlaikyti ECDL Advanced klausimyno žinių/įgūdžių elementų ir modulių struktūros aktualumą bei paplitimą.
- Kokybė: Turi būti siekiama pateikti tikslesnį klausimyno apibrėžimą, kad būtų išlaikomas aukštos kokybės sertifikavimo programos vystymas, įskaitant mokomosios programos ir testų.

- Struktūra: Turi būti siekiama pateikti tobulesnę kategorijų, įgūdžių grupių, užduočių elementų struktūrą.
- **Tęstinumas:** Turi būti siekiama užtikrinti, kad ECDL Core ir ECDL Advanced klausimynai yra atitinkamai suvienyti.
- Prieinamumas: Turi būti projektuojama atsižvelgiant į prieinamumą visuose lygiuose nuo klausimyno apibrėžimo etapo iki testų specifikavimo etapo.
- Naujoviškumas: Turi būti siekiama siūlyti veiksmingumo ir produktyvumo koncepcijos žinioms ir įgūdžiams, aprašomiems ECDL Advanced moduliuose.

# 1.9.2. Klausimyno projektavimo principai

Remiantis ankstesniame skyriuje išvardintais klausimyno sudarymo motyvais, sudaromi penki pagrindiniai klausimyno projektavimo principai:

- Technologinis pokytis. Kai kurie didieji programinės įrangos pardavėjai vis kuria naujas programinės įrangos versijas, kuriose atsiranda naujų naudojamų įrankių. Tai sukuria naujus reikalavimus mokymui ir sertifikavimui.
- Geroji praktika. Gerosios praktikos elementai palaiko produktyvų ir veiksmingą klausimyne aprašomų įgūdžių įgyvendinimą.
- Vartotojų praktika. Būdas, kuriuo tipiniai ECDL Advanced kandidatai naudojasi atitinkamomis technologijomis, taip pat kinta. Ko gero, dabar labiau akcentuojama taikomųjų programų integracija nei ankstesniais metais. Be to, galima pridėti naujų Advanced modulių, kad programa išsiplėstų už savo dabartinės keturių modulių (Advanced Word, Advanced Spreadsheets, Advanced Database, Advanced Presentation) struktūros ribų.
- Patobulinimai. Svarbi ECDL Advanced klausimyno projektavimo dalis yra apsvarstyti galimus ar reikalingus klausimyno apibrėžimo patobulinimus, atsižvelgiant į vartotojų pasiūlymus. ECDL klausimyno maksimalaus prieinamumo priemonės ir standartai bus kuriami tiek klausimynui, tiek testų bazės projektavimui. Tai paveiks formatavimą, išdėstymą, taip pat klausimyno elementų ir klausimų sudarymo principą.
- Programų valdymas. Įgūdžių grupės skirtos sugrupuoti klausimyno elementus. Geram igūdžių grupės aprašui naudojama tiksli kalba įgūdžių srities detalizavimui; turi atitinkamą svorį, balansą ir seką, atitinkančią jame esančius elementus; tai užtikrina įgūdžių grupės susietumą su visu modulio turiniu.

## 2. SIŪLOMA ECDL TESTAVIMO SISTEMOS ARCHITEKTŪRA

Viena pagrindinių problemų įgyvendinant kompiuterizuotą testavimą yra testo konstrukcija ir testo įgyvendinimo modelis. Kompiuterizuotam testavimui naudojami modeliai, aptarti ankstesniuose šio darbo skyriuose, yra fiksuotų elementų testai (fixed-item), tiesiniai testai (linear on-the-fly), automatizuoto surinkimo (automated test assembly), adaptyvūs testai (adaptive). Problema yra ta, kad kiekvienam iš šių modelių reikia skirtingų sistemų ir operacinių procedūrų testavimo įgyvendinimui ir palaikymui.

Bet kurį iš testavimo modelių galima patalpinti į vieną iš dviejų plačių kategorijų: iš anksto sukonstruotų testų; arba realiu laiku sukonstruotų testų. Iš anksto sukonstruoti tetai surenkami neprisijungus ir kai reikia persiunčiami testavimo centrams. Testams, kurie konstruojami realiu laiku, dažniausiai reikia testo pateikimo tvarkyklės – pagrindinio komponento , kuris suteikia didelio funkcionalumo duomenų valdymo, testų surinkimo, konstravimo, testų administravimo ir rezultatų vertinimo atžvilgiu. Tokiu atveju, testuojamajam pateikiama unikali testo forma, bet kartu reikalaujama, kad sistema tvarkytų didžiulius galimų testų kiekis. Dar sudėtingiau yra tai, kad konkreti testo forma nėra žinoma, kol testuojamasis nebaigė testo.

Kompiuterizuoto testo konstravimas sukeliu didelių rūpesčių operacinei sistemai, ypač kalbant apie sistemos našumą ar efektyvumą, duomenų valdymą, testo formų kokybės kontrolę. Žvelgiant iš testų vystymo perspektyvos, galima būtų ginčytis, kad yra tam tikrų testų vystymo ir konstravimo kokybės užtikrinimo aspektų, kuriuos geriausiai kontroliuoja ar bent jau stebi žmonės. Tačiau šis požiūris nesudaro kliūčių naudoti kompiuterizuotą adaptyvų testavimą (CAT). Testas gali būti adaptyvus ir kartu sukonstruotas tokiu būdu, kuris suteikia kokybės garantijos peržiūros galimybę. Pavyzdžiui, kompiuterizuotas adaptyvus nuoseklusis testų pateikimo metodas naudoja adaptyviai administruojamus daugiapakopius testus kartu su pilnai iš anksto sukonstruota konfigūracija, kuri leidžia testų kūrėjams įgyvendinti griežtą kokybės kontrolę testų formoms prieš tai, kai jos pateikiamos testuojamiesiems.

**Operacinė testavimo sistema.** Šią aukšto lygio testavimo sistemą sudaro penkios sistemos (8 pav.):

- 1. Klausimų konstravimo ir saugojimo sistema
- 2. Testų surinkimo ir sudarymo sistema
- 3. Testuojamųjų registracijos ir tvarkaraščių sudarymo sistema
- 4. Testų pateikimo sistema
- 5. Apdorojimo po testavimo sistema

Kiekviena šių sistemų taip pat turi po keletą smulkesnių posistemių, kurios atlieka specializuotas funkcijas (8 pav.). visos šios sistemos ir jų posistemės turi veikti integruotai kartu.

Savaime aišku, kuriant šias visas posistemes turi būti atsižvelgta į ateities pakeitimus. Tai reiškia, kad nenuspėjamų pasekmių visai sistemai rizika turi būti minimali, kai atliekami menkiausi pakeitimai mažiesiems sistemos elementams. Taigi, pirmiausia reikia apibrėžti funkcinius reikalavimus individualioms sistemoms integruotoje aukšto lygio testavimo sistemoje.

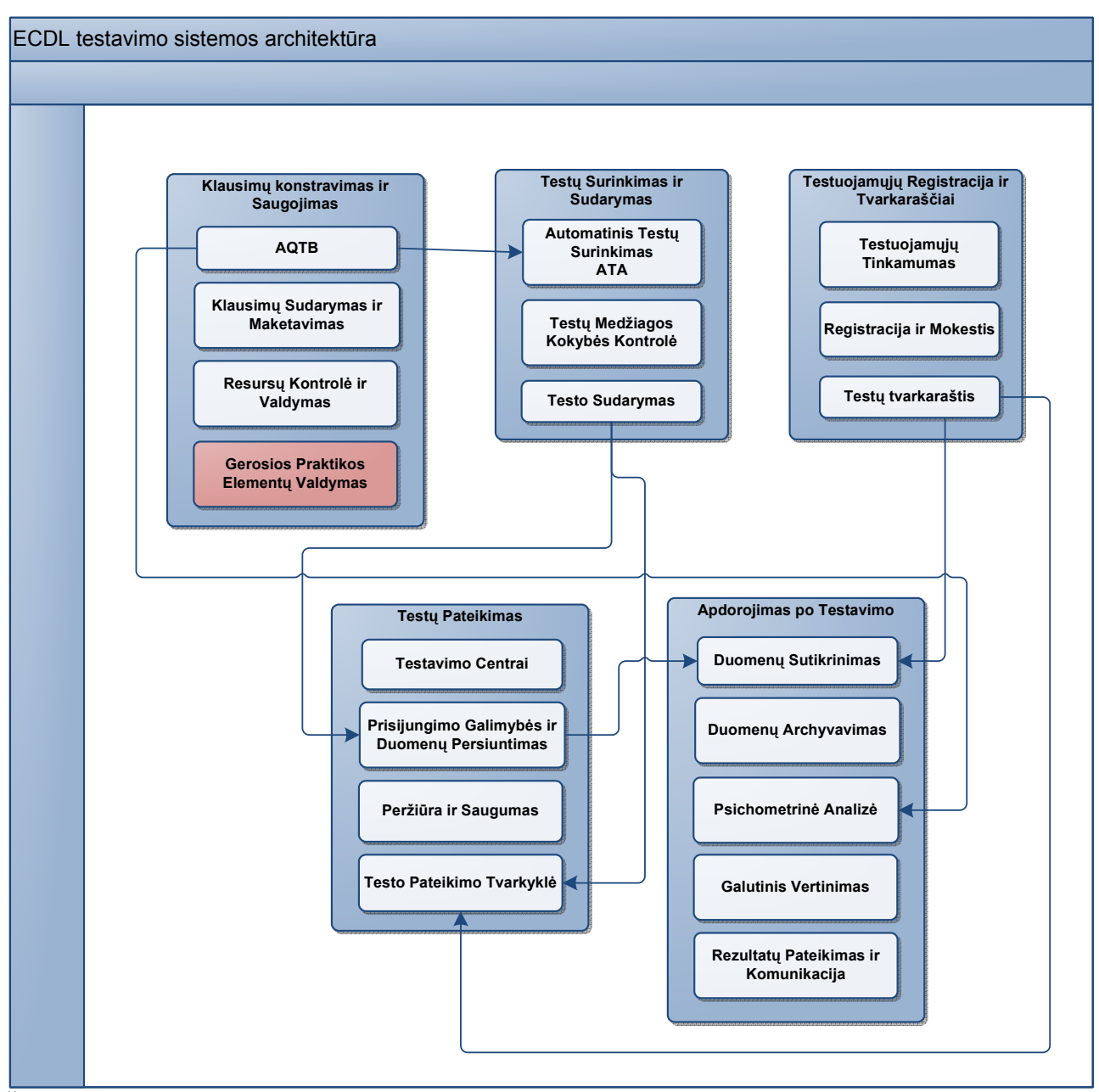

Šaltinis: sudaryta autoriaus pagal BARTRAM D.; HAMBLETON R.K. (2006) OMPUTER-Based Testing and the Internet, p. 94.

7 pav. ECDL testavimo sistemos architektūra.

### Klausimų konstravimo ir saugojimo sistema

Šią sistemą sudaro keturios posistemės, kurios dirbdamos kartu generuoja, saugo ir išlaiko elementus, reikalingus pilnai aprūpinti testų konstravimo sistemą. Šios posistemės yra: AQTB,

Klausimų sudarymo ir maketavimo modulis, Resursų kontrolės ir valdymo modulis, Gerosios praktikos elementų valdymo modulis.

*AQTB – klausimų ir atsakymų testų bazė.* Tai sudėtinga duomenų saugykla, kuri gali saugoti įvairių duomenų objektų, jų ryšių ir susijusių funkcijų rinkinius. Šiame modulyje dažniausiai naudojami tokie duomenų modeliai, kurie veikia paskirstytose Interneto platformose, arba duomenų bazių klasteriai. Ši duomenų bazė saugo įvairius duomenis, kaip tekstas, paveiksliukai, nuorodos, taikomųjų programų duomenys, turinio vykdomosios programos, įgūdžių vykdomosios programos bei kiti kategoriniai atributai, kurie susieti su elementais (žodžių skaičius, skaitomumo indikatorius, statistiniai duomenys ir kt.). Pagrindiniai funkciniai reikalavimai AQTB apima laukus, apibrėžiamus vartotojo, lanksčios duomenų struktūros hierarchinius duomenų objektus palaikantis modelis, įvairiakalbiškumo galimybė, importavimo ir eksportavimo galimybė XML ar kitu formatu, greitas klaidų taisymas, portatyvumas tarp platformų, skaičiavimo palaikymas statistinių elementų saugyklai.

*Klausimų Sudarymas ir Maketavimas.* Ši posistemė svarbi dėl neišvengiamai didelio elementų poreikio. Todėl elementų sudarymo procedūros bei redagavimo palaikymo sistemos komponentai turi būti efektyvūs bei išplečiami. Pirmiausia, turi būti standartizuotas elementų įvedimas. Tai reiškia, kad posistemė turėtų naudoti šablonus, kurie autoriams leistų pateikti tinkamus duomenis šablono laukeliuose. Tuomet elementas (klausimas) būtų pateikiamas kompiuteryje suliejant šabloną su elemento duomenimis. Tokiu būdu griežtai apribojamas elementų kūrimas. Sudarymo sistema turėtų būti pagrįsta WYSIWYG<sup>1</sup> atvaizdavimo galimybėmis. Ši posistemė turėtų suteikti maketuotojams komponentinę greito maketavimo galimybę, kuri leistų kurti naujus elementų tipus.

*Resursų Kontrolė ir Valdymas.* Ši posistemė tai gamybos procesas, kur resursų valdymas yra esminė funkcija, užtikrinanti, kad atsargos (klausimai) atitiks dabartinius ir ateities poreikius (testo formos). Šios sistemos veiklą užtikrina penkios funkcijos. Pirma – resursų posistemė identifikuoja ir generuoja ataskaitas ir žymėtuosius mechanizmus, susijusius su testų specifikacijomis. Antra – posistemė turi stebėti elementų atsargas. Trečia – elementų saugykla turi žymėti ir kurti naujas užklausas, kad papildytų pasenusiu ar neapsaugotus elementus. Ketvirta – sistema turi nuolat ir kruopščiai stebėti klonus ir elementus, kurie negali pasirodyti tose pačiose testų formose. Penkta - posistemė turi identifikuoti ir įvertinti kiekybiškai pagrindinius kaštų faktorius, susijusius su elementų konstravimu.

*Gerosios praktikos Elementų Valdymas.* Posistemė turi užtikrinti gerosios praktikos elementų peržiūra, atnaujinimą ir įterpimą į klausimų sudarymo ir maketavimo posistemę.

<sup>&</sup>lt;sup>1</sup> What you see is what you get.

### Testų surinkimo ir sudarymo sistema

Tai labai svarbi sistemos dalis, kuri susideda iš trijų žingsnių proceso. Pirmame žingsnyje parenkami elementai iš elementų saugyklos konkrečioms testų formoms. Antrame žingsnyje kokybės kontrolė patikrina testo formą. Trečiame žingsnyje pasirinkti elementai sujungiami su priimtina testo forma, kurie atvaizduojami testo pateikimo programinės įrangos.

*Automatinis Testų Surinkimas.* Šiai posistemei keliami trys pagrindiniai reikalavimai. Pirmas – posistemė turi ištraukti tinkamus duomenis ir elementų duomenų bazės. Antra – elementų išrinkimo posistemei reikalinga interaktyvi duomenų bazės taikomoji programa, kuri saugotų ir valdytų įvairius ATA statistinius apribojimus. Trečia - reikalingas ATA programinis modulis, kuris iš tiesų atrinktų elementus testų formoms.

*Testų Medžiagos Kokybės kontrolė*. Si posistemė dažniausiai naudojama po to, kai ATA procedūros priskiria elementus testų formoms. Tai tarsi testo formų pripažinimo testavimas prieš pateikiant jas aktyvavimui.

*Testo Sudarymas.* Ši posistemė pasiima ATA pasirinkimo rezultatus, iš elementų duomenų bazės pasiima visą reikalingą informaciją testo formų pateikimui, prideda reikalingą testų administravimo informaciją, pakeičia visų šių duomenų formatą ir saugo tokiame faile, kurį naudoja kompiuterizuoto testavimo tvarkyklė.

### Testuojamųjų registracijos ir tvarkaraščių sudarymo sistema

Ši sistema tai pirmasis kontakto taškas tarp testuojamųjų ir testavimo sistemos. Ši posistemė leidžia testuojamajam užsiregistruoti, sumokėti reikalingus mokesčius, suderinti testo datą, laiką ir vietą. Ji turi būti pasiekiama internetu ar per skambučių centrą.

*Testuojamųjų Tinkamumas.* Ši posistemė turi filtruoti, kurie asmenys gali laikyti testus, o kurie ne. Posistemė dirba su duomenimis iš registracijos ir tvarkaraščių posistemių.

*Registracija ir Mokestis.* Posistemės tikslas – įgyvendinti testo apmokėjimą. Dažniausiai naudojamas internetinis apmokėjimas, pagrįstas SSL ar kitu saugiu protokolu, šifruotų duomenų perdavimu bei autentiškumo patvirtinimu.

*Testų Tvarkaraštis.* Ši posistemė veikia kartu su registracijos ir apmokėjimo posistemėmis. Jos pagrindinės funkcijos yra:

- palaikyti duomenų bazę, kurioje saugomos dabartinės laisvos vietos laikyti testus, sugrupuotos pagal testavimo centrus, datas, laikus;
- testavimo centrų paieška
- tvarkaraščių sudarymas, atsižvelgiant į ypatingus poreikius įrangai
reliacinio ryšio sudarymas tarp testuojamųjų ir duomenų testuojamųjų tinkamumo posistemės, registracijos ir apmokėjimo posistemės bei datos, laiko, vietos duomenų šioje posistemėje.

#### Testų pateikimo sistema

*Testavimo Centrai.* Ši posistemė valdo informacija apie organizacijos valdomus testavimo centrus. Ji užtikrina duomenų apsikeitimo tarp testavimo centrų galimybę.

*Prisijungimo Galimybė ir Duomenų Persiuntimas.* Šią posistemę apibūdina dvi pagrindinės charakteristikos – kanalo talpumas (pralaidumas) ir duomenų perdavimo sparta.

*Priežiūra ir Saugumas.* Ši posistemė gali susidėti iš įvairių programinės įrangos, aparatinės įrangos bei žmonių veiklos kombinacijų. Jei su testu yra susijusi bent menka rizika, kai kurie testuojamieji neišvengiamai mėgins sukčiauti. Yra įvairių sukčiavimo būdų. Todėl priežiūros ir saugumo posistemė turi kovoti su keik įmanoma daugiau potencialių sukčiavimo grėsmių.

*Testo Pateikimo Tvarkyklė*. Tai sudėtinga programinė taikomoji programa, kuri daro daugiau nei tik pateikiam klausimus testuojamiesiems ir surenka atsakymus. Tai detaliai parengta programinė vartotojo sąsaja, suderinta su daugybe duomenų apdorojimo galimybių ir skaičiavimo algoritmų.

#### Apdorojimo po testavimo sistema

*Duomenų Sutikrinimas* tai svarbi apskaitos funkcija, užtikrinanti nesugadinto testo įrašo patvirtinimą kiekvienam tinkamam testuojamajam, laikiusiam testą paskirtu laiku paskirtame testavimo centre.

*Duomenų Archyvavimo posistemė* patalpina testų rezultatus į ilgalaikio saugojimo duomenų bazę. Saugoma testuojamųjų identifikavimo informacija, elementų identifikatoriai, atsakymai, atsakymų vertės, atliktų užduočių laiko kumuliatyvinė suma.

*Galutinis Vertinimas*. Šį procesą sudaro trys lygiai. Pirmajame lygmenyje neapdoroti testuojamojo atsakymai konvertuojami į tam tikro tipo elementų taškus. Antrame lygyje vertinimas sudaromas iš elementų ar testo vienetų. Trečias lygmuo yra antrojo lygmens vertinimo funkcijos transformacija.

*Rezultatų Pateikimas ir Komunikacija.* Kai rezultatai suskaičiuojami ir patalpinami į duomenų bazę, ši posistemė naudoja duomenų bazių ataskaitų funkciją. Šios ataskaitos generuojamos elektroniniu formatu, gali būti ir spausdinamos.

Nors visos šios penkios sistemos ir jų posistemės pristatomos iš programinės įrangos kūrimo perspektyvos, reikia nepamiršti, kad yra daugybė užslėptų procedūrų ir operacijų, kurias taip pat

atlieka ar valdo žmonės. Tai yra, daugelis žmogaus veiksmų ir sprendimų yra esminiai siekiant sėkmingai įgyvendinti ir palaikyti kompiuterizuoto testavimo veiklą.

## 2.1. Geroji praktika

Geroji praktika tai idėja, kuri tvirtina, kad yra technologija, metodas, procesas, veikla, paskatinimas ar atlygis, kurie yra efektyvesni atliekant konkretų veiksmą nei bet kurie kiti metodai ar procesai. Remiantis šia idėja ir tinkamais procesais, kontrole, testavimu gali būti pasiektas pageidaujamas rezultatas susiduriant su mažesniu problemų kiekiu ir išvengiant nenumatytų komplikacijų. Geroji praktika taip pat gali būti apibrėžta kaip veiksmingiausias ir efektyviausias būdas atlikti užduotį, remiantis pasikartojančiomis procedūromis, kurios per ilgą laiko tarpą pasiteisino dideliam skaičiui žmonių.

Konkrečios pramonės šakos ar bet kokios srities profesionalai gali keistis tarpusavyje gerosios praktikos patarimais. Tačiau prieš pritaikant taip vadinamąja gerąją praktiką reikia kruopščiai ją įvertinti. Kadangi vieno žmogaus geroji praktika nebūtinai gali tikti kitam žmogui, kompanijai ar valstybei. Vadovavimasis netinkama gerąja praktika gali sukelti neigiamą poveikį. Taigi kontekstas ir prielaidos gerajai praktikai turi būti išnagrinėtos ir suprastos iš anksto.

Gerosios praktikos taikymo sritys:

- Laipsniškas ir iteratyvus projektavimas
- Kokybės užtikrinimas
- Funkcionalumo inžinerija
- Rizikos valdymas
- Pokyčių procesai
- Gairės
- Defektų stebėjimas
- Panaudojimo atvejai
- Reikalavimų valdymas
- Automatizuoto testavimo procesai
- Gairės slaugai
- Įkalčių medicina
- Vietinės valdžios institucijos
- Ir kt.

Geroji praktika naudojama technologijų kūrimui, tokių kaip nauja programinė įranga, taip statybų, transportavimo, verslo valdymo, palaikomosios plėtros ir kituose įvairiuose projektuose. Geraja praktika taip pat remiamasi teikiant aukšto lygio sveikatos priežiūros paslaugas. Daugelis įmonių galėtų dokumentuoti ir fiksuoti gerosios praktikos procedūras, kurios galėtų padėti įmonės efektyviai sureguliuoti įvairius jos veiklos procesus. Tačiau tai yra sudėtingas ir daug laiko reikalaujantis procesas, todėl dažnai įmonės jį praleidžia.

Kalbant apie ECDL gerąją praktiką, tai būtų užduočių atlikimas greičiau ir paprasčiau, nei jas atliekant įprastu būdu. Tai būtų ir sparčiųjų klavišų naudojimas, macro komandos, dešiniu pelės klavišu iškviečiamo meniu naudojimas ir kiti veiksmai, taupantys laiką bei mažinantys žingsnių skaičių, reikalingų konkrečiai užduočiai atlikti.

Remdamasi savo įgytomis žiniomis ir įgūdžiais naudojantis MS Excel skaičiuoklėmis sudarysiu ECDL klausimyno užduočių sprendimus ir kur įmanoma pateiksiu gerosios praktikos patarimų. Užduotys išvardintos pagal ECDL Fondo pateikiamą ECDL Advanced Syllabus Version 1.0 klausimyną, skirtą pažengusiems vartotojams.

#### 2.1.1. ECDL modulio AM4 Advanced Skaičiuoklės užduotys

#### **Redagavimas / Editing**

#### AM4-1.1. Duomenys

### AM4-1.1.1. Pakeisti celių grupės(-ių) vardą skaičiuoklėje

Nukreipimai į celes gali būti formuojami pagal nuorodas į jų adresus: pavienėms celėms (C1; AA23; IV16; A1), greta esančių celių sričiai (A1:A6; B3:X3; B16:F20), ne greta esančių celių grupei (A2,F6,H2; B7,D2:D8,F4:H7,R5). Taip pat įmanoma celes ar jų grupes pavadinti prasmingais pavadinimais, pavyzdžiui "mokesciai". Tuomet yra žymiai lengviau suprasti formules, tokias kaip ši "=prekes\_kaina\*mokesciai", negu tokias, kaip ši "=A9\*B84".

Keičiant celių pavadinimus reikia laikytis keleto taisyklių:

- Pavadinimas paprastai prasideda raide ar apatinio pabraukimo simboliu.
- Pavadinimuose negali būti brūkšnelių ar tarpo simbolių.
- Pavadinimo apribojimas yra 255 simbolių.
- Reikia atkreipti dėmesį, kad iškrentančiuose meniu matomi tik 10-15 simbolių pavadinimai.

Norėdami pervadinti, pasirinkite celę, celių grupę ar ne gretimas celes, kurias norite pervadinti. Tuomet spragtelkite laukelį "Name", esantį kairėje pusėje, šalia formulių laukelio.

1 – "Name" laukelis. Jame įrašykite norimą celių vardą ir paspauskite Enter.
 *Pastaba. Celės pavadinimo negalėsite pakeisti, jei tuo pat metu redaguojate celės turinį.*

Norėdami patekti į pervadintą celę ar jų grupę, spragtelėkite žemyn iškrentančio meniu rodyklę šalia "name" laukelio ir pasirinkite norimos celės pavadinimą. Norėdami panaikinti celių pavadinimus, meniu juostoje pasirinkite **Insert**—**Name**—**Define**. Iššokančiame **Define Name** meniu pasirinkite pavadinimą, kurį norite ištrinti ir spragtelkite **Delete** mygtuką. Kai ištrinsite visus norimus pavadinimus, spragtelkite OK.

## AM4-1.1.2. Pritaikyti automatinį formatavimą celių grupei

Norėdami pritaikyti AutoFormat funkciją, pasirinkite celių grupę, eilutę ar stulpelį, kuriems norite pritaikyti automatinį formatavimą. Viršutinėje meniu juostoje pasirinkite **Format**→**AutoFormat**. Iššokusiame meniu lange pateikiamame **Table Format** sąraše, pasirinkite reikiamą formatą ir spragtelkite OK. Atkreipkite dėmesį, kad paspaudę **Options**, mygtuką, galėsite nurodyti papildomas tinkinimo savybes. Pažymėjus šiuos laukelius, automatinis formatavimas pritaikomas atitinkamiems elementas. Pasirinkite tik tuos laukelius, kuriems norite taikyti automatinį formatavimą.

| P Eont   | Algoment     |
|----------|--------------|
| Patterns | Width/Height |
|          | F Eont       |

Norėdami panaikinti AutoFormat funkciją, pasirinkite tą pačią celių grupę ir pakartokite anksčiau atliktus veiksmus (**Format**→**AutoFormat**), iššokusiame meniu lange pasirinkite **"None"**.

## AM4-1.1.3. Sukurti savo formatą skaičiams

Pažymėkite celes, kurioms norite sukurti savo skaičių formatą. Viršuje meniu juostoje pasirinkite **Format**→**Cells**, arba ant pasirinktų celių paspaudę dešinį pelės klavišą pasirinkite **Format Cells**. Iššokusiame meniu lange pasirinkite **Number** skirtuką. **Category** sąraše spragtelėkite **Custom**, o sąraše **Type** pasirinkite skaičių formatą, kokį norite redaguoti ar ištrinti. Jūsų pasirinktas skaičių formatas atsiranda laukelyje **Type** virš sąrašo **Type**.

**Pastaba.** Kai pasirenkate esamą skaičių formatą **Type** sąraše, Excel skaičiuoklė išsaugo skaičių formato originalą ir sukuria kopiją, kurią jūs galite redaguoti. Originalus skaičių formatas sąraše **Type** negali būti pakeistas ar ištrintas.

Taip pat galite sukurti savo formatavimą kodų pagalba, kiekvieną jų atskirkite kabliataškiu. Šiais kodais galite apibrėžti formatą kartu ir teigiamiems skaičiams, ir neigiamiems skaičiams, ir nulinėms vertėms, ir tekstui. Jums nebūtina apibrėžti visas šias keturias sekcijas.

**Pastaba.** Sukurtas skaičių formatas saugomas tik toje darbaknygėje, kitose darbaknygėse jie nepasiekiami. Jei norite, kad jūsų skaičių formatai būtų prieinami ir kitose darbaknygėse, galite susikurti šablonus.

#### AM4-1.1.4. Panaudokite sąlyginio formatavimo galimybę

Sąlyginis formatavimas reiškia, kad galima pabrėžti duomenis, atitinkančius kažkokį konkretų kriterijų. Pavyzdžiui, kurie yra didesni ar mažesni už tam tikrą vertę.

Pažymėkite celes, kurioms norite pritaikyti, pakeisti ar panaikinti sąlyginį formatavimą. Meniu juostoje spragtelėkite **Format→Conditional Formatting**.

| onditional Formati                       | ing                                                                            |               |       | 2      |
|------------------------------------------|--------------------------------------------------------------------------------|---------------|-------|--------|
| Condition 1<br>Cell Value Is 💌           | between                                                                        | र्ग           | M and | N      |
| Preview of format<br>when condition is t | between<br>not between<br>equal to<br>not equal to                             | lo Format Set |       | Eormat |
| 2)                                       | Greater than<br>less than<br>greater than or equal to<br>less than or equal to |               | ок    | Cancel |

Galite atlikti tokius veiksmus:

- Norėdami panaudoti pasirinktų celių vertes kaip formatavimo kriterijus, spregtelėkite Cell
   Value Is, pasirinkite palyginimo frazę (tarp between; lygu equal to ir pan.) ir įrašykite konstantos vertę arba formulę. Įrašydami formulę, ją pradėkite lygybės ženklu (=).
- Norėdami panaudoti formulę, kaip formatavimo kriterijų, spragtelėkite **Formula Is** ir įveskite formulę, kuri išreiškiama loginėmis TRUE arba FALSE reikšmėmis.

Užpildę norimas formatavimo sąlygas, spragtelėkite **Format** ir įprastame teksto formatavimo lange pasirinkite norimą formatavimo variantą, kurį taikysite, jei celės vertė atitiks sąlygą arba formulė grąžins TRUE reikšmę.

Norėdami pridėti dar vieną sąlygą, spragtelėkite **Add** ir pakartokite sąlygos įterpimo žingsnius. Galite nurodyti iki trijų sąlygų. Jei nei viena iš nurodytų sąlygų nėra tenkinama, celės reikšmė priklauso nuo esamo formato.

## AM4-1.1.5. Panaudokite Paste Special galimybę

Nukopijavę duomenis, galite panaudoti **Paste Special** komandą **Edit** meniu juostoje, kad įterptumėte konkrečias celių reikšmes ar atributus tokius, kaip formulės, formatai ar mainų srities (Clipboard) komentarai. **Paste Special** komandą taip pat galite naudoti, norėdami įterpti nuorodą į Excel skaičiuoklės duomenis ar duomenis iš kitos programos, tokios kaip MS Word, Lotus 1-2-3 skaičiuoklė.

Darbaknygėje pasirinkite celes, kuriose yra reikšmės ar atributai, kuriuos norite kopijuoti. Spragtelėkite **Copy** ⓐ, arba paspauskite CTRL+C, arba meniu juostoje spragtelkite **Edit→Copy**. Pasirinkite celę, esančią aukščiau kairėje, nei jūsų norima kopijavimo vieta. Meniu juostoje spragtelėkite **Edit→Paste Special**, arba dešinį pelės klavišą ir tuomet **Paste Special**. Kopijavimo meniu **Paste** galite pasirinkti tokius variantus:

- Norėdami įkopijuoti statinius duomenis, pasirinkite reikalingų nukopijuotų duomenų atributą (vertes – values; formules – formulas ir t.t.).
- Norėdami įkopijuoti susietus duomenis, spragtelėkite All arba All except borders.

Kopijavimo meniu **Operation** galite nurodyti, kokią matematinę operaciją, norite pritaikyti nukopijuotiems duomenims.

Norėdami išvengti verčių pakeitimo tuščiomis celėmis kopijavimo vietoje, pasirinkite **Skip Blanks**. Norėdami išvengti verčių pakeitimo tuščiomis celėmis kopijavimo vietoje, pasirinkite **Skip Blanks**. Norėdami pakeisti nukopijuotų duomenų stulpelius į eilutes, ir atvirkščiai, pasirinkite **Transpose**. Norėdami susieti nukopijuotus duomenis su originaliais, spragtelėkite **Paste Link**.

## AM4-1.1.6. Importuokite tekstinį failą ir atribokite kableliais, tarpais ar tabuliacijomis

Duomenų importavimo funkcija reikalinga, jei jūsų turimi duomenys nėra Excel formato. Tuomet duomenis reikia importuoti ir konvertuoti, kad MS Excel programa juos pažintų ir galėtų apdoroti. Importuojamų duomenys gali būti teksto ar CSV formato.

Meniu juostoje spragtelėkite **File**→**Open** ir pasirinkite failą, kurį norėsite importuoti. Šalia užrašo **Files of type** iškrentančiame meniu pasirinkite **Text Files**. Suraskite ir pasirinkite norimą tekstinį failą ir spragtelėkite **Open** mygtuką. Automatiškai atsivers teksto importavimo vedlys:

| Yest Wear                                                                                                    | d has determined that you<br>t, choose Next, or choose                                                                                                    | r data ti Delm<br>the data type                                                   | ted.<br>that beat-describ                                                                                  | eu your tlaka.                                                                                              |          |
|----------------------------------------------------------------------------------------------------|----------------------------------------------------------------------------------------------------|-----------------------------------------------------------------------------------|----------------------------------------------------------------------------------------------------|----------------------------------------------------------------------------------------------------|----------|
| iginal data l                                                                                                    | type<br>In turns that herd descedure                                                                                                    | See the                                                                           |                                                                                                    |                                                                                                    |          |
| ( Delente                                                                                                    | d - Characters such a                                                                                                    | es commas or t                                                                    | abs separate eas                                                                                           | hfeld                                                                                                    |          |
| C Pload g                                                                                                    | adth - Fields are aligned                                                                                                    | in columns with                                                                   | spaces between                                                                                             | each field.                                                                                                 |          |
|                                                                                                    |                                                                                                    |                                                                                   |                                                                                                    |                                                                                                    |          |
| reven of th                                                                                                    | Start import at your                                                                                                    | l di                                                                              | File grigin<br>ATYousbrek.to                                                                               | (Windows (AhISI)                                                                                            | -        |
| Pressess of the<br>L <sup>1+</sup> , 'He<br>L <sup>1+</sup> , 'He<br>L <sup>1+</sup> , 'He<br>L <sup>1+</sup> , 'He<br>L <sup>1+</sup> , 'He | Start report at your<br>O'bachap of robs searce<br>1. "5. Hotsess", "Jac"<br>1. "Karen Desche", "<br>1. "Saans Desche", "<br>1. "Saans Desche", "<br>1. "Saans Descher", "G<br>1. "Stargeton", "C | I Stean Rover<br>inter Rover<br>inter Server<br>The Hale<br>The Hale<br>more Farm | File gright<br>ATBashnok.to<br>*"Doesen. So<br>*"Berovenhall<br>Beruse *"Proud<br>Rouse *"Proud<br>Rouse * | Windows (AKS)<br>Mara", "Winchco<br>Fara", "W. Soc<br>ton", "Cisences<br>ton", "Cisences<br>ton", "Cisences | ab de la |

Apatinėje vedlio lango dalyje matomi jūsų importuojami duomenys, ar jie yra atskirti tam tikrais simboliais, ar ne. Viršutinėje skydelio dalyje pažymėkite **Delimited** ir spauskite **Next**. Kitame importavimo vedlio lange viršutinėje dalyje pažymėkite, kokiu skirtuku atskirti žodžiai jūsų importuotame tekstiniame faile. Numatytasis pasirinkimas yra tabuliacijos simboliu atskirti žodžiai. Galite pasirinkti tokius simbolius kaip tarpas (**Space**), kablelis (**Comma**) ar kabliataškis (**Semicolon**). Kai pasirenkate norimą skirtuką, žemiau pateikiamas vaizdas, kaip atrodys apdorotas tekstas. Kai tekstas atrodo taip, kaip reikia, spragtelėkite mygtuką **Next**.

| ieind. | bers            | 1442110305                                                                | CHARLES V                                               | Fite              | ent consecutiv                                 | e delni     | ters as one                                          |
|--------|-----------------|---------------------------------------------------------------------------|---------------------------------------------------------|-------------------|------------------------------------------------|-------------|------------------------------------------------------|
| H.     |                 | 1 Segicolon                                                               | W. Same                                                 |                   |                                                | 1           | -                                                    |
| 1.18   | pare .          | a Woons I                                                                 |                                                         | 1 37              | er gunne                                       |             |                                                      |
|        |                 |                                                                           |                                                         |                   |                                                |             |                                                      |
|        |                 |                                                                           |                                                         |                   |                                                |             |                                                      |
| ta pre | eview:          |                                                                           |                                                         |                   |                                                |             |                                                      |
| ta pri | eview:          |                                                                           |                                                         |                   |                                                |             |                                                      |
| te pri | eview           | D. Holmes                                                                 | Facolesan Ho                                            | uze               | Dueen Squ                                      | 174         | Vinche out 2                                         |
| te pri | eview<br>Ba     | D. Bolmer<br>Faren Reuche                                                 | Cacoberan Ho<br>Larks Hert                              | u#+               | Dueen Squa<br>Brownii I                        | rre<br>Fara | Fanche oak 2<br>9. Boodch                            |
| ta pr  | evices<br>Rates | D. Holmer<br>Fares Pauche<br>Diana Basver                                 | facobean Ho<br>Larks Hert<br>The Balt Sc                | use<br>994        | Dusan Squa<br>Reconduili<br>Positon            | re<br>Para  | Winchcoak 2<br>M. Boodch<br>Cirencert                |
| ka pr  |                 | D. Holmer<br>Cares Pauche<br>Diana Besver<br>Philip Besver<br>I Beiverton | Jacobean Ho<br>Larks Hert<br>The Balt Ho<br>The Balt Ho | ute<br>ute<br>ute | Dusan Squa<br>Recomisili<br>Positon<br>Positon | re<br>Fara  | Vinchcomb 2<br>B Boodche<br>Cirenceste<br>Firenceste |

Paskutiniame importavimo vedlio lange galite pasirinkti duomenų formatą kiekvienam stulpeliui. Taip pat galite nuspręsti, kuriuos stulpelius norite importuoti, o kuriuos – ne.

| A CALCERCOME                                                                                                    | Colden of Sola                                                                         | Server and server and server                                                                     |                                                                 | 50.02                                                            |
|----------------------------------------------------------------------------------------------------|----------------------------------------------------------------------------------------|--------------------------------------------------------------------------------------------------|-----------------------------------------------------------------|------------------------------------------------------------------|
| This screan lat<br>the Data Form                                                                                                    | is you select each op<br>wt                                                            | unn and set - Co                                                                                 | lanin data format —<br>7. General                               |                                                                  |
| 'General' cor<br>volues to de                                                                                                    | werts numeric values<br>Res, and all remaining                                         | to numbers, date for values to text.                                                             | Lest<br>Own: MEN 2                                              | 3                                                                |
|                                                                                                    |                                                                                        |                                                                                                  | Do not import column                                            | n (skip)                                                         |
|                                                                                                    | Advanced                                                                               |                                                                                                  |                                                                 |                                                                  |
|                                                                                                    | Environments                                                                           |                                                                                                  |                                                                 |                                                                  |
|                                                                                                    | Bourseer?                                                                              |                                                                                                  |                                                                 |                                                                  |
| Data preview                                                                                                    | dour seer                                                                              |                                                                                                  |                                                                 |                                                                  |
| Data preview                                                                                                    | Boundary.                                                                              |                                                                                                  |                                                                 |                                                                  |
| iota preview<br>Genericana                                                                                                    | (Senara)                                                                               | beneral                                                                                          | kineral                                                         | [emeral]                                                         |
| iata preview<br>Center Cana<br>Pis -<br>Pis -                                                                                                    | rifemeral<br>D. Noines<br>Karen Bauche                                                 | Deceral<br>Facobean House<br>Lards Mest<br>Tas Meit House                                        | Demaral<br>Dosen Square<br>Brownhill Farm<br>Doubles            | Canata)<br>Finchcoab<br>S. Woodch                                |
| Data preview<br>Data preview<br>Rec.<br>Pro-<br>Pro-<br>Pro-<br>Pro-<br>Pro-                                                                                                    | Deneral<br>D. Holmer<br>Karen Bauche<br>Diana Beauer<br>Philip Beaver<br>J. Brigston   | Demoral<br>Parolean House<br>Larks Mest<br>The Hait House<br>The Hait House<br>Church Farshoise  | Demaral<br>Docen Square<br>Brownhill Farm<br>Poulton<br>Foulton | Nucheosh<br>N Goddh<br>Cirencest<br>Littledes                    |
| Data proviow<br>Data proviow<br>Data<br>Data<br>Data<br>Data<br>Satur<br>Satur<br>Sa | Princesal<br>D. Holmar<br>Faren Bauche<br>Diana Deaver<br>Philip Beaver<br>J. Brigston | Descenal<br>Facobean House<br>Satts Mest<br>The Halt House<br>The Halt House<br>Church Ferahouse | Demaral<br>Queen Square<br>Frownhil Farm<br>Poulton<br>Foulton  | Fanatal<br>Mincheosh<br>N. Woodch<br>Cirencest<br>Listledes<br>* |

Kai apsisprendete del pasirinkimų, spragtelėkite mygtuką Fininsh.

## AM4-1.2. Vaizdavimas

#### AM4-1.2.1. Sustingdykite eilučių ar stulpelių pavadinimus

Eilučių sustingdymo funkcija naudinga, kai norima matyti stulpelių ar eilučių pavadinimus slenkant Excel failu žemyn ar į šoną.

Norėdami sustingdyti eilutes, pažymėkite eilutę žemiau tų, kurias norite atskirti. Norėdami atskirti stulpelius, pažymėkite stulpelį į dešinę nuo tų, kuriuos norite atskirti. Norėdami sustingdyti ir stulpelį, ir eilutę, pažymėkite celę, esančią žemiau ir į dešinę nuo tos vietos, kurią norite atskirti.

|      | A        | В    | С          | * |
|------|----------|------|------------|---|
| 1    | City     | Date | Books Sold |   |
| -7-  | Boise    | Mar  | 84         |   |
|      | Denver   | Mar  | 38         |   |
| 9    | Chicago  | Feb  | 60         |   |
| 10   | Dallas   | Feb  | 72         | _ |
| .11. | Santa Fe | Mar  | 154        | - |
|      |          |      |            |   |

Meniu juostoje spragtelėkite **Window→Freeze Panes**. Norėdami atšaukti eilučių ar stulpelių sustingdymą, meniu juostoje spragtelkite **Window→Unfreeze Panes**.

#### AM4-1.2.2. Paslėpkite/Neslėpkite eilutes ar stulpelius

Pasirinkite eilutes ar stulpelius, kuriuos norite paslėpti. Visos eilutės ar stulpelio žymėjimui naudokite spragtelėjimą ant antraštės (A, B, W, 1, 17, 23). Norėdami pažymėti nuoseklią eilučių ar stulpelių grupę, spragtelkite ant pirmosios eilutes (stulpelio) antraštės, tuomet, laikydami **Shift** klavišą, spragtelkite ant paskutinės eilutės (stulpelio) antraštės.

Meniu juostoje pasirinkite **Format→Row** (arba **Column**), priklausomai, ką norite paslėpti, spragtelėkite **Hide**, arba **Unhide**. Tai atliksite greičiau, jei pažymėję norimas eilutes ar stulpelius paspausite dešinį pelės mygtuką ir iššokusiame meniu spragtelėsite **Hide**.

Norėdami vėl matyti paslėptas eilutes (stulpelius), pažymėkite eilutes (stulpelius), tarp kurių yra paslėptieji, ir meniu juostoje spragtelkite Format→Row (Column|)→Unhide, arba paspaudę dešinį pelės klavišą ir Unhide.

#### AM4-1.2.3. Paslėpkite/Neslėpkite darbalapius

Pasirinkite darbalapius, kuriuos norite paslėpti. Meniu juostoje pasirinkite submeniu **Format** $\rightarrow$ **Sheet** $\rightarrow$ **Hide**, norėdami matyti paslėptą darbalapį  $\rightarrow$ **Unhide**. Arba spragtelėję dešinį pelės klavišą ant pasirinkto darbalapio pavadinimo pasirinkite **Hide** (**Unhide**).

## AM4-1.2.4. Panaudokite tarpinės sumos (Subtotals) funkciją

Norėdami panaudoti Subtotals funkciją, pirmiausia turite surūšiuoti duomenis. Tuomet meniu juostoje pasirinkite Data→Subtotals. Subtotals dialogo lange At each change in iškrentančiame meniu pasirinkite stulpelį, pagal kurį norite grupuoti duomenis. Pasirinkite, kokį norite atlikti skaičiavimą iš Use function iškrentančio meniu. Tai gali būti sumavimas (Sum), skaičiavimas (Count), vidurkis (Average), minimumas (Min), maksimumas (Max) ir kitos. Pasirinkite stulpelius, su kuriais norite atlikti veiksmus, pažymėdami jį varnelė Add subtotal to sąraše. Jei norite pakeisti esamus duomenis, pažymėkite Replace current subtotals. Jei norite kiekvieną grupę atskirti puslapio lūžiu, pažymėkite Page break between groups. Jei norite, kad tarpinė suma ir bendroji suma būtų rodoma po duomenų grupe, pažymėkite Summary below data. Jei prieš duomenų grupę – nežymėkite šio punkto. Norėdami panaikinti tarpines sumas, meniu juostoje spragtelėkite Data→Subtotal→Remove all mygtuką.

#### AM4-1.2.5. Panaudokite vienos arba dviejų įvesčių Duomenų lenteles/ What-if lenteles

Duomenų lentelė paprasčiausiai yra celių grupė, kuri leidžia stebėti, kaip kintančios reikšmės paveikia darbaknygėje esančių formulių rezultatus.

Turint įvestus reikalingus duomenis, pavyzdžiui, galime stebėti, kaip kintanti palūkanų norma paveikia pinigų kiekį, kurį turime grąžinti pasiėmę paskolą. Skaičiavimui naudojama funkcija PMT(rate, nper, pv, fv, type), kur rate – paskolos palūkanų norma, nper – įmokų kiekis, pv dabartinė vertė, fv – būsimoji vertė, type – 0 arba 1, priklausomai, ar mokėjimai yra postnumerando ar prenumerando. Pažymime reikalingas celes, funkcija celėje **C5**:

| - 05           | •      | = +PMT(85/12.017016)        |          |      |              |                             |         |
|----------------|--------|-----------------------------|----------|------|--------------|-----------------------------|---------|
| and the second | A      | D                           | C.       | 100  | A            | B                           | C       |
| An e           | xample | of a One Input Data         | Table    | 1    | An example   | of a One Input Data         | a Table |
|                |        |                             |          | 3    |              |                             |         |
|                |        | × 045                       | CM0.05   | 4 5  |              | 5.00%                       | CSP5.85 |
|                |        | 5.50%                       | 5.030.02 | 6    | E (3)        | 5.50%                       |         |
|                | n      | 6.00%                       |          | 7    |              | 6.00%                       |         |
| 8              | 1      | 6.59%                       |          | *    | - C.         | 6.50%                       |         |
| 8              | .0     | 7.00%                       |          | .9   |              | 7.00%                       |         |
| 8              | 1      | 7.50%                       |          | - 10 | <u>a</u> (19 | 7.50%                       |         |
| 6              |        | 8.09%                       |          | 11   |              | 8.00%                       |         |
| 2              |        | 8.50%                       |          | 12   |              | 8.50%                       |         |
| 6              | 1      | 9.00%                       |          | 13   | 1 1          | 9.005                       |         |
| ŧ.,            |        |                             |          | 14   |              |                             |         |
|                |        | Terrenter                   | 2005     | 15   | 0            | Total money borrowed        | 5000    |
|                |        | Length of the loan (months) | 36       | 17   | 1            | Length of the loan (months) | 36      |
|                |        |                             |          |      |              |                             |         |

Meniu juostoje pasirinkite **Data**→**Table**. Iššokusiame meniu lange reikia pasirinkti **Column** input cell, kuri šiuo atveju yra C5. Paspaudę OK, pamatysite what-if (kas-jeigu) mokėjimų rezultatus:

|         |                             |                                         |              | 11/1 | A          | В                                                                                                    | C        |
|---------|-----------------------------|-----------------------------------------|--------------|------|------------|----------------------------------------------------------------------------------------------------|----------|
|         |                             |                                         |              | 1    | An example | of a One Input Dat                                                                                                    | a Table  |
|         |                             |                                         |              | 2    |            | A DECEMBER OF STREET, STREET, |          |
|         |                             |                                         |              | 3    |            |                                                                                                    |          |
|         |                             |                                         |              | 4    | 8          |                                                                                                    |          |
|         |                             |                                         |              | 5    |            | 5.00%                                                                                                    | 1149.85  |
| - A     | 8                           | 0 D                                     | £ 1          | 6    | 1          | 5.50%                                                                                                    | 150.9795 |
| example | of a One input Dat          | a Table                                 | 1            | 7    | n          | 6.00%                                                                                                    | 152,1097 |
|         |                             |                                         |              | 8    | 1          | 6.50%                                                                                                    | 153.245  |
|         |                             |                                         | 1            | 9    |            | 7.00%                                                                                                    | 154.3855 |
| 1.0     | 5.995                       | ST. ST. ST. ST. ST. ST. ST. ST. ST. ST. |              | 10   | 1 T        | 7.50%                                                                                                    | 155.5311 |
| 1       | 6.065                       | Trans.                                  | 110          | 1    | e          | 8.00%                                                                                                    | 156.6818 |
|         | 7.065                       | Non significant                         | 1 3          | 12   | 5          | 8.50%                                                                                                    | 157.8377 |
|         | 1365                        | Otherwood refs                          | ford S       | 13   | 1          | 9.00%                                                                                                    | 158 9987 |
| 38      | 6.585                       | 1.4                                     | 1 Court      | 14   |            |                                                                                                    |          |
|         | 1                           |                                         | A Statements | 15   | 6          |                                                                                                    |          |
|         | Total purpose approaced     | 500                                     |              | 16   | 1000       | Total money borrowed                                                                                                    | 5000     |
|         | Length of the lase (menths) | 38                                      |              | 17   | 0          | Length of the loan (months)                                                                                                    | 36       |

Tai buvo vieno įvesties parametro pavyzdys, kai kas-jeigu klausimas susijęs tik su palūkanų norma. Tačiau galima kas-jeigu klausimą užduoti esant dviem parametrams – palūkanų normai ir paskolos mėnesių kiekiui.

## Jei norite, turėti du įvesties parametrus, atlikite tokius veiksmus:

Pažymėkite reikalingas celes, pagal kurių reikšmes bus atliekami skaičiavimai (šiuo atveju, tai stulpelyje ir 4 eilutėje esantys duomenys), funkcija celėje **B4**. Meniu juostoje spragtelėkite **Data→Table**.

|     |            |                                       |           |          |         |   | A        | В                                                      | C 1         | 0        | ΙE          | F              |
|-----|------------|---------------------------------------|-----------|----------|---------|---|----------|--------------------------------------------------------|-------------|----------|-------------|----------------|
| _   | 64 - 24    | <ul> <li>PMRC18/12.017-016</li> </ul> | 0         |          |         |   | An examp | ple of a Two Input Da                                  | ta Table    |          |             |                |
| 125 | A          | B                                     | C I       | D        | E       | 1 | 3        |                                                        | I shell all | the lase | discission. | 0              |
| 1   | An example | of a Two input Dat                    | a Tabie   |          |         |   | a.       | 204175                                                 |             | 11       | 1000        | ল              |
| 2   | 1.1        |                                       | Length at | the loan | inanthi |   | 5        | 5.001                                                  |             |          |             | -              |
| ũ.  |            | (149.45)                              | 16        | 4.0      | 4       | 4 | 1        | n 5.001                                                | TTON        |          |             | ET DI          |
| i a | 1          | 5.95                                  |           |          |         |   | 3        | • TA05                                                 | Part of the | 4        | -           | N              |
| 1   |            | 6.00%                                 |           |          |         |   | 90       | 1 T.505                                                | Columnitie  | test     | <u>}</u>    | 31             |
| 틒   |            | 6.50%<br>T.00%                        |           |          |         | - | 52       | s E.505                                                |             | 100      | 194 - H     | and the second |
| 60  | E (8)      | 7.58%                                 |           |          |         |   | 14       | 2.005                                                  |             | - OK     | 10          | mot            |
| 쁰   | ( )<br>(   | 8.85                                  |           |          |         |   | 15       |                                                        |             |          |             |                |
| 13  |            | 9,845                                 | _         |          |         |   | 16       | Total reprinty toproved<br>Length of the laws truction | 5000        |          |             |                |
|     |            |                                       |           |          |         |   | 10       | Disc returned rate                                     | 5.00%       |          |             |                |

Iššokusio langelio **Row input cell** langelyje pažymėkite reikiamą celę (šiuo atveju tai **C17** celė, kadangi reikšmės kinta eilutėje). Iššokusio langelio **Column input cell** langelyje pažymėkite reikiamą celę (šiuo atveju tai **C18** celė, kadangi reikšmės kinta stulpelyje).

| T able             |         | ? ×  |
|--------------------|---------|------|
| Row input cell:    | \$C\$17 | M    |
| ⊆olumn input cell: | \$C\$18 | 3    |
| ОК                 | Ca      | ncel |

Paspaudę **OK**, pamatysite atsiradusias kas-rezultatus:

| -    | - A        | 8                           | C        | D          | E         |
|------|------------|-----------------------------|----------|------------|-----------|
| 1    | An example | of a Two Input Dat          | a Table  | ¥          |           |
| 7.9. |            |                             | Length o | 1 the loan | imenthe   |
| 4    |            | E749.85                     | 36       | 48         | 6         |
| 5    | 0 A.       | 5.09%                       | 149.8545 | 115 1465   | 94,35617  |
| 6    | 1          | 5.59%                       | 160.9795 | 116 2624   | 95 9058   |
| Ť.   | n.         | 6.09%                       | 162,1097 | 117.4251   | 96.6640   |
| 8    | 1 E        | 6.50%                       | 153,245  | 118 5748   | 97-8307   |
| 9    |            | 7.00%                       | 154.3855 | 119,7312   | 99 0069   |
| 101  | 1 E        | 7.50%                       | 165.5311 | 120.8945   | 100, 1590 |
| 15   |            | 8.00%                       | 156-5818 | 122.0646   | 101.380   |
| 12   | 8          | 8.59%                       | 167.8377 | 123 2415   | 102.582   |
| £3   | 1          | 9.00%                       | 158 1987 | 124.4252   | 103,7018  |
| 14   |            |                             |          |            |           |
| 经    |            |                             |          |            |           |
| 16   |            | Total money borrowed        | 5000     |            |           |
| 17.  |            | Length of the Isan (months) | 36       |            |           |
| 18   |            | The interest rate           | 5.00%    |            |           |
| 19   |            |                             |          |            |           |

#### AM4-1.3. Apsauga / Protection

#### AM4-1.3.1. Apsaugokite darbalapį slaptažodžiu

Norėdami apsaugoti darbalapį slaptažodžiu meniu juostoje pasirinkite **Tools**→**Protection**. Pasirinkite **Protect Sheet** ir iššokusiame meniu langelyje pasirinkite, norimą apsaugojimo būdą:

- Slaptažodis. Slaptažodis yra nebūtinas ir gali būti iki 255 simbolių.
- Turinys. Galite apsaugoti darbalapio celes ir lenteles.
- Objektai. Galite apsaugoti grafinius darbalapio objektus.
- Scenarijai. Galite apsaugoti scenarijus ir neleisti atlikti pakeitimų scenarijų aprašymuose.

Norėdami panaikinti apsaugą slaptažodžiu, meniu juostoje pasirinkite **Tools**→**Unprotect Sheet** ir jei reikės, įveskite buvusį slaptažodį.

#### AM4-1.3.2. Apsaugokite slaptažodžiu pažymėtas celes darbalapyje

Norėdami apsaugoti darbalapį slaptažodžiu, pažymėkite celes, kurias norite apsaugoti. Meniu juostoje pasirinkite **Cells→Format**, iššokusiame **Format Cells** meniu pasirinkite **Protection** kortelę.

- Locked reikšmė neleidžia atlikti celėje jokių pakeitimų, kai darbalapis yra apsaugotas.
- Hidden reikšmė paslepia formules, kai darbalapis yra apsaugotas.

Pažymėkite **Locked** opciją ir spragtelėkite **OK.** Tuomet atlikite veiksmus, skirtus apsaugoti darbalapį (žr. AM4-1.3.1. punktą). Celių apsauga neįsijungs tol, kol daebalapis nebus apsaugotas slaptažodžiu (pažymėjus turinio (**Content**) apsaugą). Pagal numatytuosius nustatymus, visose celėse yra uždrausta atlikti pakeitimus. Reikia panaikinti redagavimo apsaugą (**Locked**) tose celėse, kurias vartotojai galėtų redaguoti.

Norėdami panaikinti celių apsaugą, meniu juostoje spragtelkite **Format** $\rightarrow$ **Cells**, iššokusiame meniu lange pasirinkite **Protection** kortelę. Įsitikinkite, kad nėra varnelės prie punkto **Locked** spragtelėkite **OK**. Tuomet apsaugokite darbalapį slaptažodžiu (žr. AM4-1.3.1. punktą) ir jūsų pasirinktas celes bus galima redaguoti.

#### AM4-1.4. Saugumas / Security

#### AM4-1.4.1. Uždėkite apsaugą darbaknygei slaptažodžiu

Norėdami uždėti slaptažodį darbaknygės atidarymui, meniu juostoje pasirinkite File→Save\_As, tuomet spragtelkite Tools ikoną. Iškrentančiame meniu pasirinkite General Options→Save Options.

| 11 |
|----|
|    |
|    |

Įveskite slaptažodį eilutėje **Password to open** ir spauskite **OK**. Jūsų bus paprašyta pakartoti slaptažodį. Slaptažodžio ilgis iki 15 simbolių. Norėdami atidaryti šį failą, turėsite įvesti šį sugalvotą slaptažodį. Įvesti slaptažodį taip pat bus prašoma, kai skaičiavimam naudosite duomenis iš apsaugotos darbaknygės. Atkreipkite dėmesį, kad jei pamiršite slaptažodį, informacijos iš apsaugoto darbaknygės pasiimti nebegalėsite.

Slaptažodį taip pat galite uždėti ir pakeitimų išsaugojimui. Šį slaptažodį reikia įvesti eilutėje **Password to modify**. Šis apsaugos būdas leidžia atidaryti failą, jį peržiūrėti ir redaguoti, tačiau norint išsaugoti pakeitimus, bus reikalaujama slaptažodžio. Pakeitimus išsaugoti galima naujoje darbaknygėje (**File→Save As**) nauju pavadinimu.

Pažymėjus paukščiuku **Read-only recommended** galimybę, kiekvieną kartą atidarius darbaknygę bus pranešama, kad nėra galimybės redaguoti šią darbaknygę, ją galima tik peržiūrėti.

Pažymėjus paukščiuku **Always create backup** galimybę, kiekvieną kartą išsaugojus darbaknygę Excel programa sukuria atsarginę darbaknygės kopiją. Šio failo plėtinys yra **BAK**. Jis saugomas tame pačiame kataloge, kaip ir originalus failas. Šia atsargine kopija galite pasinaudoti, kai originalusis failas sugadinamas.

#### AM4-1.4.2. Panaikinkite darbaknygei apsaugą slaptažodžiu

Norėdami panaikinti darbaknygės apsaugą slaptažodžiu, atidarykite šią darbaknygę. Įvedę slaptažodį, meniu juostoje pasirinkite **File→Save\_As**, tuomet spragtelkite **Tools** ikoną. Iškrentančiame meniu pasirinkite **General Options→Save Options**. Išvalykite abu slaptažodžių laukus, spragtelkite **OK**. Išsaugokite failą. Jums siūlys pakeisti jau esantį failą šiuo pavadinimu, spragtelkite **Yes** ir darbaknygės slaptažodis bus panaikintas.

#### Duomenų apdorojimas / Data Handling

#### AM4-2.1. Rūšiavimas

### AM4-2.1.1. Išrikiuokite duomenis pagal keletą stulpelių

Turėdami duomenų sąrašą pasirinkite celę, esančią sąraše. Meniu juostoje pasirinkite **Data**→**Sort**. Iššokusiame **Sort** dialogo lange galite pasirinkit rūšiavimo taisykles. Iškrentančiame meniu **Sort by** pasirinkite pagal kurį stulpelį rikiuoti pirmiausiai ir kokia tvarka – didėjimo (Ascending) ar mažėjimo (Descending). Iškrentančiame meniu **Then by** pasirinkite antrąjį rūšiavimo kriterijų – antrąjį stulpelį bei kokia tvarka turi būti rikiuojama.

| Sort by                                                                                                    |
|----------------------------------------------------------------------------------------------------|
| country · · Ascending                                                                                                    |
| C Descending                                                                                                    |
| Then by                                                                                                    |
| Asgending                                                                                                    |
| C Descending                                                                                                    |
| Then by                                                                                                    |
| ▼                                                                                                    |
| C Descending                                                                                                    |
| My list has                                                                                                    |
| In the second second secon |
| Options                                                                                                    |
|                                                                                                    |

Jei nepažymėsite mygtuko, kad lentelė turi antraštinę eilutę (**Header row**), tuomet lentelės antraštė taip pat bus surūšiuota ir įsipainios tarp duomenų.

## AM4-2.1.2. Atlikite pasirinktinį vartotojo rūšiavimą

Ši funkcija naudinga, kai norite duomenis surikiuoti tokiu būdu, kurio neįgyvendina automatinsi rūšiavimas pagal abėcėlę, ar reikšmių dydį. Pavyzdžiui, kai duomenis reikia surikiuoti pagal savaitės dienas.

Pažymėkite celę, esančią sąrašo ribose, kurį norėsite rūšiuoti. Meniu juostoje pasirinkite **Data→Sort→Options** ir iššokusiame dialogo lange **Sort Options** galėsite pasirinkti rūšiavimo būdą. Iškrentančiame meniu **First key sort order** pasirinkite tinkamą duomenų rūšiavimo būdą iš keleto siūlomų ir spragtelėkite **OK**.

| Sort Options                                                                                             | ? ×    |
|----------------------------------------------------------------------------------------------------|--------|
| Eirst key sort order                                                                                     |        |
| Normal                                                                                                   | OK     |
| Normal<br>Mon, Tue, Wed, Thu, Fri, Sat, Sun                                                              | Cancel |
| Mandew (Los los Walneslov II<br>Jan, Feb, Mar, Apr, May, Jun, Jul,<br>January, February, March, April, N |        |

## AM4-2.2. Užklausos ir filtravimas

## AM4-2.2.1. Sukurkite vieno ar keleto parametrų užklausą, naudodamiesi prieinamomis parinktimis

AutoFilter funkcija leidžia rodyti tik tuos įrašus, kurie atitinka nurodytus kriterijus. Duomenis filtruoti galima dviem būdais, AutoFilter ir išplėstiniu filtru (Advanced Filter). AutoFilter turi paprastą sąsają ir tam tikrus standartinius apribojimus. Išplėstinis filtras randamas Data→Filter, pasižymi sudėtingesniu naudojimu, tačiau yra daug efektyvesnis.

Norėdami naudoti AutoFilter paspauskite ant bet kurios sąrašo celės. Meniu pasirinkite **Data→Filter→AutoFilter**. Šalia kiekvieno laukelio pavadinimo bus rodomas išplečiamasis meniu. Galite pasirinkti bet kurį išplečiamo meniu punktą, norėdami filtrą pritaikyti pasirinktam laukui. Pavyzdžiui, jei paspaudėte **Supplier Email** (tiekėjo el. paštas) išplečiamą meniu, matytumėte tokius punktus: • Jei pasirinkote Jon, tik įrašai, kuriuose kaip tiekėjo el. paštas nurodytas Jon bus rodomi.

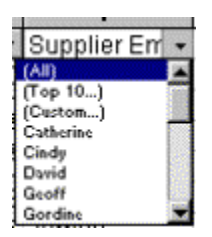

T.y. matysite tik tuos įrašus, kurie tenkinta filtro sąlygas, šiuo atveju tik knygas pirktas iš Jon. Norėdami vėl rodyti visus įrašus, išplečiamame meniu galite pasirinkti **All** (visi). Tokiu būdu panaikinamas paieškos kriterijus nurodytam laukui!

Norint atlikti keletą užklausų. Sakykime, kad norite peržiūrėti duomenis tik iš šiaurės regiono ir tik pardavimu, viršijančius 50,000. Pirmiausia spragtelkite pele duomenų lauką, tuomet meniu pasirinkite Data→Filter→AutoFilter. Rodomas vaizdas pasikeis, kaip pavaizduota žemiau dešinėje.

| 3  |              |              |             |
|----|--------------|--------------|-------------|
| 4  | Sales Person | Sales Region | Sales Value |
| 5  | Sue          | East         | 19282       |
| 6  | James        | East         | 89485       |
| 7  | Lou          | South        | 92847       |
| 8  | Dave         | South        | 28334       |
| 9  | Lou          | North        | 10937       |
| 18 | Karen        | North        | 72846       |
| 11 | Lucy         | North        | 60284       |
| 12 | Rob          | West         | 62854       |
| 13 |              |              |             |

| Sales Person + | Sales Region 🐙 | Sales Value - |
|----------------|----------------|---------------|
| Sue            | East           | 19282         |
| James          | East           | 69465         |
| Lou            | South          | 92847         |
| Dave           | South          | 28334         |
| Lou            | North          | 10937         |
| Karen          | North          | 72646         |
| Lucy           | North          | 50264         |
| Rob            | West           | 62654         |

Norėdami duomenis filtruoti taip, kad būtų rodomi tik šiaurės regiono pardavimai, paspauskite ant rodyklės, rodomos šalia **Sales Regions**. Iš išplečiamojo sąrašo pasirinkite **North**, kaip pavaizduota paveikslėlyje kairėje. Bus rodomi tik šiaurės regiono pardavimai.

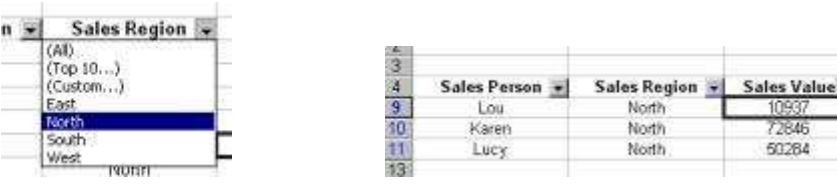

Norėdami toliau filtruoti duomenis, kad būtų rodomi tik šiaurės regiono pardavimai virš 50,000 turėsite atlikti tokius veiksmus. Paspauskite ant rodyklės, esančios šalia **Sales Value**. Pamatysite išplečiamąjį sąrašą. Pasirinkite Custom, kaip pavaizduota žemiau kairėje. Iššokusiame dialogo lange pasirinkite **is greater than** (yra didesnis už) laukui Sales Value, įveskite **50000**, kaip pavaizduota žemiau viduryje. Spauskite **OK** ir gausite pavaizduotus rezultatus dešinėje:

|                  | Custom AutoFilter                           | 2 ×                 |     |                |                |                |
|------------------|---------------------------------------------|---------------------|-----|----------------|----------------|----------------|
|                  | Show rows where:<br>Sales Value             |                     | 1   |                |                |                |
|                  | is greater than                             | • [50000 <u>*</u> ] |     |                |                |                |
| Sales Value -    | equals<br>does not equal                    | Î                   |     |                |                |                |
| (AI)<br>(Top 10) | is greater than or equal to<br>us less than | 2 2 2 2             | 3 4 | Sales Person . | Sales Region 🚽 | Sales Value -  |
| 10937<br>50284   | begins with<br>down not begin with          | _n                  | 10  | Karon<br>Lucy  | North North    | 72846<br>50284 |
| 72846            | ends with<br>does not end with              | CK Cancel           | 13  |                |                | 10             |

Jei norite nurodyti sąlygini filtravimo kriterijų, AutoFilter gali filtruoti pagal nurodytas sąlygas. Pavyzdžiui, galite rodyti tik knygas, kainuojančias daugiau, nei £17. Tam reikės atlikti toliau aprašytus veiksmus. Pirmiausia įsitikinkite, kad neįjungti jokie filtrai. Pasirinkite **Price** išplečiamąjį meniu, bus rodomas sąrašas, pateiktas žemiau dešinėje. Pasirinkite **Custom** – bus rodomas **Custom AutoFilter** dialogo langas.

| Custom AutoFilter                                                     |                      |   |    | <u> 7 ×</u> |                                                 |         |   |
|-----------------------------------------------------------------------|----------------------|---|----|-------------|-------------------------------------------------|---------|---|
| Show rows where:<br>Price (\$)                                        |                      |   |    |             |                                                 |         |   |
| equals                                                                | •                    | 1 |    | 7           | В                                               | C       |   |
| G And C Or                                                            |                      |   |    |             | uan 👻                                           | Price ( | - |
| 1                                                                     | *                    | ľ |    | *           | (All)<br>(Top 10                                | )       |   |
| Use ? to represent any single cha<br>Use * to represent any series of | racter<br>characters |   | OK | Cancel      | (Custom<br>1.25<br>2.70<br>3.50<br>4.73<br>5.95 | h)      |   |

Pasirinkite **Price** išplečiamame meniu (**Custom AutoFilter** dialogo lange). Bus rodomos sąlyginės išraiškos. Šiuo atveju pasirinkite **is greater than** (daugiau už). Įvedimo laukelyje dešinėje įveskite skaičių **17**, ir spauskite **OK** mygtuką. Sąraše bus rodomos tik knygos, kainuojančios daugiau, nei £17.

Pasirinktinio AutoFilter galimos išraiškos:

- = Equal to (lygu)
- > Greater than (daugiau už)
- < Less than (mažiau už)

>= Greater than or equal to (daugiau arba lygu už)

<= Less than or equal to (mažiau arba lygu už)

<> Not equal to (nelygu)

And/Or filtrų naudojimas. Galite naudoti **And/Or** mygtukus, jei norite į savo filtrą įterpti papildomus kriterijus. Pavyzdžiui, galite rodyti knygas, kainuojančias daugiau, nei £20, bet mažiau, nei £30.

Norėdami pašalinti visus AutoFilters, meniu pasirinkite **Data→Filter**. Jei **AutoFilter** komanda pažymėta, tai reiškia, kad **AutoFilters** įjungta. Paspaudę **AutoFilter**, pašalinsite visus filtrus ir matysite visus įrašus.

Top 10 AutoFilter naudojimas. **Top 10 AutoFilter** leidžia duomenis filtruoti įvairiais būdais ir ne tik į top dešimt, kaip nurodo pavadinimas. Paspaudę ant bet kurios sąrašo celės, išplečiamame meniu pasirinkite **Data** $\rightarrow$ **Filter** $\rightarrow$ **AutoFilter**. Šalia kiekvieno lauko bus rodomas išplečiamojo meniu valdymas.

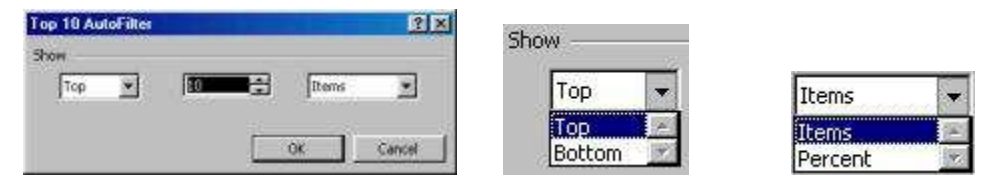

Pasirinktame išplečiamajame filtro valdyme spauskite **Top 10**. Bus rodomas **Top 10 AutoFilter** dialogo langas (pavaizduota paveikslėlyje aukščiau). Pirmiausia iš išplečiamo meniu pasirinkti 'Top' (viršus) ar 'Bottom' (apačia). Antrasis punktas leis nurodyti skaičių tarp 1 ir 500. Trečiajame išplečiamajame meniu galėsite pasirinkti 'Items' (įrašai) ar 'Percent' (procentai). T.y. įrašų top 5 arba mažiausi 15%.

## AM4-2.2.2. Panaudokite išplėstines užklausų/filtrų parinktis

Unikalių įrašų rodymas. Tarkime, yra pateiktas sąrašas su vardais ir kompanijos ID numeriais. Įrašas Tom įrašytas du kartus. Šiuo atveju sąrašas trumpas, todėl pasikartojimus rasti nesunku. Bet įsivaizduokite tokią paiešką tūkstančio įrašų sąraše! Filtruosime sąrašą, kad išvengtume pasikartojančių įrašų. Pirmiausia paspauskite **Name** stulpelį ir **Sort Ascending** ikoną, norėdami surūšiuoti įrašus pagal vardą. Meniu pasirinkite **Data→Filter→Advanced Filter**. Atsivėrusiame dialogo lange pasirinkite **Unique records only** (tik unikalūs įrašai) ir spauskite **OK** mygtuką. Sąrašas bus rodomas be pasikartojančių įrašų.

|       |       |                   |        |          |                   | Manufacture and a second second |                                          | and the second |
|-------|-------|-------------------|--------|----------|-------------------|---------------------------------|------------------------------------------|----------------|
| 100   | à     | B                 |        | A        | B                 | Action                          | 10000                                    |                |
| 1.4   | Name  | Company ID Namher | 1      | Name     | Company ID Number | te Eithe the k                  | a, in place                              |                |
| 200   | name  | Company in number | 22     | Ann      | 2164              | Copy to an                      | other location                           |                |
| -2    | Ann   | 2184              | 3      | Dave     | 2847              |                                 |                                          |                |
| 3     | Dave  | 2847              | 4      | James    | 2765              | List range:                     | \$4\$1-\$8\$11                           | N              |
| 4     | James | 2765              | 5      | Jane     | 1187              | in the second second            | 11-10-10-10-10-10-10-10-10-10-10-10-10-1 | -              |
| 5     | Jane  | 1187              | 6      | Clone    | 3648              | Shpeva cander                   |                                          | - 24           |
| 6     | Jone  | 3648              | 7      | Lou      | 1738              | Copy ton                        |                                          | 100            |
| 7     | Lou   | 1738              | 8      | Peter    | 9376              |                                 |                                          | _              |
| 8     | Peter | 9376              | 9      | Sue      | 7364              | Multique recor                  | ds only                                  |                |
| 9     | Sue   | 7364              | 10     | Tom      | 2647              |                                 |                                          | waxa di        |
| 10    | Tom   | 2647              | 11     | Tom      | 2647              |                                 | OK                                       | Cancel         |
| 14.00 |       |                   | 10.212 | 1.00.7.5 | 1.00.07.57        |                                 | the construction of the second           |                |

Išplėstinių AutoFilter parinkčių naudojimas. Žemiau pateiktas sąrašas bus filtruojamas taip, kad būtų rodomi tik pardavimai didesni už £3,000, Robert atlikti Prancūzijoje arba Švedijoje. Pirmiausiai reikia pasirinkti filtravimo kriterijų. Tai atliekama laukų pavadinimus pateikiant kitoje darbalapio vietoje, o po jais surašomi kriterijai, kaip iliustruojama žemiau dešinėje.

| A A       | - BO         | C        | 0               |                       |       |                           |                 |        |
|-----------|--------------|----------|-----------------|-----------------------|-------|---------------------------|-----------------|--------|
| í l       | Sales Fi     | gures    |                 |                       |       |                           |                 |        |
| Month     | Sales Person | Country  | Amount          |                       |       |                           |                 |        |
| (Linuary  | Robert       | -UK      | £ 2,500.00      |                       |       |                           |                 |        |
| EAUgent   | Hielesi      | beland.  | 1 21,010,00     |                       |       |                           |                 |        |
| Ane       | Clare        | France   | £ 4,000.00      |                       |       |                           |                 |        |
| May       | David        | Gemany   | ( 3,200.00      |                       |       |                           |                 |        |
| April     | Tim          | Sweden   | £ 1,210.00      |                       |       |                           |                 |        |
| December  | Kate.        | Ineland  | 1 5,430,00      |                       |       |                           |                 |        |
| February  | Claita       | France   | 1 3,421.00      |                       |       |                           |                 |        |
| March     | C16/09       | SIK.     | 12,040,00       |                       |       |                           |                 |        |
| [[April   | Dialed:      | UK       | ff 5,322.00     | -2                    | A12 V | <ul> <li>Month</li> </ul> |                 |        |
| ENovember | Robeit       | Paste    | 1 7,000.00      |                       | FN12  | - Modul                   |                 |        |
| Oecembet  | Helet        | Garmany  | £ 3,400.00      |                       | Δ     | B                         | C               | Ð      |
| Sentember | Tm           | Sweden   | 1 1,200,00      | 100.00                |       |                           |                 |        |
| e January | Hobert       | Sveideri | £ 4,400.00      | 24                    |       |                           |                 |        |
| SNovember | Claim        | Gemany   | 1 5,700.00      | 20                    | 84    | Cales Damas               | December        |        |
| e Miky    | Pallen       | Delate   | E 32000         | 20                    | Wonth | Sales Person              | Country         | Amount |
| loute     | Ten          | neard    | 1 100000        | 76                    |       | Dohert                    | France          | >3000  |
| 100w      | roteri       | 118529   | s 130000        | 20                    |       | TO DOT                    | 1.101166        | 2 3000 |
| 5         |              | TOTAL    | X 487 433 48    | 27                    |       | Robert                    | Sweden          | >3000  |
| 5         |              | TOTAL    | E. HWY, 133, WW | and the second second |       | 1 2.03 T. B. C. L.        | 1.1.1.2.2.2.1.1 |        |

Pažymėkite bet kurią pardavimų sąrašo celę, meniu pasirinkite **Data→Filter→Advanced** Filter. Atvertame dialogo lange Excel automatiškai įrašys sąrašo ribas List range lauke. Spragtelkite **Criteria range** laukelį. Pele pažymėkite filtruojamą sąrašą, šiuo atveju celes A25:D27. Excel šį ruožą įves į **Criteria range** lauką.

| Action                 | - In clara               |
|------------------------|--------------------------|
| C Copy to and          | ther location            |
| List range:            | \$4\$3:\$D\$20           |
| <u>Criteria range:</u> | Sheet11\$A\$25:\$D\$27 🛐 |
| Copy to:               |                          |
|                        | is only                  |

Jei reikia, Excel gali išfiltruotą sąrašą rodyti kitoje darbalapio vietoje. Turėsite pasirinkti Copy to another location (kopijuoti į kitą vietą) ir nurodyti celių ruožą Copy to laukelyje. Paspaudus OK mygtuką Excel filtruos sąrašą, rodydamas tik nurodytus kriterijus atitinkančius įrašus.

| 8  | A        | В                      | C           | D               |  |
|----|----------|------------------------|-------------|-----------------|--|
| 1  |          | Sales Fig              | gures       |                 |  |
| 2  |          | a) r.station: 53000000 | 70000000000 |                 |  |
| 3  | Month    | Sales Person           | Country     | Amount          |  |
| 13 | November | Robert                 | France      | £ 7,800.00      |  |
| 16 | January  | Robert                 | Sweden      | £ 4,400.00      |  |
| 21 |          |                        | 142-202000  | 26.000000000000 |  |
| 22 |          |                        | TOTAL       | £107,133.00     |  |
| 23 |          |                        |             |                 |  |
| 24 |          |                        |             |                 |  |
| 25 | Month    | Sales Person           | Country     | Amount          |  |
| 26 |          | Robert                 | France      | >3000           |  |
| 27 |          | Robert                 | Sweden      | >3000           |  |
| 28 |          |                        |             |                 |  |
| 30 |          |                        |             |                 |  |

## AM4-2.3. Susiejimas

## AM4-2.3.1. Susiekite duomenis ir grafiką darbalapyje

Atskirų celių susiejimas darbalapyje. Norėdami celę susieti su kitos celės duomenimis, įveskite žemiau pateiktą formulę. Šiame pavyzdyje celė C4 susieta su cele A2. Jeigu keičiami duomenys celėje A2, celėje C4 rodomi duomenys automatiškai atnaujinami.

| DC  | TAUOS  | - XV              | = =A2   |    |
|-----|--------|-------------------|---------|----|
|     | A      | B                 | С       | IJ |
| 1   | 126444 | 11 - 10995 -<br>1 | 100 243 | ł  |
| 2 1 | 34     | 1                 |         |    |
| 3   |        |                   |         |    |
| 4   |        |                   | =A2     | ł, |
| E   |        |                   |         | -  |

Grafikų susiejimas su darbalapio duomenimis. Pažymėję darbalapyje esančius duomenis ir pagal juos sukūrę grafiką, automatiškai susiesite grafiką su duomenimis. Bet kokie su duomenimis atlikti pakeitimai matysis grafike.

# AM4-2.3.2. Susiekite duomenis su grafiku skirtingose darbalapiuose (vienoje darbaknygėje)

Norėdami susieti skirtingų darbalapių celes (toje pačioje darbaknygėje), pasirinkite duomenis, kuriuos norite susieti su kito darbalapio celėmis. Paspaudę **Ctrl+C** (arba dešinį pelės mygtuką ir Copy), nukopijuokite duomenis į tarpinę atmintinę (Clipboard). Pasirinkite norimo darbalapio skirtuką (rodomą lango apačioje). Pasirinktame darbalapyje paspauskite ant vietos, kurioje norite susieti duomenis. Pasirinkite **Edit** išplečiamąjį sąrašą ir jame rinkitės **Paste Special**. Rodomame dialogo lange pasirinkite **Paste Link** mygtuką. Jeigu paspausite ant vienos iš susietų celių, pamatysite susiejimo formulę, kuri bus panašaus formato į pavaizduotąją žemiau.

## =Sheet1!A1

| Paste Special         | ? X                  |
|-----------------------|----------------------|
| Paste                 |                      |
| (* (A))               | C Comments           |
| C Formulas            | C Validation         |
| C Values              | C All except borders |
| C Formats             | C Column widths      |
| Operation             |                      |
| G None                | C Multiply           |
| C Add                 | C Divide             |
| C Subtract            |                      |
| 🗂 Skip <u>b</u> lanks | Transpose            |
| Paste Link            | OK Cancel            |

Norėdami susieti duomenis viename darbalapyje su grafiku kitame (toje pačioje darbaknygėje), sukurkite Excel darbalapį ir įveskite jame duomenis. Toje pačioje byloje pasirinkite kitą darbalapį. Spauskite **Chart Wizard** ikoną. Bus rodomas pirmasis Chart Wizard dialogo lango puslapis. Pasirinkite norimą grafiko tipą (ir, jei reikia, potipį), ir spauskite **Next** mygtuką. Bus rodomas žemiau dešinėje pavaizduotas dialogo langas.

| harl Wizard - Step 1 of 4 - Chart Type 7 X | Charl Wigard - Step 2 of 4 - Charl Source Data 🛛 🕄                                                                                              |
|--------------------------------------------|----------------------------------------------------------------------------------------------------|
| Standard Types   Guston Types              | Data Range   Series                                                                                                    |
| Chart type:                                | To create a choir, citik in the Data range box. Then, on the including, called the olds that contain the data and labels, you want a the class. |
| Surface                                    | Canada (<br>Seana C Dec<br>C Célena                                                                                                    |
| Press and Hold to gere Sangle              | Canal (Gast News) Sheet                                                                                                    |

Duomenų srities pasirinkimo lange turime pasirinkti kito darbalapio duomenų sritį pagal kurią bus sukurtas grafikas. Galite įvesti ją rankomis. Bet yra lengvesnis būdas! Paspauskite ant darbalapio, kuriame yra reikalingi duomenys, skirtuko (lango apačioje). Pasirinkite reikalingą duomenų sritį ir pastebėsite, kad ji automatiškai įvedama į Chart Wizard dialogo lango laukelį, kaip pavaizduota pavyzdyje žemiau. Jums nereikės rūpintis sudėtinga sintakse.

| Source Data             | 7 8                                          |
|-------------------------|----------------------------------------------|
| tista Range             | Series )                                     |
|                         |                                              |
| Qota xango<br>Series in | (-Stant State State<br>f dans<br>f Calgaries |
| 0                       | Cecce clask texts Been                       |

Spauskite Next mygtuką ir tęskite kitus Chart Wizard žingsnius, kaip įprasta. Chart Wizard lange paspaudę mygtuką Finish pastebėsite, kad grafikas rodomas kitame darbalapyje, nei jam naudojami duomenys.

Norėdami susieti skirtinguose darbalapiuose esančius grafikus, darbalapyje sukurkite grafiką, (Excel byloje, kurioje yra keli darbalapiai). Nukopijuokite grafiką į tarpinę atmintinę (pažymėkite grafiką ir spauskite Ctrl+C). Lango apačioje pasirinkite kito darbalapio skirtuką. Įkelkite nukopijuotą grafiką į pasirinktą darbalapį (spauskite Ctrl+V).

## AM4-2.3.3. Susiekite duomenis su grafiku skirtingose darbaknygėse

Norėdami susieti duomenis skirtingose bylose, atverkite dvi Excel bylas. Pirmoje byloje pažymėkite norimą celę ar celes. Nukopijuokite pažymėtą sritį į tarpinę atmintinę (spauskite **Ctrl+C**). Pasirinkite kitos bylos darbalapį. Paspauskite pele toje vietoje, kur norite susieti celes. Spragtelkite **Edit→Paste Special**. Pasirinkite **Paste Link** mygtuką. Spauskite **OK** mygtuką, formulės lauke bus rodoma reikiama formulė. Žemiau pateikiamas pavyzdys:

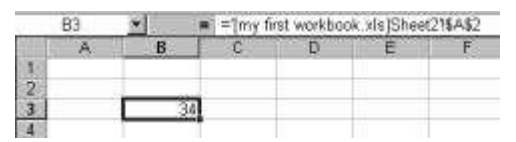

Norėdami susieti vienos bylos grafiką su kita byla, Sukurkite Excel bylą ir joje sukurkite grafiką iš norimų duomenų. Pirmoje byloje pažymėkite grafiką. Nukopijuokite grafiką į tarpinę atmintinę (spauskite Ctrl+C). Atverkite naują Excel kopiją (t.y. neatidarinėkite antros bylos tame pačiame Excel lange). Pasirinkite vietą, į kurią norėsite įkelti grafiką. Spragtelkite Edit→Paste Special. Pasirinkite Paste Link mygtuką. Įsitikinkite, kad As: dialogo lange pasirinktas Microsoft Excel Chart Object. Spauskite OK mygtuką ir grafikas iš pirmos Excel kopijos bus įkeltas ir susietas su antrąja kopija.

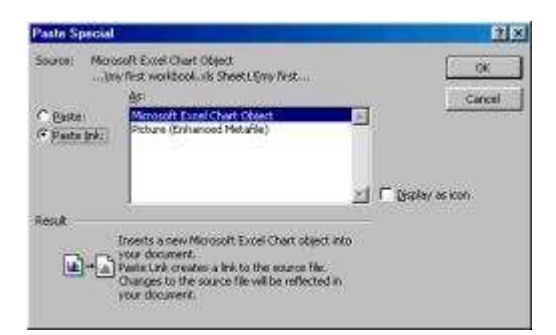

Grafiko kopijavimas iš vienos bylos į kitą. Atverkite dvi bylas. Vienoje iš jų turi būti grafikas. Išplečiamame meniu pasirinkite **Window** $\rightarrow$ **Arrange** komandą. Atvertame dialogo lange pasirinkite **Tiled** ir paspausite **OK** mygtuką, dvi bylos bus išdėstytos, kaip parodyta paveikslėlyje.

|                                                                                                    | C Historit Food                                                                                                    | BIELD         |
|----------------------------------------------------------------------------------------------------|----------------------------------------------------------------------------------------------------|---------------|
|                                                                                                    | (De Edt Vev Juset Parent Jork Data Verden tale                                                                                                    |               |
|                                                                                                    | ···· ································                                                                                                    |               |
|                                                                                                    | ● G 日 日 日 日 日 日 日 日 日 日 日 日 日 日 日 日 日 日                                                                                                    |               |
|                                                                                                    | (Q                                                                                                    |               |
|                                                                                                    | Character That                                                                                                    | 20. N         |
|                                                                                                    |                                                                                                    | -0 E          |
|                                                                                                    |                                                                                                    |               |
|                                                                                                    | B Pegan Sales 200 Sales 200                                                                                                    |               |
| Press and a second second second second second second second second second second second second second second s                                                                                                    | 4 End 24 11 4                                                                                                    |               |
| Arrange Windows                                                                                                    | X 10 10 10 10                                                                                                    |               |
| 151                                                                                                    | 7 Scath 10 12 7                                                                                                    |               |
| Arrange                                                                                                    | 9                                                                                                    |               |
| ( Tied)                                                                                                    | N N 1                                                                                                    |               |
| Calculated                                                                                                    |                                                                                                    |               |
| < using the second second seco | 13 30 0 Sales 2000 13                                                                                                    |               |
| C Vertical                                                                                                    | a Salar 2001                                                                                                    |               |
| C Cascade                                                                                                    |                                                                                                    |               |
| Tourna.                                                                                                    |                                                                                                    |               |
| T this dama of a disc mode and                                                                                                    | THE East Weid Horn Bouth                                                                                                    |               |
| 1 WHOWS OF BUILDE WORKDOOK                                                                                                    | 20                                                                                                    |               |
|                                                                                                    | HIS S S S MAAND / MART / MART / [8]   S   S   S   MAANT / MART / MART / | in the second |
| OK Cancel                                                                                                    | Dars & C. Applem · N · 口の図 4 (1) @· J·A· 田田田田市。                                                                                                    |               |
|                                                                                                    | - And                                                                                                    | (A4)          |

Pasirinkite grafiką pirmame lange, paspausdami ant jo. Spausdami mygtuką **Ctrl** tempkite grafiką į antrą bylą. Atleidus pelės mygtuką, grafikas bus nukopijuotas į kitą bylą.

|                       |                           | The Alexandra       |                          | 010                        | e chat \$2 da       | 1      |           |       | HIC  |
|-----------------------|---------------------------|---------------------|--------------------------|----------------------------|---------------------|--------|-----------|-------|------|
|                       | (BC)                      | C D                 | E                        | F                          | ALC: NO.            | - 8    | C         | D.    | E    |
| Regen<br>Exit<br>West | Sales 200(Sal<br>24<br>23 | 49 2001<br>11<br>24 |                          | 234                        |                     |        | 1         |       |      |
| North                 | 10                        | .18<br>14           |                          | 6                          | -                   |        |           |       |      |
| 20-                   |                           |                     | Sales 2000<br>Sales 2001 | 12<br>13<br>14<br>15<br>16 | 10<br>5<br>0<br>Err | Wast 1 | toth Saah | ■Sako | 2001 |
| 10 -<br>4 -<br>0 -    | HH                        |                     |                          | m                          | I                   |        | P         |       | -    |

**Pastaba.** Jeigu tempdami grafiką nespaustumėte **Ctrl** mygtuko, grafikas būtų ne nukopijuotas, o perkeltas.

## AM4-2.3.4. Susiekite duomenis/grafiką su duomenimis Word dokumente

**Įtraukimas.** Įtraukiant duomenis iš vienos programos į kitą, iš esmės informacijos kopija patalpinama antroje programoje. Dukart paspaudę šį įtrauktą objektą galite jį redaguoti

nepaveikdami originalios duomenų kopijos. Yra du OLE tipai, dar vadinami OLE 1 ir OLE 2; Excel naudoja OLE 2. Pasirinkę OLE2 įtrauktą objektą pasiliksite programoje, kurioje objektas įtrauktas, tuo metu reikalingi valdymo ar redagavimo įrankiai bus rodomi iš pradinės su OLE suderinamos programos, kuria buvo sukurtas objektas.

Susiejimas. Susiejimas išsprendžia įtraukimo problemą, kai reikia atskirai keisti kiekvieną duomenų kopiją. Tarp dviejų bylų gali būti sukurtą sąsaja (priklausanti byla, kuri naudos duomenis ir šaltinio byla, kurioje yra originalūs duomenys). Kaskart pakeitus duomenis šaltinio byloje, duomenys susietoje priklausančioje byloje bus atnaujinti. Tai leis tuos pačius duomenis naudoti kelete bylų, tuo pačiu būsite užtikrinti, kad bylos bus vienu metu atnaujinamos.

Norėdami nukopijuoti duomenis į tarpinę atmintinę, Excel lange pažymėkite norimus kopijuoti duomenis (ar grafikos objektą) ir spragtelkite **Crtl+C**, arba dešinį pelės klavišą ir Copy, arba meniu juostoje **Edit→Copy**.

Norėdami įtraukti Excel duomenis (ar grafiką) į Word dokumentą, Excel lange pažymėkite duomenis ar grafiką, kuriuos norite įtraukti į Word dokumentą. Paspauskite **Copy** mygtuką Excel lange. Įjunkite Word ar panašią programą. Žymeklį padėkite toje vietoje, kur norėsite įkelti duomenis ar grafiką. Word lange paspauskite **Paste** ikoną, arba **Crtl+V**.

Norėdami susieti Word dokumentą su Excel duomenimis ar grafiku, Excel lange pasirinkite duomenis ar grafiką, kuriuos norite kopijuoti. Excel lange spauskite **Copy** ikoną. Įjunkite Word ar panašią programą. Žymeklį padėkite toje vietoje, kur norite įkelti duomenis ar grafiką, tuomet **Edit** išplečiamajame meniu rinkitės **Paste Special**. Pažymėkite **Paste link** akutę. Spauskite **OK** mygtuką – dialogo langas bus užvertas ir duomenys Word dokumente bus susieti su Excel dokumentu.

# AM4-2.3.5. Susumuokite duomenis gretimuose darbalapiuose, naudodami 3D sumos funkciją

Sujungimas leidžia susumuoti skirtingų darbalapių duomenų vertes. Pateiktame pavyzdyje vaizduojama byla, turinti keletą darbalapių. Kiekviename darbalapyje pateikiami pardavėjo Elliot kasmetiniai pardavimai. Norime susumuoti paskutinių trijų metų pardavimus ir pavaizduoti tai pirmame darbalapyje.

N → ▶ N \\_\_constlication\_tage \_\_\_sales 2001 /\_sales 2000 /\_sales 1999 /\_\_\_

Pirmiausia pasirenkame celę, kurioje norėsime matyti sujungtus duomenis. Paspauskite AutoSum ikoną. Paspaudę antrojo darbalapio auselę, pasirinkite jį. Pažymėkite sumuojamą sritį ar celę, šiuo atveju B2.

|   | Δ            | Ξ             |
|---|--------------|---------------|
| 1 | Sales Person | Annual sales  |
| 2 | Elliot       | 77 <u>700</u> |
| 3 |              | -             |

Spausdami mygtuką **Shift**, spauskite kitų sumuojamų darbalapių skirtukus, šiuo atveju metus tarp **2000** ir **1999**. Paspaudus mygtuką **Enter**, susumuoti trijų metų duomenys bus rodomi pirmajame darbalapyje. Paspaudę susumuotus duomenis vaizduojančią celę (pirmame darbalapyje), formulės lauke matysite tokią formulę:

*f* = SUM('sales 2001:sales 1999'!B2)

## AM4-2.4. Šablonai

#### AM4-2.4.1. Panaudokite šabloną

Dirbdami su skaičiuoklėmis ir norėdami panaudoti tą patį darbalapio išdėstymą ar dizainą, pageidaujamą darbalapio struktūrą galite atkurti šablonų pagalba. Šablonuose galima išsaugoti tekstą, grafiką, formatavimo informaciją (išdėstymą, stilių), kolontitulus, formules, macro komandas. Šablonų failų plėtinys yra .xlt, todėl sukūrę norimą šabloninę darbaknygę turite ją išsaugoti būtent šiuo plėtiniu.

Norėdami panaudoti šabloną, spragtelkite meniu **File**→**New**. Iššokusiame dialogo lange pasirinkite reikalingą šabloną. Jei norite panaudoti vieną iš numatytųjų šablonų, pasirinkite vieną iš **General** skirtuko šablonų ir spragtelkite OK.

## AM4-2.4.2. Paredaguokite šabloną

Norėdami sukurti šabloną, paredaguokite darbaknygę pagal pageidavimus ir spragtelkite File→Save As. Iškrentančiame meniu Save as type pasirinkite Template. Automatiškai nustatomas saugojimo katalogas Templates, taip pat automatiškai nustatomas .xlt plėtinys.

Norėdami paredaguoti šabloną, spragtelkite **Open** ikoną įrankių juostoje. Iššokusiame dialogo lange **Files of type** pasirinkite **Template** (\*.xlt). Susiraskite norimą šablono failą ir jį atsidarykite. Atlikę norimus pakeitimus nepamirškite išsaugoti (Ctrl+S, arba įrankių juostoje

spragtelkite saugojimo ikoną 🗾).

#### AM4-2.5. Diagramos ir grafikai

## AM4-2.5.1. Pakeiskite skritulinės diagramos dalių kampą

Norėdami pakeisti diagramos dalių kampą, spragtelkite ant diagramos, tuomet dešinį pelės klavišą ir pasirinkite **Format Data Series**. Iššokusiame dialogo lange pasirinkite **Options** skirtuką. Reikiamą kampą galite pakeisti redaguodamis **Angle of first slice** dydį.

#### AM4-2.5.2. Pakeiskite diagramos ašių skaičių ar teksto formatą

Norėdami keisti grafiko/diagramos ašių nustatymus, spragtelkite du kartus pele ant norimos ašies. Iššokusiame dialogo lange galėsite pakeisti įvairius ašių parametrus. Skirtukas **Number** 

skirtas ašių skaičių formato nustatymui. Skirtukas **Scale** skirtas ašių mastelio/skalės parametrų nustatymui. Skirtukas **Font** skirtas ašių teksto formatavimui.

## AM4-2.5.3. Pakeiskite diagramos pavadinimo, legendos ar duomenų pavadinimų poziciją

Norėdami pakeisti diagramos pavadinimo ar legendos poziciją, tiesiog pažymėkite norimą objektą ir nutempkite jį pelės pagalba į pageidaujamą vietą. Norėdami pakeisti pavadinimo ar legendos laukelio dydį, pažymėkite norimą objektą pele, pastumkite pelę link objekto krašto, kol atsiras tempimo kryptį nusakanti rodyklė. Spragtelėję pele, tempkite objektą iki norimo dydžio ir atleiskite pelės klavišą.

Norėdami pakeisti duomenų pavadinimų poziciją, spragtelkite ant duomenų grafike. Tuomet du kartus spragtelkite ant duomenų pavadinimo. Iššokusiame dialogo lange pasirinkite **Alignment** skirtuką ir jame pakeiskite duomenų pavadinimo poziciją. Spragtelkite OK.

## AM4-2.5.4. Panaudokite "explode" funkciją skritulinės diagramos segmentams

Norėdami panaudoti "explode" funkciją, t.y. diagramos segmentų atskyrimo, skritulinei diagramai, pažymėkite pasirinktą diagramą vienu pelės spragtelėjimu. Spragtelėjimo ir tempimo būdu atskirkite diagramos segmentus tempdami už bet kurio segmento juodos rankenėlės (juodo kvadratėlio).

## AM4-2.5.5. Ištrinkite duomenų seką diagramoje

Duomenis iš grafiko ištrinti galite tiesiog pažymėję norimą duomenų segmentą ir paspaudę **Delete** mygtuką.

Norėdami įterpti naują duomenų seką į grafiką, tiesiog užtempkite naują duomenų seką (pažymėtą celių grupę) ant grafiko. Duomenų lentelėje atsiras nauja duomenų seka, o grafike nauji duomenys.

## AM4-2.5.6. Pakeiskite diagramos tipą apibrėžtai duomenų sekai

Norėdami pakeisti diagramos tipą, spragtelkite dešinį pelės klavišą ant diagramos ir pasirinkite **Chart Type**. Iššokusiame meniu lange galėsite pasirinkti norimą grafiko tipą iš daugelio galimų. Pasirinkite norimą diagramos tipą ir spragtelkite OK.

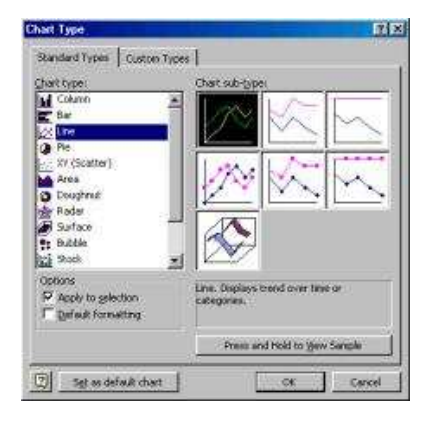

## AM4-2.5.7. Padidinkite tarpą tarp stulpelių 2D diagramoje

Norėdami padidinti tarpą tarp stulpelių 2D diagramoje, spragtelkite dešinį pelės klavišą ant grafiko ir pasirinkite **Format Data Series**. Dialogo lange pasirinkite **Options** skirtuką. Tarpą padidinsite pakeitę **Overlap** reikšmę į neigiamą.

| Y Error Bars |
|--------------|
|              |
|              |
|              |

## AM4-2.5.8. Įterpkite paveikslėlį į 2D diagramą

Jei norite įterpti paveikslėlį kaip diagramos foną, du kartus spragtelkite pele ant diagramos fono. Dialogo lange pasirinkit **Pattern** skirtuką. Paspaudę **Fill Effects** mygtuką naujame dialogo lange pasirinkite **Picture** skirtuką. Šiame lange spragtelkite **Select Picture** mygtuką. Susiraskite norimą paveikslėlį ir spragtelkite **Insert** mygtuką.

Jei paveikslėlį norite panaudoti grafiko stulpelių spalvinimui, du kartus spragtelkite pele ant diagramos stulpelio. Dialogo lange pasirinkite **Patterns** skirtuką. Paspaudę **Fill Effects** mygtuką naujame dialogo lange pasirinkite **Picture** skirtuką. Šiame lange spragtelkite **Select Picture** mygtuką. Susiraskite norimą paveikslėlį ir spragtelkite **Insert** mygtuką. Galite nuspręsti, kaip paveikslėlis bus išdėstytas ant diagramos stulpelio – uždėtas su pasikartojimu, išplėstas pagal mastelį, arba abi šios opcijos kartu.

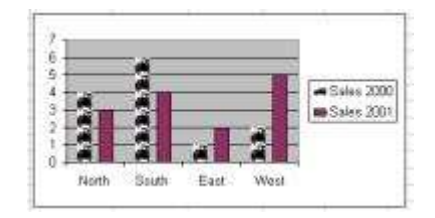

#### AM4.3. Funkcijos

#### AM4-3.1. Funkcijų naudojimas

AM4-3.1.1.Panaudokite datos ir laiko funkcijas: TODAY, DAY, MONTH, YEAR

AM4-3.1.2. Panaudokite matematines funkcijas: SUMIF, SUMPOSITIVE, ROUND

AM4-3.1.3. Panaudokite statistines funkcijas: COUNT, PURECOUNT, COUNTA, COUNTIF

AM4-3.1.4. Panaudokite teksto funkcijas: PROPER, UPPER, LOWER, CONCANTENATE

AM4-3.1.5. Panaudokite finansines funkcijas: FV, NPV, PMT, RATE

## AM4-3.1.6. Panaudokite paieškos ir sąsajos funkcijas: HLOOKUP, VLOOKUP

AM4-3.1.7. Panaudokite logines funkcijas: IF, AND, OR, ISERROR

## AM4-3.1.8. Panaudokite duomenų bazių funkcijas: DSUM, DMIN, DMAX, DCOUNT

## AM4-3.1.2. Panaudokite lizdines funkcijas

Visos šios funkcijos gali būti iškviečiamos funkcijų vedlio pagalba. Jis iškviečiamas mygtuko *fe* pagalba, esančio šalia celės adreso. Funkcijų vedlyje funkcijos yra suskirstytos pagal kategorijas ir pagal pavadinimus.

| Paste Function                                                                  |                                              | 2×1    |
|---------------------------------------------------------------------------------|----------------------------------------------|--------|
| Function gategory:                                                              | Function game:                               |        |
| Most Recently Used<br>Al<br>Financial<br>Date & Time<br>Math & Trig             | A 200100144<br>COUNT<br>AVERAGE<br>SUM<br>IF |        |
| Statistical<br>Lockup & Reference<br>Database<br>Text<br>Logical<br>Information | HWPERLINK<br>MAX<br>SIN<br>SUMIF<br>PMT      | -      |
| SUBTOTAL(function_num                                                           | aref1,)                                      |        |
| Returns a subtotal in a list or                                                 | database.                                    |        |
| 2                                                                               | OK                                           | Cancel |

Funkciją galima įterpti naudojantis funkcijų vedlio pagalba suradus norimą funkciją ir spragtelėjus OK. Arba celėje įrašius "=" simbolį ir funkcijos pavadinimą. Kiekviena funkcija turi savo parametrus, kuriuos galima nurodyti skliausteliuose su specifine sintakse, arba funkcijų vedlio pagalba, įrašius parametrus į funkcijų vedlio langelius, kaip pavaizduota žemiau.

| AVERAGE                                                                                                    |                                                                             |                                    |
|----------------------------------------------------------------------------------------------------|-----------------------------------------------------------------------------|------------------------------------|
| Number1                                                                                                    | 🚺 = numb                                                                    |                                    |
| Number2                                                                                                    | 🚺 = numb                                                                    |                                    |
| Returns the average (arithmetic mean)<br>arrays, or references that contain rund<br>Number 1: number 1, number 2, | of its arguments, which can be numbers.<br>are 1 to 30 numeric arguments fo | pers or names,<br>r which you want |
| the average.                                                                                                    |                                                                             |                                    |
| - Hormula result -                                                                                                |                                                                             | Cancer                             |

Kai kurios funkcijos nėra MS Excel funkcijos, pavyzdžiui, SUMPOSITIVE, PURECOUNT.

## AM4.4. Analizė

#### AM4-4.1. Sukiniai

#### AM4-4.1.1. Sukurkite sukinį naudodami apibrėžtus laukų pavadinimus

Sukiniai (Pivot Table) tai duomenų lentelė, kuri leidžia grupuoti duomenis įvairiais metodais. Norėdami sukurti sukinį, pažymėkite bent vieną duomenų celę ir spragtelkite **Data**→**PivotTable and PivotChart Report**. Dialogo lange spragtelkite Next, tuomet pasirinkite duomenų grupę, kuriems taikysite sukinį. Pasirinkite vietą, į kurią įkelti sukinį ir spragtelkite **Finish**. Jums bus pateikta tuščia sukinio lentelė. Į ją galite įkelti norimus duomenis tiesiog spragtelėjimo ir tempimo būdu iš sukinio duomenų laukų dialogo lango.

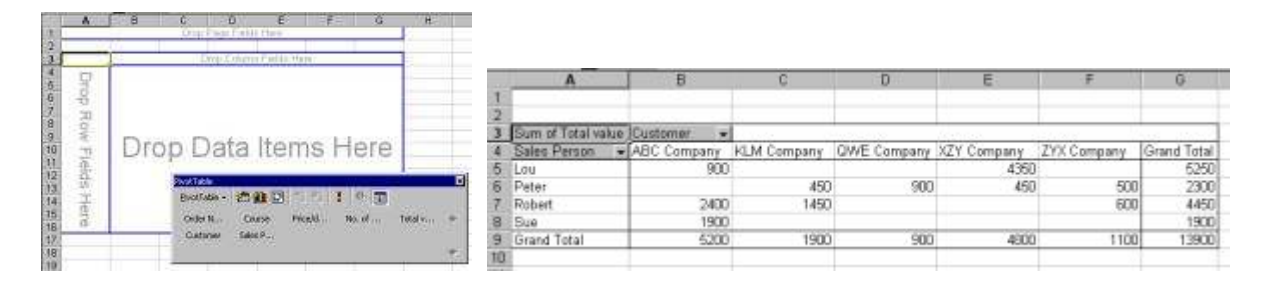

## AM4-4.1.2. Paredaguokite duomenis ir atnaujinkite sukinį

Jei norite atlikti pakeitimus su sukinio duomenimis, pirmiausia turite paredaguoti duomenų celes. Tuomet spragtelkite ant sukinio lentelės, kad būtų iškviestas sukinio įrankių langas. Šiame lange spragtelkite **Refresh Data** mygtuką (raudonas šauktukas).

| Eventable + | 白白田                 |          | 1 2 3                  |  |
|-------------|---------------------|----------|------------------------|--|
| Order N.    | Course<br>Sales F., | Procesta | Refrech Costs Total v. |  |
|             |                     |          |                        |  |

#### AM4-4.1.3. Sugrupuokite duomenis sukinyje pagal apibrėžtus kriterijus

Jei norite sugrupuoti sukinio duomenis, pavyzdžiui, kad keleto prekių laukai būtų šalia, pažymėkite pirmąjį prekės pavadinimą, tuomet laikydami nuspaustą Ctrl mygtuką, pažymėkite antrąjį prekės pavadinimą. Atleidę Ctrl mygtuką, spragtelkite dešinį pelės klavišą virš pažymėtų celių ir iš meniu pasirinkite **Group and Outline**→Group. Duomenys bus sugrupuoti.

#### AM4-4.2. Scenarijai/Versijos

#### AM4-4.2.1. Sukurkite ir pavadinkite scenarijų/versiją iš apibrėžtų celių grupių

Scenarijus leidžia keisti keleto celių duomenis ir stebėti celių pasikeitimus, taip pat saugoti informaciją, kurią vėliau galima atspausdinti.

Norėdami sukurti scenarijų, pažymėkite besikeičiančių celių grupę, spragtelkite **Tools**→**Scenarios**. Dialogo lange spragtelkite **Add**, naujame dialogo lange įrašykite scenarijaus pavadinimą ir spragtelkite OK. **Scenario Values** dialogo lange bus pateikiamos celių reikšmės, kaip iliustruojama žemiau. Šiame lange įveskite pageidaujamas reikšmės ir spragtelkite OK.

| Enter va | lues for each of the changing | cels. OK |
|----------|-------------------------------|----------|
| l:       | 50\$3 E\$G\$                  | Canad    |
| 2)       | \$0\$4 10                     | Carke    |
| 2        | \$D\$5 20                     | Edd      |
| 4:       | \$0\$6 5                      |          |

Norėdami pamatyti scenarijų, spragtelkite scenarijų vedlio dialogo langą, pasirinkite norimo scenarijaus pavadinimą ir spragtelkite **Show** mygtuką.

| rotals | \$15,<br>                                | nager                  | o Nanager 😰                                                 |
|--------|------------------------------------------|------------------------|-------------------------------------------------------------|
| Other  | \$2,7                                    | 5                      | 200 5                                                       |
| Energy | \$7,                                     | 35                     | 35 \$                                                       |
| Staff  | \$2,3                                    | 2.5                    | 000 2.5 \$                                                  |
| Rent   | \$3,0                                    | 10                     | 200 10 \$                                                   |
|        | by this percentage<br>increase           | percentage<br>increase | s percentage by this percent<br>s increase increase         |
|        | Additional cost cau<br>by this percentag | Expected               | Expected Additional cost ca<br>s percentage by this percent |

## AM4-4.2.2. Sukurkite scenarijaus santrauką/versijos ataskaitą

Scenarijaus santrauka pateikiama spragtelėjus Summary mygtuką scenarijų vedlio dialogo lange. Reikia pažymėti Scenario Summary mygtuką ir spragtelti OK.

| ?×     |
|--------|
|        |
|        |
|        |
|        |
| 7      |
| Cancel |
|        |

## AM4-4.3. Tikrinimas (Auditas)

## AM4-4.3.1. Aptikite pirmines celes darbalapyje

## AM4-4.3.2. Aptikite priklausomas celes darbalapyje

Pirminių (predecent) bei priklausomų (dependant) celių aptikimui naudojama Auditing irankių juosta. Ji iškviečiama meniu pagalba Tools-Auditing-Show Auditing Toolbat. Jos vaizdas pateikiamas žemiau.

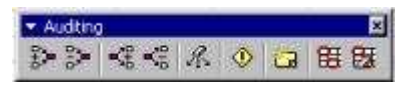

Ikonų reikšmės:

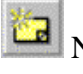

Naujas komentaras

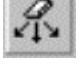

Panaikinti visas rodykles

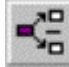

🛱 panaikinti priklausomų celių rodykles

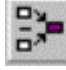

Panaikinti pirminių celių rodykles

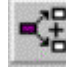

aptikti priklausomas celes

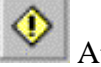

Aptikti klaidas

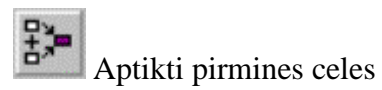

Panaudojus pirminių celių paieškos komandą gaunamas žemiau kairėje pateikiamas vaizdas, o priklausomų celių – žemiau dešinėje.

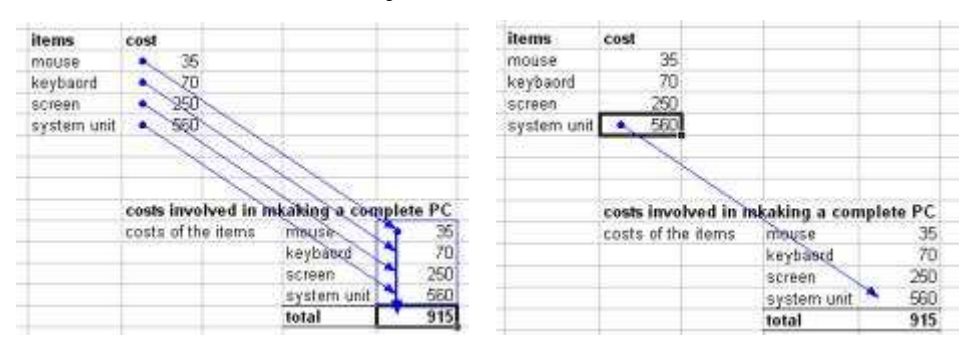

## AM4-4.3.3. Parodykite visas formules arba jų buvimo vietą darbalapyje

Jei norite matyti visas darbalapyje esančias formules, meniu pasirinkite **Tools→Options**. Dialogo lange pasirinkite **View** kortelę, joje paukščiuku pažymėkite **Formulas** ir spragtelkite OK. Matysite žemiau pateikiamą vaizdą.

| 1.1   | A                  | 8                                                                                                    | C                    | P               | E                 | F                       |
|-------|--------------------|----------------------------------------------------------------------------------------------------|----------------------|-----------------|-------------------|-------------------------|
| 2     |                    | 1                                                                                                    |                      | 10 E            | -                 |                         |
| 3     | Salesperson        | January                                                                                                    | February             | March           | Quarterly average | <b>Quarterly totals</b> |
| 4     | Dave               | 87                                                                                                    | 85                   | 94              | -AVERAGE(B4:04)   | -SUM(B4:04)             |
| 5     | Lou                | 96                                                                                                    | 82                   | 45              | -AVERAGE(B5:D5)   | ~SUM(B5:05)             |
| 6     | Rowan              | 75                                                                                                    | 70                   | 94              | =AVERAGE(B6:D6)   | -SUM(B6:D6)             |
| 1     | Elliot             | 76                                                                                                    | 67                   | 39              | -AVERAGE(B7:07)   | ~SUM(87:07)             |
| 8     |                    |                                                                                                    |                      |                 |                   |                         |
| 9     | Monthly average    | -AVERAGE(84:87)                                                                                                | -AVERAGE(C4:C7)      | -AVERAGE(D4:07) |                   |                         |
| 10    | Monthly totals     | -SUM(B4:87)                                                                                                    | -SUM(C4:C7)          | -SUM(D4:07)     |                   |                         |
| 1.4.1 | COACCESSION FOR TH | the second second second second second second second second second second second second second second second s | a contraction of the |                 |                   |                         |

## AM4-4.3.4. Pridėkite/panaikinkite darbalapio komentarą

Komentarą galite įterpti meniu pagalba - **Insert→Comment**. Celės komentaro langelyje įveskite norimą tekstą ir spragtelkite už šio laukelio ribų.

Norėdami pamatyti komentaro tekstą, palaikykite užvedę pelę virš celės raudono komentaro indikatoriaus. Norėdami panaikinti komentarą, spragtelkite dešinį pelės klavišą ir pasirinkite **Delete Comment** komandą.

## AM4-4.3.5. Paredaguokite darbalapio komentarus

Komentarų redagavimui spragtelkite dešinį pelės klavišą ant celės, kurios komentarą norite redaguoti ir pasirinkite **Edit Comment** komandą. Redaguokite tekstą. Kai atliksite norimus pakeitimus, spragtelkite už komentaro ribų.

## AM4-5.1. Macro komandos

#### AM4-5.1.1. Įrašykite paprastą macro komandą (pvz.: puslapio sąrankos pakeitimai)

Macro komandos palengvina automatizuoti pasikartojančius procesus, pavyzdžiui, lapo parametrų nustatymai. Macro komandas galima redaguoti ir vykdyti bet kuriuo metu.

Norėdami sukurti macro komandą, meniu pasirinkite **Tools** $\rightarrow$ **Macro** $\rightarrow$ **Record New Macro**. Laukelyje **Macro name** įrašykite komandos pavadinimą. Spragtelkite OK ir pradėkite veiksmus, kuriuos norite įrašyti į macro komandą, Excelis juos išsaugos. Norėdami nutraukti veiksmų įrašymą, spragtelkite **Stop Recording** mygtuką įrankių juostoje arba meniu pasirinkite **Tools** $\rightarrow$ **Macro** $\rightarrow$ **Stop recording**.

#### AM4-5.1.2. Įvykdykite macro komandą

Paleisti macro komandą galite priskirtu macro sparčiųjų klavišų deriniu. Macro komandai priskirti spartųjį klavišą galite meniu pasirinkę **Tools**→**Macro**. Dialogo lange pasirinkite macro komandos pavadinimą, spragtelkite **Options**. **Macro Options** dialogo lange įrašykite pasirinktą raidę šalia **Ctrl**+ teksto laukelio ir spragtelkite OK. Jūsų pasirinktas klavišų derinys iškvies macro komandą.

## AM4-5.1.3. Priskirkite macro komandą pasirinktam mygtukui įrankių juostoje

Norėdami priskirti macro komandą mygtukui įrankių juostoje, spragtelkite dešinį pelės klavišą įrankių juostoje ir pasirinkite **Customize** komandą. Pasirinkite **Commands** skirtuką, kategorijų lauke susiraskite **Macros** ir pažymėkite šį lauką. Komandų laukelyje atsiras macro komandų sąrašas, pažymėkite norimą macro komandą ir tempkite ją pele į pasirinktą įrankių juostą. Įrankių juostoje atsiras ikona, žyminti jūsų macro komandą.

#### 2.2.2. MS Excel spartieji klavišai

#### Klavišų kombinacija

## Funkcija

| Formatavimas |
|--------------|
|--------------|

| [Ctrl] B         | Paryškinti pasirinktą tektą  |
|------------------|------------------------------|
| [Ctrl] I         | Pakeisti tekstą kursyvu      |
| [Ctrl] U         | Pabraukti pasirinktą tekstą  |
| [Ctrl] 5         | Perbraukti pasirinktą tekstą |
| [Alt]`           | Atidaryti Style meniu        |
| [Ctrl] 1         | Atidaryti Format Cells meniu |
| [Ctrl] [Shift] ~ | Pritaiko bendrąjį formatą    |

[Ctrl] [Shift] \$ Pritaiko procentų formatą [Ctrl] [Shift] # Pritaiko datos formata [Ctrl] [Shift] @ Pritaiko laiko formata [Ctrl] [Shift] ! Pritaiko skaičių formatą [Ctrl] [Shift] ^ Pritaiko eksponentinį formatą [Ctrl] [Shift] & Nubrėžia kontūro rėmelį [Ctrl] [Shift] \_ Panaikina kontūro rėmelį Navigacija [Ctrl] [Page Down] Pereiti į kitą darbalapį darbaknygėje [Ctrl] [Page Up] Pereiti i ankstesni darbalapi darbaknygėje [Ctrl] [F6] Keisti atidarytas darbaknyges [Ctrl] ir rodyklė Pereina į duomenų grupės krašta [Home] Pereina į eilutės pradžią [Ctrl] [Home] Pereina į darbalapio pradžią Pereina į išnaudoto darbalapio pabaigą [Ctrl] [End] Pereiti iš vienos atskirtos srities į kitą [F6] [Ctrl] [Backspace] Parodyti aktyvią celę Pereiti į celę apačioje [Enter] [Shift][Enter] Pereiti į celę viršuje [Shift] [Tab] Pereiti i celę kairėje [Ctrl]. Pereiti iš vienos kampinės celės į kitą kampinę celę pasirinktoje grupėje

## Pasirinkimas

| [Shift] [Space]       | Pasirinkti eilutę                                            |
|-----------------------|--------------------------------------------------------------|
| [Ctrl] [Space]        | Pasirinkti stulpelį                                          |
| [Ctrl] A              | Pasirinkti visą darbalapį                                    |
| [Shift] [Home]        | Pasirinkti nuo esamos celės iki eilutės pradžios             |
| [Ctrl] [Shift] [Home] | Pasirinkti nuo esamos celės iki darbalapio pradžios          |
| [Shift] [End] [Enter] | Pasirinkti nuo esamos celės iki paskutinės eilutės celės     |
| [Ctrl] [Shift] [End]  | Pasirinkti nuo esamos celės iki paskutinės celės darbalapyje |
| [Ctrl] *              | Pasirinkti duomenis, supančius aktyvią celę                  |
| [Ctrl] [Shift] O      | Pasirinkti celes su komentarais                              |
| [Ctrl] [              | Pasirinkti celes, į kurias kreipiasi pasirinkta formulė      |
| [Ctrl]]               | Pasirinkti formules, kurios kreipiasi į aktyvią celę         |

## Darbaknygės pagrindai

| [Ctrl] O         | Atidaryti darbaknygę                                    |
|------------------|---------------------------------------------------------|
| [Ctrl] N         | Sukurti naują darbaknygę                                |
| [Ctrl] S         | Išsaugoti darbaknygę                                    |
| [F12]            | Atidaryti Save As meniu                                 |
| [Ctrl] P         | Atspausdinti darbaknygę                                 |
| [Ctrl] W         | Uždaryti darbaknygę                                     |
| [Shift] [F11]    | Įterpti naują darbalapį                                 |
| [Ctrl] 9         | Paslėpti pasirinktas eilutes                            |
| [Ctrl] [Shift] 9 | Rodyti paslėptas eilutes                                |
| [Ctrl] 0         | Paslėpti pasirinktus stulpelius                         |
| [Ctrl] [Shift] 0 | Rodyti paslėptus stulpelius                             |
| [Ctrl] F         | Iškviesti Paieškos meniu                                |
| [Ctrl] H         | Iškviesti Pakeitimo meniu                               |
| [F7]             | Paleisti gramatikos klaidų taisymo vedlį                |
|                  | Duomenų apdorojimas                                     |
| [Enter]          | Duomenų įvedimo užbaigimas                              |
| [Alt] [Enter]    | Naujos eilutės celėje įvedimas                          |
| [F2]             | Redaguoti celės turinį                                  |
| [Ctrl] [Enter]   | Įvesti į pasirinktas celes vedamą informaciją           |
| [Ctrl] D         | Užpildyti pasirinktas celes duomenimis                  |
| [Ctrl] R         | Užpildyti pasirinktas celes duomenimis į dešinę         |
| [Ctrl] [F3]      | Sukurti celės vardą                                     |
| [Ctrl] K         | Įterpti nuorodą                                         |
| [Ctrl];          | Įterpti šios dienos datą                                |
| [Ctrl] :         | Įterpti dabartinį laiką                                 |
| [Ctrl] X         | Iškirpti pasirinktus duomenis                           |
| [Ctrl] C         | Kopijuoti pasirinktus duomenis                          |
| [Ctrl] V         | Įklijuoti nukopijuotus duomenis                         |
| [Ctrl] Y         | Pakartoti paskutinį veiksmą                             |
| [Ctrl] Z         | Atšaukti paskutinį veiksmą                              |
| [Ctrl] [Delete]  | Ištrinti duomenis nuo esamos celės iki eilutės pabaigos |
| [Ctrl] [Shift] + | Pridėti tuščių celių                                    |
| [Ctrl] -         | Ištrinti pasirinktas celes                              |

| [F11]                                                                                  | Įterpti grafiką su pasirinktais duomenimis                |  |  |  |
|----------------------------------------------------------------------------------------|-----------------------------------------------------------|--|--|--|
| [Alt] L                                                                                | Įterpti sukinį pasirinktiems duomenims                    |  |  |  |
| [Alt] U                                                                                | Iškviesti AutoShapes meniu                                |  |  |  |
| Formulės                                                                               |                                                           |  |  |  |
| =                                                                                      | Pradėti formulę                                           |  |  |  |
| [Ctrl] [Shift] [Enter]                                                                 | Įvesti formulę kaip masyvą                                |  |  |  |
| [Shift] [F3]                                                                           | Iškviesti funkcijų įterpimo vedlį                         |  |  |  |
| [F3]                                                                                   | Įterpti apibrėžtą celės vardą į formulę                   |  |  |  |
| [Alt] =                                                                                | Įterpti automatinio sumavimo SUM formulę                  |  |  |  |
| Formulės vardas [Ctrl] A                                                               | Parodo funkcijos argumentų meniu                          |  |  |  |
| [Ctrl] [Shift] "                                                                       | Kopijuoti celės reikšmę, esančios viršuje, į aktyvią celę |  |  |  |
| [Ctrl] '                                                                               | Kopijuoti formulę, esančią viršuje, į aktyvią celę        |  |  |  |
| [Ctrl]`                                                                                | Keisti vaizdą tarp formulių ir celių reikšmių             |  |  |  |
| [F9]                                                                                   | Skaičiuoti reikšmes darbalapiuose visose atidarytose      |  |  |  |
|                                                                                        | darbaknygėse                                              |  |  |  |
| [Shift] [F9]                                                                           | Skaičiuoti reikšmes aktyviame darbalapyje                 |  |  |  |
| [Esc]                                                                                  | Atšaukti vedamus duomenis                                 |  |  |  |
| Dirbadami su celėmis, naudokite dešinį pelės klavišą meniu iškvietimui, kuriame rasite |                                                           |  |  |  |
| dažniausiai naudojamas funkcijas.                                                      |                                                           |  |  |  |

| [F10] [Alt]   | Pasirinkti meniu juostą arba uždaryti aktyvų meniu    |
|---------------|-------------------------------------------------------|
| [Tab]         | Keisti meniu skirtukus                                |
| [Shift] [F10] | Parodyti spartųjį klavišą pasirinktam meniu elementui |

Kaip matome, patarimų, kaip atlikti užduotis, yra iš tiesų nemažai ir naudojantis jais užduotis galima atlikti greičiau ir paprasčiau. Tačiau žmonės dažniausiai užduotis atlieka jiems įprastu, bet nebūtinai taisyklingu būdu. Gerosios praktikos patarimai taip pat nėra naudojami daugelio žmonių. Įdiegus gerosios praktikos patarimus į ECDL mokymo programą, daugiau žmonių galėtų jais naudotis ne tik laikydami testus, bet ir kasdien dirbdami įvairiomis programomis, ypač kai šiais mokslo ir technologijų laikais yra akcentuojamas laiko ir resursų taupymas, kad darbas taptų kuo efektyvesnis.

Darydama prielaidą, jog geroji praktika ECDL testavimui yra reikalinga ir labai naudinga besimokantiems, sudarau ECDL testavimo kokybės požiūriu apklausos anketą. Anketoje kreipiamas dėmesys į tai, ar būtų reikalinga įtraukti "gerosios praktikos" patarimų besimokantiems laikyti ECDL testus, ar svarbu kokybiškas užduočių atlikimas.

## 3. ECDL GEROSIOS PRAKTIKOS REIKALINGUMO TYRIMAS

**Tyrimo tikslas** – nustatyti bei įvertinti, ar svarbu, kad testuojamieji gebėtų kokybiškai atlikti ECDL testų užduotis, ar geroji praktika reikalinga ECDL testavimo kokybei užtikrinti ir jei reikalinga, tai kuriems ECDL Advanced moduliams.

Gauti tyrimo rezultatai leistų įvertinti, kaip ECDL ekspertai vertina užduočių atlikimo kokybės svarbą, ką mano apie gerąją praktiką, ar mano, kad ji naudinga ir reikalinga dėstyti.

Tyrimo imtis – ECDL testavimo centrų darbuotojai (~50 žmonių).

**Tyrimo metodai.** Šiam tyrimui buvo taikomas kiekybinis ir kokybinis tyrimo metodai – anketinis metodas, priskiriamas prie sociologinių tyrimo metodų, apklausa, palyginimo metodas. Analizuojat ir vertinant tyrimo rezultatus taip pat taikytas dokumentų analizės metodas, kartu su tyrimo rezultatais interpretuojant statistinę medžiagą.

Sudarant anketą buvo atsižvelgta, kad respondentai turi daug žinių ir yra gerai nusimanantys šioje srityje, todėl anketa yra trumpa, paprasta ir aiški. Anketa (žr. Priedą Nr. 2) susideda iš dviejų dalių – informacija apie užduočių atlikimo kokybę bei gerąją praktika ir jos naudojimą, antroji – ekspertų asmeninė nuomonė apie tai, kiek, kokių ir kuriuose moduliuose turi būti gerosios praktikos elementų. Tyrimo rezultatai leis patvirtinti arba paneigti gerosios praktikos patarimų naudingumą ECDL mokymo programai ir testų klausimyno sudarymui. Taip pat pateiks preliminarų siūlymą, kiek gerosios praktikos patarimų turėtų būti įtraukiama į programą bei kuriem moduliams.

**Tyrimo organizavimas.** Tyrimo metu buvo apklausta 50 ekspertų. Visi respondentai buvo Lietuvos Respublikos piliečiai. Apklausos atlikimo trukmė – vienas mėnesis. Tyrimo imtis ir respondentų kompetencija leidžia gerai ištirti rūpimus klausimus.

## Tyrimo rezultatai.

Tyrimo rezultatai apdoroti MS Excel programos pagalba. Atlika apklausa padėjo įvertinti, korektiško ir kokybiško užduočių atlikimo svarbą bei įvertinti optimalų rekomenduojamą gerosios praktikos elementų ECDL testuose kiekį. Atsižvelgiant į ekspertų nuomonę, nustatyta, kokie gerosios praktikos elementai turėtų būti įtraukiami į ECDL programą bei kuriuose ECDL Advanced moduliuose naudojami.

Pirmojo anketos klausimo rezultatai parodė, jog yra išties svarbu, kad užduotys būtų atliekamos kokybiškai ir korektiškai. Testuojamieji negali atlikti užduočių bet kaip, kaip yra įpratę daryti kasdieniame darbe. Net 52% ekspertų nurodė, jog tai yra labai svarbu, o 46% - jog tai svarbu. Tik 2% ekspertų atrodo, jog tai nelabai svarbu (8 pav.).

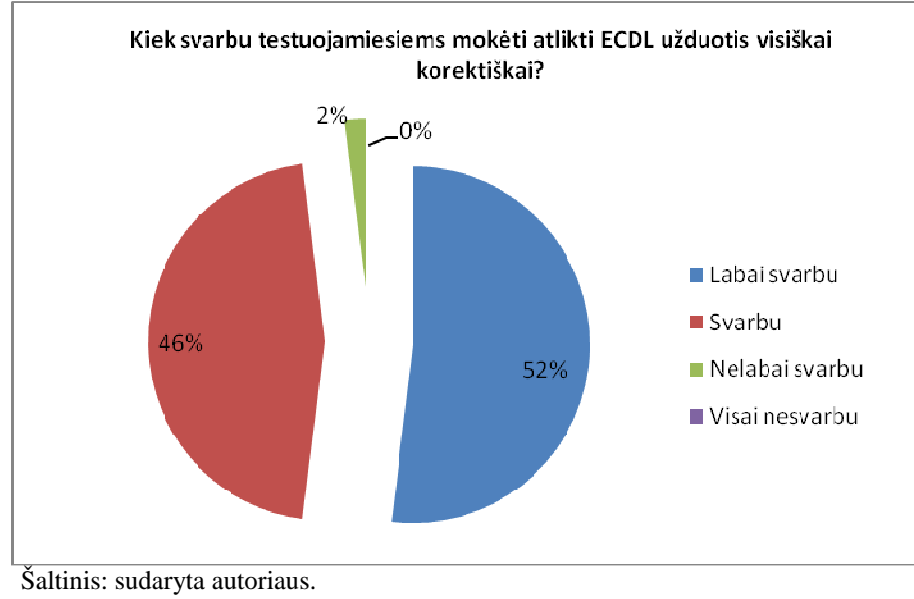

8 pav. Apklausos respondentų atsakymas į klausimą Nr. 1.

Tyrimo rezultatai parodė, jog 78% apklaustųjų nurodo, kad ECDL moduliams reikalingi gerosios praktikos elementai (9 pav.). Nei vienas ekspertas nemano, kad tai yra visai nereikalinga.

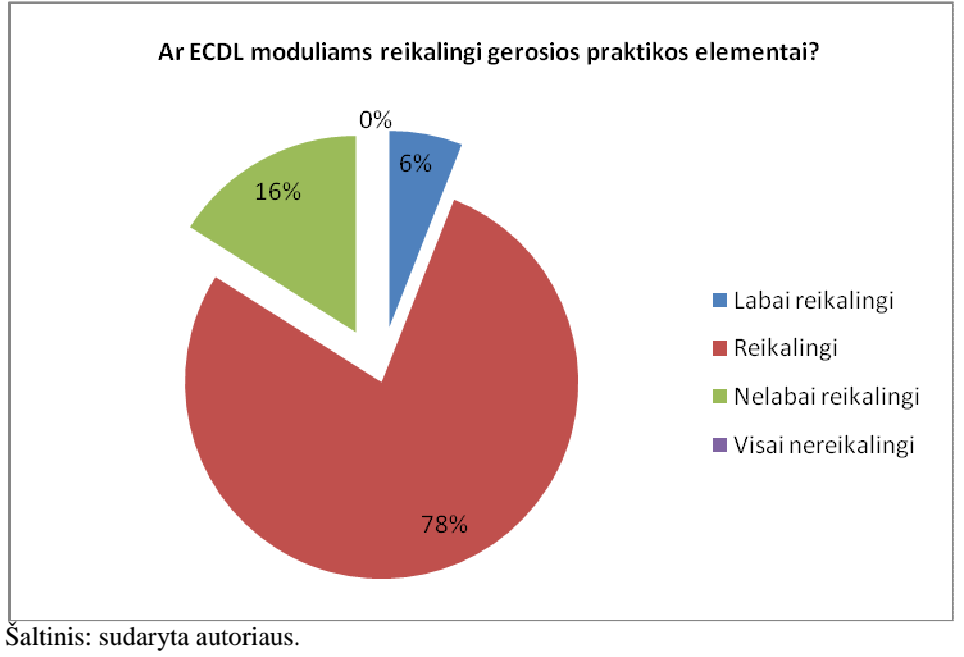

9 pav. Apklausos respondentų atsakymas į klausimą Nr. 2.

Aiškius rezultatus parodė atsakymai į klausimą, kurio produkto užduotis reikėtų atlikti, pasitelkiant gerosios praktikos elementus. 27 ekspertai nurodė, kad gerąją praktiką reikėtų remtis atliekant ECDL Core užduotis; 43 – ECDL Advanced; 39 – Specializuotų produktų užduotis (10 pav.). Tik 6 ekspertai nurodė, jog gerosios praktikos elementų reikėtų e-Citizen programai. Tai yra pakankamai mažas skaičius, todėl laikome, kad e-Citizen gerosios praktikos elementai nėra būtini. Taip jie nėra labai svarbūs ECDL Core programai, todėl gerosios praktikos elementų čia turėtų būti mažiau, nei sudėtingesniuose ECDL Advanced ar specializuotuose testuose.

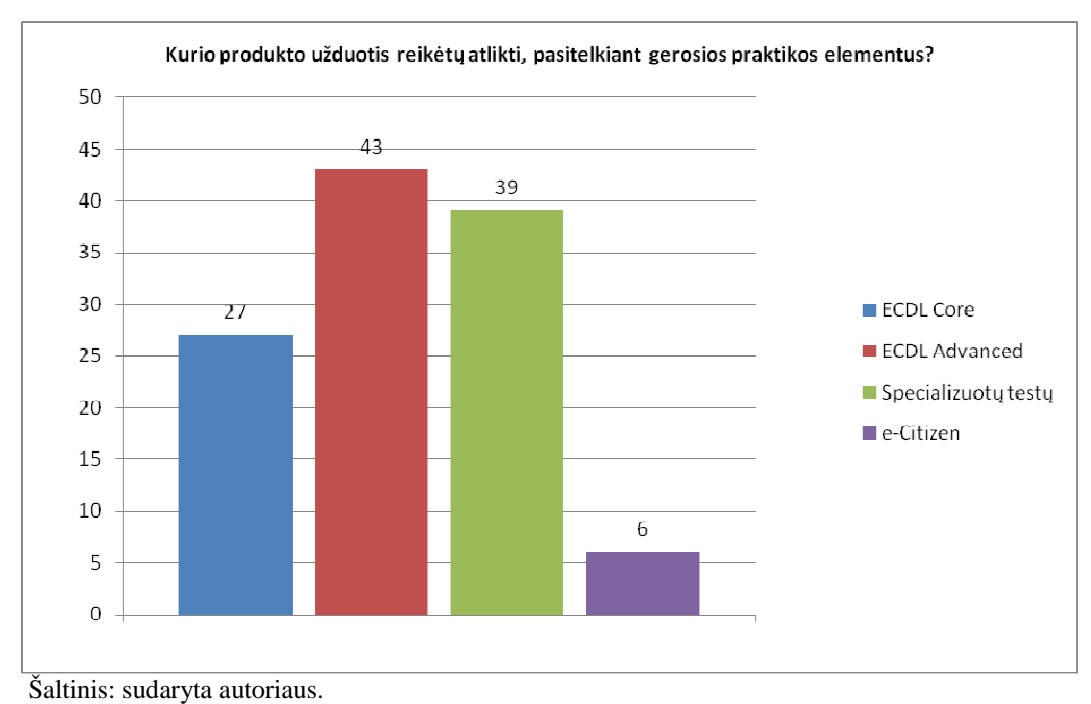

10 pav. Apklausos respondentų atsakymas į klausimą Nr. 3.

Atsakymai į klausimą, ar gerosios praktikos elementai turėtų būti įtraukiami į ECDL mokymo programą, pasiskirstė taip (11 pav.): beveik pusė ekspertų mano, jo gerosios praktikos elementus reikėtų įtraukti į mokymo programą, 24% mano, jog juos būtina įtraukti. 14% ekspertų teigia, jog į mokymo programą šių elementų įtraukti nereikėtų. Remiantis ekspertų pateiktais atsakymais, gerosios praktikos elementai turėtų būti įtraukiami į ECDL mokymo programą.

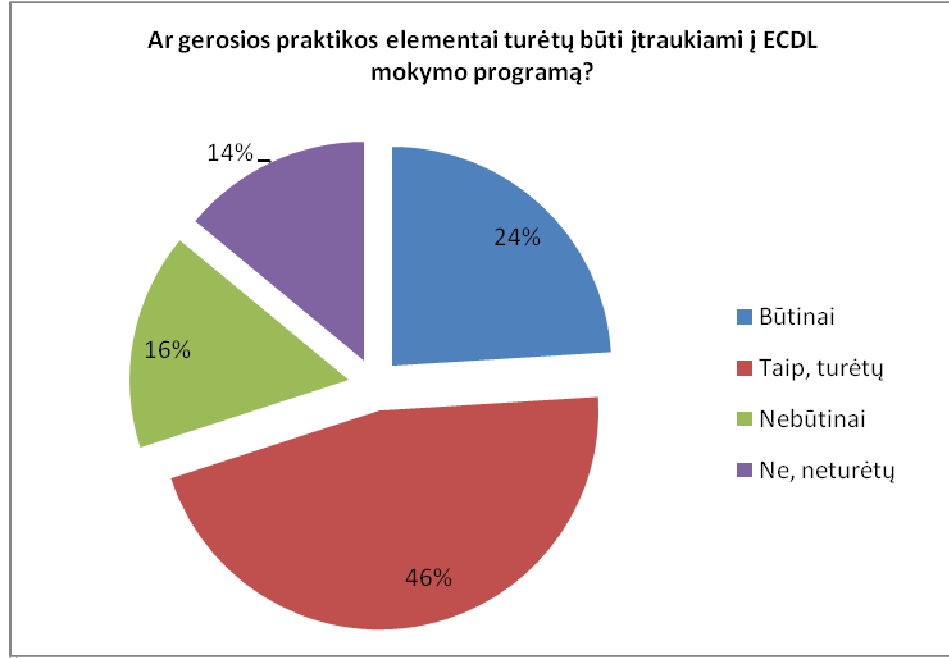

Šaltinis: sudaryta autoriaus.

11 pav. . Apklausos respondentų atsakymas į klausimą Nr. 4.

Remiantis ekspertų rekomendacijomis, optimalus gerosios praktikos elementų, įtraukiamų į ECDL programą, skaičius turėtų neviršyti 4-5 elementų kiekvienam moduliui. Svarbu, kad šių patarimų kiekvienam moduliui nebūtų pernelyg daug, nes pagal klausimynus šių elementų galima pririnkti išties nemažai.

Kokie gerosios praktikos elementai turėtų būti naudojami ECDL testuose priklauso nuo to, kokio sudėtingumo modulį paimsime. ECDL Core testams turėtų būti naudojami vos keli (2-3) baziniai gerosios praktikos elementai, o specializuotiems ar ECDL Advanced testams - tam tikri specializuoti elementai.

Gerosios praktikos elementai labai svarbūs tiems ECDL Advanced moduliams, kuriuos testuojamieji naudoja dažniausiai, t.y. ECDL Spreadsheets, bei ECDL Word. Mažiau svarbūs jie yra ECDL Presentation bei ECDL Database moduliams.

Kaip rodo tyrimo rezultatai, geroji praktika, ekspertų nuomone, yra pakankamai svarbi ECDL testų kokybei užtikrinti. Džiugina tai, jog dauguma ekspertų mano, kad gerosios praktikos patarimai būtų traukiami į kursų programas ir yra naudingi. Taigi gerosios praktikos įtraukimas į ECDL mokomąją programą būtų išties naudingas.

#### 3.1. ECDL užduočių praktinis eksperimentas

**Eksperimento tikslas** – nustatyti bei įvertinti, kaip žmonės atlieka ECDL testų užduotis, ar naudojasi gerąja praktika.

Gauti tyrimo rezultatai leistų palyginti ECDL užduočių teorinį ir praktinį atlikimą kokybės požiūriu.

**Eksperimento imtis** – žmonės, darbe naudojantys MS Word, MS Excel programas (10 žmonių).

**Eksperimento metodai.** Šiam eksperimentui buvo taikomas kokybinis tyrimo metodai – praktinis eksperimentas, palyginimo metodas. Analizuojat ir vertinant eksperimento rezultatus taip pat taikytas analizės metodas, kartu su tyrimo rezultatais interpretuojant praktinius tyrimo duomenis.

Sudarant užduotis buvo remiamasi ECDL Advanced klausimynu Syllabus 1.0. Sudarant eksperimento imtį atsižvelgta, kad respondentai turi praktinių įgūdžių naudojantis MS Office produktais. Užduotis (žr. Priedą Nr. 3) susideda iš dviejų dalių – pirmoji skirta MS Word praktiniam naudojimui, antroji – MS Excel praktiniam naudojimui. Eksperimento rezultatai leis palyginti užduočių atlikimą kokybės požiūriu, kadangi bus fiksuojamas kiekvienas respondentų žingsnis. Praktinė užduotis taip pat bus lyginama su teoriniu klausimu iš ECDL testo.

Eksperimento organizavimas. Eksperimento metu užduotys buvo pateiktos 10 žmonių. Visi respondentai buvo Lietuvos Respublikos piliečiai. Eksperimento atlikimo trukmė – viena diena. Eksperimento imtis ir respondentų įgūdžiai leidžia gerai ištirti rūpimus klausimus.

#### **Eksperimento rezultatai.**

Eksperimento rezultatai padėjo palyginti kokybiško užduočių atlikimo svarba bei įvertinti, ar žmonės naudojo gerosios praktikos patarimus atlikdami ECDL užduotis. Atsižvelgiant į respondentų veiksmu, nustatyta, kiek gerosios praktikos elementų buvo panaudota bei kokie dažniausia naudojami.

Siekiant atlikti užduočių palyginimą kokybės požiūriu, buvo sukurta MS Word bei MS Excel programoms pritaikytas užduočių rinkinys. Šia užduoti paprašyta atlikti žmonių, kurie savo kasdieniniame darbe naudojasi šiomis programomis. Pagrindinis šio tyrimo tikslas – išsiaiškinti, ar kokius veiksmus žmonės atlieka vykdydami užduotis, kiek laiko užtrunka, ar naudojasi geraja praktika. Tai reikalinga tam, kad būtų galima palyginti praktiškai šias užduotis su teoriniais klausimais pateikiamais testavimo programose kokybės požiūriu.

Rezultatai laiko atžvilgiu pateikiami lentelėje Nr. 3 ir lentelėje Nr. 4.

3 lentelė

#### Respondentų MS Word užduoties atlikimo trukmė Lizduotic MS Word

| Uzauotis MS wora    |        |                                              |  |
|---------------------|--------|----------------------------------------------|--|
|                     | Laikas | Komentaras                                   |  |
| Respondentas Nr. 1W | 26 min | panaudotas 1 gerosios<br>praktikos elementas |  |
| Respondentas Nr. 2W | 15 min | panaudoti 2 gerosios praktikos elementai     |  |
| Respondentas Nr. 3W | 19 min | panaudoti 2 gerosios praktikos elementai     |  |
| Respondentas Nr. 4W | 32 min | gerosios praktikos elementai nepanaudoti     |  |
| Respondentas Nr. 5W | 41 min | gerosios praktikos elementai<br>nepanaudoti  |  |

Šaltinis: sudaryta autoriaus.

4 lentelė

#### Užduotis MS Excel Laikas Komentaras gerosios praktikos elementai Respondentas Nr. 1E 59 min nepanaudoti panaudoti 3 gerosios praktikos Respondentas Nr. 2E 21 min elementai panaudoti 2 gerosios praktikos Respondentas Nr. 3E 44 min elementai

## Respondentų MS Excel užduoties atlikimo trukmė
4 lentelės tęsinys

| Respondentas Nr. 4E | 36 min | panaudoti 2 gerosios praktikos<br>elementai  |
|---------------------|--------|----------------------------------------------|
| Respondentas Nr. 5E | 52 min | panaudotas 1 gerosios<br>praktikos elementas |

Šaltinis: sudaryta autoriaus.

#### 3.1.1. MS Word užduoties analizė

Užduotį išdaliname žingsniais:

**1 žingsnis.** Sukurti dokumentą, kurio paraštės būtų: viršuje ir apačioje – 2 cm, kairėje – 2,5 cm, dešinėje – 1,5 cm.

**Respondentas 1W:** Dokumento paraštės nustatytos meniu pagalba File  $\rightarrow$  Page Setup.

**Respondentas 2W:** Dokumento paraštės nustatytos meniu pagalba File  $\rightarrow$  Page Setup.

Respondentas 3W: Dokumento paraštės nustatytos rankiniu būdu tempiant liniuotę.

**Respondentas 4W:** Dokumento paraštės nustatytos meniu pagalba File  $\rightarrow$  Page Setup.

**Respondentas 5W:** Dokumento paraštės nustatytos meniu pagalba File  $\rightarrow$  Page Setup. Respondentas klaidžiojo po meniu (View, Format).

Kaip matome ir respondentų žingsnių, dokumento paraštėms nustatyti yra keletas būdų. Respondentai užduoties žingsnį atliko jiems paprasčiausiu ir geriausiai žinomu būdu. Ši užduotis nėra ECDL Core lygio, todėl ji turėtų nesukelti problemų patyrusiems vartotojams.

2 žingsnis. Pirmame dokumento puslapyje turi būti titulinis lapas, kurio viršuje užrašas didžiosiomis raidėmis "VILNIAUS UNIVERSITETAS KAUNO HUMANITARINIS FAKULTETAS", šrifto stilius – Times New Roman, šrifto dydis – 14. Lapo viduryje užrašas "ECDL testas MS Word", ", šrifto stilius – Times New Roman, šrifto dydis – 16. Žemiau dešinėje jūsų vardas, pavardė ir data, šrifto stilius – Times New Roman, šrifto dydis – 12. Puslapio apačioje miesto, kuriame gyvenate, pavadinimas didžiosiomis raidėmis, šrifto stilius – Times New Roman, šrifto stilius – Times New Roman, šrifto dydis – 12.

**Respondentas 1W:** Dokumento tekstas parašytas įjungus Caps Lock mygtuką, šrifto nustatymai pakeisti meniu pagalba Format→Font. Teksto lygiuotė nustatyta Format→Paragraph→Alignment meniu pagalba. Tarpai tarp užrašų padaryti naudojant Enter paspaudimus.

**Respondentas 2W:** Dokumento tekstas parašytas įjungus Caps Lock mygtuką, šrifto nustatymai pakeisti paspaudus dešinį pelės mygtuką  $\rightarrow$ Font. Teksto lygiuotė nustatyta paspaudus dešinį pelės mygtuką  $\rightarrow$ Paragraph $\rightarrow$ Alignment meniu pagalba. Tarpai tarp užrašų padaryti paspaudus dešinį pelės mygtuką  $\rightarrow$ Paragraph meniu Spacing After.

**Respondentas 3W:** Dokumento tekstas parašytas įjungus Caps Lock mygtuką, šrifto nustatymai pakeisti paspaudus dešinį pelės mygtuką  $\rightarrow$ Font. Teksto lygiuotė nustatyta paspaudus dešinį pelės mygtuką  $\rightarrow$ Paragraph $\rightarrow$ Alignment meniu pagalba. Tarpai tarp užrašų padaryti paspaudus dešinį pelės mygtuką  $\rightarrow$ Paragraph meniu Spacing After.

**Respondentas 4W:** Dokumento tekstas parašytas laikant nuspaudus Shift mygtuką, šrifto nustatymai pakeisti paspaudus dešinį pelės mygtuką →Font. Teksto lygiuotė nustatyta Format→Paragraph→Alignment meniu pagalba. Tarpai tarp užrašų padaryti naudojant Enter paspaudimus.

Respondentas 5W: Dokumento tekstas parašytas laikant nuspaudus Shift mygtuką, šrifto nustatymai pakeisti meniu pagalba Format→Font. Teksto lygiuotė nustatyta Format→Paragraph→Alignment meniu pagalba. Tarpai tarp užrašų padaryti naudojant Enter paspaudimus.

Kaip matome, respondentams ši užduotis sunkumų nesukėlė. 2-asis ir 3-iasis respondentai dirba sparčiau, naudojasi dešiniuoju pelės klavišu. Taip pat šie respondentai panaudojo gerosios praktikos elementą – tarpams tarp teksto jie panaudojo tarpo tarp pastraipos padidinimą (Paragraph→Spacing). Kiti respondentai nepanaudojo šio elemento ir tarpus tarp užrašų padidino Enter paspaudimais.

**3 žingsnis.** Antrame dokumento puslapyje įkopijuoti teksto pastraipą, šrifto stilius – Times New Roman, šrifto dydis – 12, tarpai tarp eilučių dvigubi, pirmoji pastraipos eilutė atitraukta į dešinę 1,27 cm, tekstas išlygiuotas pagal abi puses. Po teksto pastraipa padarykite puslapio pločio brūkšnį.

**Repondentas 1W:** Tekstas įkopijuotas Crtl+C ir Ctrl+V klavišų kombinacijų pagalba. Šriftas pakoreguotas meniu pagalba Format $\rightarrow$ Font, tarpai tarp eilučių taip pat meniu pagalba Format $\rightarrow$ Paragraph $\rightarrow$ Spacing $\rightarrow$ Line Spacing kartu ir pirmosios eilutės atitraukimas Identation $\rightarrow$ Special $\rightarrow$ First Line. Linija įterpta pastačius kursorių po pastraipa ir paspaudus apatinio rėmelio mygtuką.

**Repondentas 2W:** Tekstas įkopijuotas Crtl+C ir Ctrl+V klavišų kombinacijų pagalba. Šriftas pakoreguotas paspaudus dešinį pelės mygtuką ir Format $\rightarrow$ Font, tarpai tarp eilučių taip pat paspaudus dešinį pelės mygtuką ir Paragraph $\rightarrow$ Spacing $\rightarrow$ Line Spacing kartu ir pirmosios eilutės atitraukimas Identation $\rightarrow$ Special $\rightarrow$ First Line. Linija įterpta pastačius kursorių po pastraipa ir paspaudus apatinio rėmelio mygtuką.

**Repondentas 3W:** Tekstas įkopijuotas Crtl+C ir Ctrl+V klavišų kombinacijų pagalba. Šriftas pakoreguotas paspaudus dešinį pelės mygtuką ir Format→Font. Tarpai tarp eilučių paspaudus Line Spacing piktogramą. Pirmosios eilutės atitraukimas paspaudus dešinį pelės mygtuką ir Paragraph→Identation→Special→First Line. Linija įterpta pastačius kursorių po pastraipa ir paspaudus apatinio rėmelio mygtuką.

**Repondentas 4W:** Tekstas įkopijuotas dešiniojo pelės klavišo ir Copy/Paste kombinacijų pagalba. Šriftas pakoreguotas meniu pagalba Format→Font, tarpai tarp eilučių taip pat meniu pagalba Format→Paragraph→Spacing→Line Spacing kartu ir pirmosios eilutės atitraukimas Identation→Special→First Line. Linija įterpta Horizontal Line pagalba.

**Repondentas 5W:** Tekstas įkopijuotas dešiniojo pelės klavišo ir Copy/Paste kombinacijų pagalba. Šriftas pakoreguotas meniu pagalba Format→Font, tarpai tarp eilučių taip pat meniu pagalba Format→Paragraph→Spacing→Line Spacing kartu ir pirmosios eilutės atitraukimas Identation→Special→First Line. Linija neįterpta, daug laiko sugaišta naršant po Insert meniu.

Respondentai 1W, 2W ir 3W naudojasi klavišų kombinacijomis kopijavimo veiksmams paspartinti. Vieni šią užduotį atliko greičiau, kiti lėčiau. Respondentas 5W nesugebėjo įterpti linijos po pastraipa, nebuvo panaudotas apatinis rėmelis. Respondentas 4W įterpė ne tokio tipo liniją.

Atitinkamas teorinis klausimas: Norite nustatyti, kad dokumento pastraipose būtų dvigubi tarpai tarp eilučių. Kaip tai padaryti?

- a. Kiekvienos eilutės pabaigoje paspausti Enter.
- b. Priemonių juostoje paspausti piktogramą **E** ir pasirinkti skaičių 2.0
- Nurodyti komandą FormatParagraph ir atsivėrusio lango srityje Spacing laukelyje Before arba After parašyti skaičių 2.0
- d. Priemonių juostoje paspausti 🛄 mygtuką ir pažymėti du langelius.

Šis klausimas nesuteikia respondentui galimybės pasirinkti atsakymo, kuriame ši užduotis būtų atliekama meniu pagalba Format→Paragraph→Spacing→Line Spacing. Ne visi įpratę naudotis piktogramomis, kiti naudojasi dešiniuoju pelės klavišu ir tuomet Paragraph.

**4 žingsnis.** Įkopijuokite antrą teksto pastraipą Šioje pastraipoje padarykite du stulpelius, kur pirmasis stulpelis būtų dvigubai trumpesnis už antrąjį. Antrojoje pastraipoje įterpkite komentarą.

**Repondentas 1W:** Tekstas įkopijuotas Crtl+C ir Ctrl+V klavišų kombinacijų pagalba. Tekstas į stulpelius padalintas stulpelių piktogramos pagalba. Pirmoji pastraipa mažinta Enter klavišų pagalba. Komentaras įterptas Reviewing meniu pagalba Insert→Comment.

**Repondentas 2W:** Tekstas įkopijuotas Crtl+C ir Ctrl+V klavišų kombinacijų pagalba. Tekstas į stulpelius padalintas stulpelių piktogramos pagalba. Pirmoji pastraipa mažinta Insert→Page Break→Column Brake pagalba. Komentaras įterptas Reviewing meniu pagalba Insert→Comment.

**Repondentas 3W:** Tekstas įkopijuotas Crtl+C ir Ctrl+V klavišų kombinacijų pagalba. Tekstas į stulpelius padalintas stulpelių piktogramos pagalba. Pirmoji pastraipa mažinta Insert→Page Break→Column Brake pagalba. Komentaras įterptas Reviewing meniu pagalba Insert→Comment.

**Repondentas 4W:** Tekstas įkopijuotas dešiniojo pelės klavišo ir Copy/Paste kombinacijų pagalba. Tekstas į stulpelius padalintas stulpelių meniu Format→Columns pagalba. Pirmoji pastraipa mažinta Enter klavišų pagalba. Komentaras įterptas Reviewing meniu pagalba Insert→Comment.

**Repondentas 5W:** Tekstas įkopijuotas dešiniojo pelės klavišo ir Copy/Paste kombinacijų pagalba. Tekstas į stulpelius padalintas stulpelių piktogramos pagalba. Pirmoji pastraipa mažinta Enter klavišų pagalba. Komentaras įterptas Reviewing meniu pagalba Insert→Comment.

Atitinkamas teorinis klausimas: Rašant tekstą stulpeliais prireikus rašyti kitame stulpelyje nebaigus ankstesnio, naudosite:

a. Įterpsite Page Break (Puslapio trūkis).

- **b.** Eilutės pabaigoje paspausite Enter.
- c. Įterpsite Column Break (Stulpelio lūžis).

**d.** Spausite Format→Paragraph→Start New Column.

Šis teorinis klausimas turi vienintelį teisingą atsakymą – c. Tačiau respondentai dažniausiai naudoja Enter paspaudimus, o ne gerosios praktikos elementą. Todėl dauguma šį klausimą atsako neteisingai.

**5 žingsnis.** Po pastraipomis parašykite savo vardą, pavardę ir pasukite šiuos žodžius 90° kampu.

**Repondentas 1W:** Vardas ir pavardė įrašyti į lentelės celę. Tekstas pasuktas meniu pagalba Format→Text Direction→Orientation.

**Repondentas 2W:** Vardas ir pavardė įrašyti į lentelės celę. Tekstas pasuktas paspaudus dešinį pelės klavišą ir Text Direction—Orientation.

**Repondentas 3W:** Vardas ir pavardė įrašyti į lentelės celę. Tekstas pasuktas paspaudus dešinį pelės klavišą ir Text Direction—Orientation.

**Repondentas 4W:** Tekstas pasuktas naudojant WordArt priemone meniu pagalba Insert→Picture→WordArt įterpus jį į teksto laukelį (TextBox).

Repondentas 5W: Vardas ir pavardė nepasukti.

Atitinkamas teorinis klausimas: Kurią priemonę naudosite keletui puslapio žodžių 90° kampu pasukti?

- a. Teksto lauką.
- b. Piešimo priemonę WordArt.
- c. Rėmelius.

- d. Tekstą galima pasukti ir be papildomų priemonių: pakanka jį pažymėti ir nurodyti komandą Format→Text Direction.
- e. Tekstą galima pasukti lentelėje.

Teisingi atsakymai yra a ir e. Kaip matome, ne visi respondentai teisingai atliko užduotį. Tačiau dauguma žino vieną būdą teksto pasukimui. Tai – teksto įterpimas į lentelę.

#### 3.1.2. MS Excel užduoties analizė

Užduotį išdaliname žingsniais:

1 žingsnis. Pateiktiems duomenis suskaičiuokite stulpelių vidurkius kiekvienos pateiktos firmos duomenims.

**Respondentas 1E:** Nerikiuotiems duomenims buvo taikoma vidurkio skaičiavimo funkcija AVERAGE. Pastarosios funkcijos rezultatai ištrinti, sąrašui panaudotas rikiavimas Data-Sort-Sort By pagal stulpelį Firma. Kiekvienos firmos duomenims apdoroti vėl panaudota funkcija AVERAGE.

**Respondentas 2E:** Duomenims apdoroti panaudotas rikiavimas Data→Sort→Sort By pagal stulpelį Firma. Tuomet duomenų grupavimui panaudota Automatinio grupių sumavimo funkcija Data→Subtotals, joje nurodyta At each Change – stulpelis Firma, tuomet Use function – Average.

**Respondentas 3E:** Duomenims apdoroti panaudotas rikiavimas Data→Sort→Sort By pagal stulpelį Firma. Kiekvienos firmos duomenims apdoroti panaudota funkcija AVERAGE.

**Respondentas 4E:** Duomenims apdoroti panaudotas rikiavimas Data→Sort→Sort By pagal stulpelį Firma. Tuomet duomenų grupavimui panaudota Automatinio grupių sumavimo funkcija Data→Subtotals, joje nurodyta At each Change – stulpelis Firma, tuomet Use function – Average.

**Respondentas 5E:** Nerikiuotiems duomenims buvo taikoma vidurkio skaičiavimo funkcija AVERAGE. Pastarosios funkcijos rezultatai ištrinti, sąrašui panaudotas rikiavimas Data—Sort—Sort By pagal stulpelį Firma. Kiekvienos firmos duomenims apdoroti vėl panaudota funkcija AVERAGE.

Gerosios praktikos patarimus panaudojo antras ir ketvirtas respondentai. Duomenų apdorojimui jie panaudojo Subtotal funkciją. Kiti respondentai sprendė užduotis ilgesniu, sudėtingesniu būdų, kuris netinka apdoroti dideliems duomenų kiekiams.

2 žingsnis. Paslėpkite duomenis, kad matytųsi tik vidurkiai.

**Respondentas 1E:** Nereikalingi duomenys iškirpti pažymėjus celių grupes ir paspaudus dešinį pelės mygtuką →Cut.

Respondentas 2E: Duomenys paslėpti pažymėjus celių grupes ir paspaudus dešinį pelės mygtuką →Hide.

Respondentas 3E: Duomenys paslėpti pažymėjus celių grupes ir paspaudus dešinį pelės mygtuką →Hide.

**Respondentas 4E:** Duomenys paslėpti Subtotals grupių valdymo pagalba, paspaudus duomenų sutraukimo mygtuką "+".

Respondentas 5E: Duomenys paslėpti pažymėjus celių grupes ir paspaudus dešinį pelės mygtuką →Hide.

Ne visi vartotojai moka naudotis Hide funkcija. Trys iš penkių respondentų ją panaudojo, kiti respondentai rado kitus sprendimo variantus.

3 žingsnis. Susumuokite stulpelio "Apimtys" vidurkių rezultatų, kurie yra didesni nei 20,000.

**Respondentas 1E:** Sumavimui panaudota funkcija SUM, reikšmes parenkant rankiniu būdu ieškant didesnių nei 20,000.

**Respondentas 2E:** Sumavimui panaudota funkcija SUMIF, reikšmes parenkant automatiniu būdu pagal apribojimą >20,000.

**Respondentas 3E:** Sumavimui panaudota funkcija SUMIF, reikšmes parenkant automatiniu būdu pagal apribojimą >20,000. Daug laiko sugaišta, nes pirmą kartą nurodant apribojimus skaičiavimui įvesti klaidinti duomenys.

**Respondentas 4E:** Sumavimui panaudota funkcija SUMIF, reikšmes parenkant automatiniu būdu pagal apribojimą >20,000.

**Respondentas 5E:** Sumavimui panaudota funkcija SUM, reikšmes parenkant rankiniu būdu ieškant didesnių nei 20,000.

SUMIF funkcijos panaudojimą taip pat būtų galima laikyti gerąja šio žingsnio praktika. Šią funkciją panaudojo trys respondentai. Kiti duomenis sumavimui rinko rankomis. Tą būtų padaryti labai sunku, jei būtų didelis duomenų kiekis.

**4 žingsnis.** Nupieškite visų firmų "Apimtys" vidurkių stulpelinę diagramą, ir padidinkite tarpus tarp stulpelių.

**Respondentas 1E:** Diagrama įterpta Insert→Chart→Chart Options, pasirinkus Chart Type→Bar. Nurodžius duomenų masyvą, nubrėžta diagrama. Tarpai tarp stulpelių nepadidint, nes naršant po meniu nepavyko rasti šios galimybės.

**Respondentas 2E:** Diagrama įterpta Insert→Chart→Chart Options, pasirinkus Chart Type→Bar. Nurodžius duomenų masyvą, nubrėžta diagrama. Tarpai tarp stulpelių padidinti paspaudus dešinį pelės klavišą diagramos srityje, tuomet Format Data Series→Options→Overlap nurodyta neigiama reikšmė.

Respondentas 3E: Diagrama įterpta Insert→Chart→Chart Options, pasirinkus Chart Type→Bar. Nurodžius duomenų masyvą, nubrėžta diagrama. Tarpai tarp stulpelių padidinti paspaudus dešinį pelės klavišą diagramos srityje, tuomet Format Data Series→Options→Overlap nurodyta neigiama reikšmė. Daug laiko sugaišta ieškant galimybės padidinti tarpą tarp stulpelių.

**Respondentas 4E:** Diagrama įterpta Insert→Chart→Chart Options, pasirinkus Chart Type→Bar. Nurodžius duomenų masyvą, nubrėžta diagrama. Tarpai tarp stulpelių padidinti paspaudus dešinį pelės klavišą diagramos srityje, tuomet Format Data Series→Options→Overlap nurodyta neigiama reikšmė.

**Respondentas 5E:** Diagrama įterpta Insert→Chart→Chart Options, pasirinkus Chart Type→Bar. Nurodžius duomenų masyvą, nubrėžta diagrama. Tarpai tarp stulpelių nepadidint, nes naršant po meniu nepavyko rasti šios galimybės.

**Eksperimento išvados.** Kaip matome, kai kurie žmonės jau įpratę atlikti užduotis pasitelkdami gerosios praktikos elementus tiek MS Excel, tiek MS Word programinių paketų aplinkoje. Jie užduotis atlieka greičiau bei kokybiškiau. Respondentai, kurie nekorektiškai atliko užduotis, užtruko žymiai ilgiau, bei panaudojo mažiau arba visai nepanaudojo gerosios praktikos elementų. Taigi, kokybės prasme, testavimas įtraukiant gerosios praktikos elementus į praktines užduotis yra žymiai efektyvesnis, nei teorinių žinių tikrinimas atsakinėjant į įprastus testo klausimus.

### IŠVADOS IR PASIŪLYMAI

- Internetinis testavimas greitai populiarėja. Pereinama nuo klientinėje pusėje esančio valdymo prie serverio pusės valdymo. Nuo 2010 metų sertifikavimui bus naudojamas automatizuotas testavimas, o neautomatizuotas testavimas liks tik kaip labai reta išimtis. Šiuo metu perversmas vyksta ir kompiuterinio raštingumo testavimo srityje.
- 2. Norint pagerinti ECDL testavimo sistemą, tikslinga panaudoti adaptyvų kompiuterinį testavimą specializuotoms ir profesionalioms ECDL programoms. Šiuo metodu galima tiksliau įvertinti testuojamojo žinias, nes įvertis perskaičiuojamas po kiekvieno atsakymo bei kitas klausimas parenkamas pagal prieš tai buvusio klausimo atsakymą. Pradedančiųjų ir patyrusių vartotojų kompiuterinio raštingumo testavimui automatizuoto testavimo metodu pagrįstos sistemos tinka labiau.
- 3. ECDL testavimams dabar naudojamos kompiuterizuotos testavimo sistemos, kurios dažnai naudoja teorinių žinių patikrinimą, todėl iš testuojamojo reikalaujama įsiminti įrankių, meniu komandų paskirtį, klavišų deriniais inicijuojamus veiksmus, iš dalies ribojamos atsakymo alternatyvos. Kai kuriais atvejais toks testavimo būdas sukelia neigiamą testuojamųjų reakciją ar nusiskundimus.
- 4. Šiuolaikinės technologijos sudaro galimybes kurti naujo tipo testavimo sistemas, kurių pagrindas būtų testavimas taikomųjų programų aplinkoje. Tai leistų pašalinti teorinių žinių patikrinimu grindžiamų kompiuterizuotų testavimo sistemų trūkumus ir sudarytų sąlygas patikrinti žinias ir igūdžius kokybės požiūriu įprastoje darbo aplinkoje, taipogi leistų realizuoti gerosios praktikos elementus.
- 5. Darbe pasiūlytas ECDL testavimo sistemos koncepcinis architektūros modelis, įtraukiant gerosios praktikos elementų valdymo posistemę. Tokia architektūra padės efektyviai organizuoti ECDL testavimą atsižvelgiant į kokybės reikalavimus testuojamųjų įgūdžiams.
- 6. Remiantis tyrimo rezultatais nustatyta, kad reikėtų įtraukti po 4-5 gerosios praktikos elementus į ECDL Advanced modulių testavimo programas, kadangi šie elementai padeda kokybiškai ir korektiškai atlikti ECDL testų užduotis, o kartu darbą su kompiuterinėmis programomis padaro efektyvesnį ir produktyvesnį tiek laiko, tiek resursų atžvilgiu.
- 7. Pasiūlyti gerosios praktikos elementai ECDL Advanced modulių testavimo programoms, kartu konstatuojant, jog neįmanoma pasiūlyti bendros jų atrinkimo metodikos ir tenka pasikliauti vien tik ekspertų nuomone.
- 8. Remiantis ECDL eksperimento rezultatais, nustatyta, kad net ir patyrę MS Office vartotojai mažai naudojasi gerosios praktikos patarimais ir užduotis atlieka nevisiškai korektiškai. Šie rezultatai leidžia teigti, kad gerosios praktikos elementų įtraukimas į ECDL testavimo sistemas užtikrintų reikalavimus įgūdžių kokybei.
- **9.** Darbo rezultatai aprobuoti pateikiant mokslinį straipsnį 14-ajai tarpuniversitetinei magistrantų ir doktorantų mokslinei konferencijai "Informacinės technologijos".

## LITERATŪROS SĄRAŠAS

- [1] ECDL Lietuva. (2006) ECDL Fondo atstovybė Lietuvoje [interaktyvus]. *Ecdl.lt*, [žiūrėta 2008 m. balandžio 20 d.]. Prieiga per internetą:
  <a href="http://www.ecdl.lt/modules/tinycontent/index.php?id=2>">http://www.ecdl.lt/modules/tinycontent/index.php?id=2></a>
- [2] ECDL Fondas. (2008) ECDL Fondo teikiama informacija apie fondo veiklą [interaktyvus].
  *Ecdl.org*, [žiūrėta 2008 m. balandžio 28 d.]. Prieiga per internetą:
  <<u>http://www.ecdl.org</u>>
- [3] ECDL Lietuva. (2009) ECDL Fondo atstovybės Lietuvoje statistika [interaktyvus]. *Ecdl.lt*,
  [žiūrėta 2008 m. balandžio 20 d.]. Prieiga per internetą:
  <<u>http://www.ecdl.lt/modules/tinycontent/index.php?id=9#09sausis</u>>
- [4] Lietuvos kompiuterininkų sąjunga. (2008) Lietuvos kompiuterininkų sąjungos teikiama informacija apie šios organizacijos veiklą [interaktyvus]. *Liks.lt*, [žiūrėta 2008 m. balandžio 20 d.]. Prieiga per internetą:

<<u>http://www.liks.lt/modules/tinycontent/?id=1</u>>

- [5] MACIULEVIČIUS Stasys, LYGUTAS Tomas. (2007) ECDL testavimo sistemos naudojimo patirtis ir tobulinimo galimybės. Vilnius: INFORMACIJOS MOKSLAI. 42–43, p. 103-107. ISSN 1392-0561.
- [6] ITMC. (2008) Informacijos technologijų mokymo centras [interaktyvus]. *Itmc.lt*, [žiūrėta 2009 m. gegužės 25 d.]. Prieiga per internetą:
  <a href="http://www.itmc.lt/index.php/apie-ecdl/testavimo-tvarka.html">http://www.itmc.lt/index.php/apie-ecdl/testavimo-tvarka.html</a>
- [7] Navigatorius. (2008) A. Baltrukaičio kompiuterių mokykla [interaktyvus]. Navigatorius.lt,
  [žiūrėta 2009 m. balandžio 24 d.]. Prieiga per internetą:
  <<u>http://www.navigatorius.lt/moodle/course/</u>>
- [8] E-kursai. (2007) UAB "Virtuali tikrovė" nuotolinio mokymo sistema [interaktyvus]. *E-kursai.lt*, [žiūrėta 2009 m. gegužės 25 d.]. Prieiga per internetą:
  <a href="http://www.e-kursai.lt/">http://www.e-kursai.lt/</a>>
- [9] AutomatedQA. (2008) What You Need to Know When Choosing an Automated Testing Tool [interaktyvus]. Automatedqa.com, [žiūrėta 2009 m. sausio 20 d.]. Prieiga per internetą: <<u>http://www.automatedqa.com/techpapers/selecting\_automated\_testing\_tool.asp</u>>
- [10] Quality Standards. (2007) ECDL Fondo kokybės užtikrinimo standartas [interaktyvus].
  *Ecdl.com*, [žiūrėta 2008 m. balandžio 23 d.]. Prieiga per internetą:
  <a href="http://www.ecdl.com/publisher/index.jsp?1nID=93&pID=94&nID=609">http://www.ecdl.com/publisher/index.jsp?1nID=93&pID=94&nID=609</a>>
- [11] Quality Assurance. (2002) Quality Assurance Standard No. 6. Characterisation Test Template. ECDL Foundation, 2002. 45 p.

- [12] Activ Training Limited. (2007) Training & Testing Materials [interaktyvus]. Bcs.org,
  [žiūrėta 2008 m. birželio 15 d.]. Prieiga per internetą:
  <a href="http://www.bcs.org/server.php?show=ConWebDoc.2574">http://www.bcs.org/server.php?show=ConWebDoc.2574</a>>
- [13] Litmus Learning. (2007) Litmus Learning Ltd. Automated Testing Software "ATS" [interaktyvus]. *Litmuslearning.com*, [žiūrėta 2008 m. birželio 15 d.]. Prieiga per internetą: <<u>http://www.litmuslearning.com/</u>>
- [14] Activ Training. (2008) Video Demonstrations of the ActivTest system [interaktyvus].
  Active-training.com, [žiūrėta 2009 m. gegužės 9 d.]. Prieiga per internetą:
  <a href="http://www.activ-training.com/Activ2007/DemoVideoLink.htm">http://www.activ-training.com/Activ2007/DemoVideoLink.htm</a>
- [15] Enlight. (2008) Global Solutions for Knowledge Assurance Enlight Demo Centre [interaktyvus]. Enlight.net, [žiūrėta 2009 m. gegužės 22 d.]. Prieiga per internetą: <<u>http://enlight.net/main/solutions/Enlight\_Demo\_Centre/ECDL\_ICDL\_Demo/index.html</u>>
- [16] Third Force. (2009) Third Force e-learning ECDL testing [interaktyvus]. *Thirdforce.com*,
  [žiūrėta 2009 m. gegužės 22 d.]. Prieiga per internetą:
  <a href="http://www.thirdforce.com/products/it-user-skills/ecdl-testing-solution/resources/demo/>">http://www.thirdforce.com/products/it-user-skills/ecdl-testing-solution/resources/demo/</a>
- [17] TELEŠIUS Eugenijus, DANIELIENĖ Renata. (2008) Analysis of computer-based ECDL testing. Human System Interactions, 2008 Conference on Volume, Issue, 25-27 May 2008 : p. 954 958.
- [18] LINACRE, J.M. (2000) Computer-adaptive testing : a methodology whose time has come. MESA Memorandum No .69. Chicago : MESA psychometric laboratory, Unversity of Chicago.
- [19] GOULI, E., KORNILAKIS, H., PAPANIKOLAOU, K., GRIGORIADOU, M. (2001) Adaptive Assessment improving interaction in an Educational Hypermedia System. In: Avouris, N., Fakotakis, N. (eds): Advances in Human-Computer Interaction I. Proceeding of the Pan Hellenic Conference with International Participation in Human-Computer Interaction.
- [20] BARTRAM Dave, HAMBLETON Ron. (2005) Computer Based Testing in the Internet. Wiley: ISBN: 978-0-470-01721-0, p.13-36.
- [21] PARSHALL C. G., SPRAY J., KALOHN J., DAVEY T. (2002) Issues in Innovative Item Types. In Practical Considerations in Computer-Based Testing. New York: Springer, p. 70-91. ISBN 0-387-98731-2
- [22] LOFT. (2008) Linear-on-the-fly testing, Wikipedia [interaktyvus]. Wikipedia.org, [žiūrėta 2008 m. birželio 2 d.]. Prieiga per internetą: <<u>http://en.wikipedia.org/wiki/Linear-on-the-fly\_testing</u>>
- [23] AL-A'ALI Mansoor. (2007) Implementation of an Improved Adaptive Testing Theory. Educational Technology & Society, 10 (4), p. 80-94.
- [24] SOOJIN Kim (2004) An Automated Test Assembly for Unidimensional IRT Tests Containing Cognitive Diagnostic Elements. *Dissertation. The University of Texas at Austin.*

- [25] HUITZING Hiddo A., VELDKAMP Bernard P., VERSCHOOR Angela J. (2006) Infeasibility in Automated Test Assembly Models: A Comparison Study of Different Methods. *Citogroep, Arnhem.*
- [26] CAT. (2008) Computer Adaptive testing, Wikipedia [interaktyvus]. Wikipedia.org, [žiūrėta 2008m. birželio 2 d.] Prieiga per internetą: <<u>http://en.wikipedia.org/wiki/Computer-adaptive\_test</u>>
- [27] ECDL Testing. (2009) Vakarų Anglijos universiteto ECDL kursai [interaktyvus].
  *Imp.uwe.ac.uk*, [žiūrėta 2009 m. vasario 20 d.]. Prieiga per internetą:
  <a href="http://imp.uwe.ac.uk/imp\_public/displayEntry.asp?pid=21&URN=5020&return=false>">http://imp.uwe.ac.uk/imp\_public/displayEntry.asp?pid=21&URN=5020&return=false>"></a>
- [28] KTU EMTC. (2008) KTU e-mokymosi technologijų centras [interaktyvus]. *Emtc.ktu.lt*,
  [žiūrėta 2008 m. balandžio 30 d.]. Prieiga per internetą:
  <a href="http://emtc.ktu.lt/cms/emtc/app?service=external/index&sp=2042&sp=2002">http://emtc.ktu.lt/cms/emtc/app?service=external/index&sp=2042&sp=2002</a>>
- [29] A Multicriteria Accreditation System for Information Technology Skills and Qualifications (2001) Technical University of Crete, Ergasya, Leonardo Da Vinci Programme, Pilot Projects 2001, 237 p.
- [30] DOWNING Steven, HALADYNA Thomas (2006) *Handbook of test development*. Mahwah, New Jersey: Lawrence Erlbaum Assoaciates. 778 p. ISBN 0-8058-5265-4.
- [31] The ECDL testing process (2007). King's College London veikla [interaktyvus]. *Kcl.ac.uk*,
  [žiūrėta 2008 m. gegužės 24 d.]. Prieiga per internetą:
  <a href="http://www.kcl.ac.uk/iss/training-old/online/european.html">http://www.kcl.ac.uk/iss/training-old/online/european.html</a>
- [32] Algebra myCDL. (2008) Kroatiška testavimo sistema Algebra myCDL [interaktyvus]. Algebra.hr, [žiūrėta 2008 m. sausio 20 d.]. Prieiga per internetą: <<u>http://www.algebra.hr/pdf/myQtest\_broshuraEN.pdf</u>>
- [33] Bit Media. (2008) Bit Media grupės ITS automatinio testavimo sistema [interaktyvus].
  *Bitmedia.com*, [žiūrėta 2008 m. sausio 20 d.]. Prieiga per internetą:
  <<u>http://www.bitmedia.cc/en/ produkte/its1.ihtml</u>>
- [34] WebScience tyrimų organizacija. [žiūrėta 2008 m. sausio 20 d.]. Prieiga per internetą: <<u>http://www.webscience.it/</u>>
- [35] HALADYNA Thomas (2004) *Developing and validating multiple-choice test items*.Mahwah, New Jersey: Lawrence Erlbaum Assoaciates. 306 p. ISBN 0-8058-4661-1.
- [36] MyQtest (2007) MyQtest gamintojo puslapis [interaktyvus]. Myqtest.com, [žiūrėta 2008 m. sausio 18 d.]. Prieiga per internetą: <<u>http://www.myqtest.com/web/index.html</u>>
- [37] PEAS. (2007) Federalinės teisėsaugos mokymo centro automatizuoto testavimo sistema [interaktyvus]. *Fletc.gov*, [žiūrėta 2008 m. sausio 18 d.]. Prieiga per internetą:

<<u>http://www.fletc.gov/training/training-management/evaluation-and-analysis-division-</u> ead/level-ii-automated-testing-system-ats-and-practical-exercise-assessment-systempeas.html>

- [38] NetLearn. (2003) NetLearn naudojama Electric paper testing automatizuota mokymosi ir testavimo sistema [interaktyvus]. *Netlearn.co.za*, [žiūrėta 2008 m. sausio 20 d.]. Prieiga per internetą: <<u>http://www.netlearn.co.za/electricpaper.aspx</u>>
- [39] eTesting. (2008) eTestingSystems testavimo įrankių ir sistemos įrangos paketas [interaktyvus]. *Etestingsystems.com*, [žiūrėta 2008 m. sausio 18 d.]. Prieiga per internetą: <<u>http://www.etestingsystems.com/</u>>
- [40] Grade. (2008) Švedijos kompanijos testavimo sistema skirta ECDL [interaktyvus].
  Grade.com, [žiūrėta 2008 m. sausio 20 d.]. Prieiga per internetą:
  <a href="http://www.grade.com/english/products.aspx">http://www.grade.com/english/products.aspx</a>>
- [41] Waset. (2008) Čekų kompanijos CertiCon sukurta ECDL testavimo sistema WASET "Web Aministrated Information System for ECDL Testing [interaktyvus]. Waset.certicon.cz,
  [žiūrėta 2008 m. sausio 20 d.]. Prieiga per internetą: <<u>http://waset.certicon.cz/</u>>

#### VILNIAUS UNIVERSITETAS KAUNO HUMANITARINIS FAKULTETAS INFORMATIKOS KATEDRA

#### VERSLO INFORMACIJOS SISTEMŲ MAGISTRANTŪROS PROGRAMOS MOKSLO TIRIAMOJO DARBO PLANAS

| Magistrantas(ė) | Ieva Žėkaitė      |  |
|-----------------|-------------------|--|
|                 | (vardas, pavardė) |  |

Tel. 8 620 51 101

Magistrantūros trukmė nuo 2007 m. iki 2009 m.

#### TEMA ECDL testavimo būdų palyginimo kokybės požiūriu tyrimas

Vadovas Eugenijus Telešius, docentas daktaras, VUKHF, VšĮ Informacinių technologijų institutas, Tel.: +370 37 750102, Mob. tel.: +370 686 46217, E-mail: <u>et@ecdl.lt</u> (vardas, pavardė, mokslinis laipsnis, pedagoginis vardas, darbovietė, telefonas)

#### Darbo anotacija:

Tikslas: Išanalizuoti ir įvertinti ECDL testavimo būdų galimybes kokybės požiūriu

Uždaviniai:

- 6. Išnagrinėti esamas įvairias ECDL testavimo sistemas.
- 7. Išskirti rankiniam ir automatizuotam testavimui būdingas užduotis.
- 8. Remiantis ECDL testavimo būdų galimybėmis, palyginti įvairias testavimo sistemas.
- **9.** Remiantis anksčiau atliktu palyginimu, įvertinti kiekvieno testavimo būdo galimybes kokybės požiūriu.

Metodai, kuriuos ketinama ištirti ir panaudoti darbe: mokslinės literatūros analizė, lyginamoji analizė, kokybinė analizė.

Laukiami rezultatai: Atlikta kiekvieno ECDL testavimo būdo analizė, kuri leis nustatyti konkretaus būdo galimybes skirtingų užduočių testavimui. Skirtingų ECDL testavimo sistemų palyginimas, kuris leis įvertinti ECDL testavimo būdų galimybės kokybės požiūriu, ar galima efektyviai panaudoti skirtingus būdus įvairių užduočių atlikimo testavimui.

| Semestras | (data)     | Užduotys                                                     |  |  |
|-----------|------------|--------------------------------------------------------------|--|--|
| S1        | 2007 10 15 | Preliminarios magistrinio darbo temos formulavimas.          |  |  |
|           | 2007 11 01 | Literatūros šaltinių parinkimas ir esamos padėties apžvalga. |  |  |
|           | 2007 11 30 | Literatūros šaltinių analizė, grupavimas, pagrindinių idėjų  |  |  |
|           |            | apžvalga.                                                    |  |  |
|           | 2007 12 01 | Eksperimentinių duomenų paieška.                             |  |  |
|           | 2007 12 30 | Magistrinio darbo įvado rašymas.                             |  |  |

#### Mokslo tiriamojo darbo planas

| S2 | 2008 03 01 | Teorinės dalies rengimas.                                   |  |  |
|----|------------|-------------------------------------------------------------|--|--|
|    | 2008 04 01 | Testavimo metodų paieška.                                   |  |  |
|    | 2008 04 15 | Išsami testavimo metodų analizė.                            |  |  |
|    | 2008 05 01 | Jų lyginamoji analizė: privalumai, trūkumai ir kritika.     |  |  |
|    | 2008 06 01 | Siūlomas specializuotas ECDL užduočių testavimo būdas pagal |  |  |
|    |            | konkretaus testavimo būdo galimybes.                        |  |  |
| S3 | 2008 10 01 | Eksperimentinės tyrimo metodikos ruošimas.                  |  |  |
|    | 2008 11 01 | Duomenų ir kitos eksperimentiniam tyrimui reikalingos       |  |  |
|    | 2008 11 15 | medžiagos rinkimas, apdorojimas ir įvertinimas.             |  |  |
|    | 2008 12 10 | Eksperimentinių tyrimų atlikimas.                           |  |  |
|    | 2009 01 10 | Preliminarus eksperimentinių tyrimų rezultatų įvertinimas.  |  |  |
|    | 2009 01 16 | Preliminarių išvadų formulavimas.                           |  |  |
| S4 | 2009 04 20 | Papildomų eksperimentinių tyrimų atlikimas.                 |  |  |
|    | 2009 04 27 | Eksperimentinių tyrimų rezultatų įvertinimas.               |  |  |
|    | 2009 03 23 | Straipsnio konferencijai ruošimas.                          |  |  |
|    | 2009 05 04 | Teorinės dalies papildymas atnaujinta informacija.          |  |  |
|    | 2009 05 11 | Darbo redagavimas.                                          |  |  |
|    | 2009 05 11 | Išvadų rašymas.                                             |  |  |
|    | 2009 05 18 | Galutinis magistrinio darbo sutvarkymas.                    |  |  |
|    | 2009 05 18 | Prezentacijos ruošimas.                                     |  |  |

#### APKLAUSOS ANKETA EKSPERTAMS ECDL IR GEROJI PRAKTIKA

#### 1. Kiek svarbu testuojamiesiems mokėti atlikti ECDL užduotis visiškai korektiškai?

Labai svarbu

Svarbu

Nelabai svarbu

🗌 Visai nesvarbu

#### 2. Ar ECDL moduliams reikalingi gerosios praktikos elementai?

Labai reikalingi

Reikalingi

Nelabai reikalingi

Visai nereikalingi

### 3. Kurio produkto užduotis reikėtų atlikti, pasitelkiant gerosios praktikos elementus?

ECDL Core

ECDL Advanced

Specializuotų testų (ECDL CAD, ECDL ImageMaker ir kt.)

e-Citizen

# **4.** Ar gerosios praktikos elementai turėtų būti įtraukiami į ECDL mokymo programą?

] Taip, turėtų

Nebūtinai

] Ne, neturėtų

- 5. Kiek gerosios praktikos elementų turėtų būti įtraukiama į ECDL programą? (Parašykite, Jūsų nuomone, optimalų gerosios praktikos elementų skaičių vienam ECDL moduliui).
- 6. Kokie gerosios praktikos elementai turėtų būti naudojami ECDL testuose (baziniai, tam tikri specializuoti elementai ar kt.)? Parašykite trumpą komentarą.

# 7. Kuriems ECDL Advanced moduliams gerosios praktikos patarimai būtų labai svarbūs, kuriems mažiau svarbūs?

|                      | Labai svarbu | Svarbu | Nelabai<br>svarbu | Visai<br>nesvarbu |
|----------------------|--------------|--------|-------------------|-------------------|
| ECDL Spreadsheets    |              |        |                   |                   |
| ECDL Word processing |              |        |                   |                   |
| ECDL Presentation    |              |        |                   |                   |
| ECDL Database        |              |        |                   |                   |

#### ECDL EKSPERIMENTO UŽDUOTYS

#### Užduotis MS Word

Sukurti dokumentą, kurio paraštės būtų: viršuje ir apačioje – 2 cm, kairėje – 2,5 cm, dešinėje – 1,5 cm.

Pirmame dokumento puslapyje turi būti titulinis lapas, kurio viršuje užrašas didžiosiomis raidėmis "VILNIAUS UNIVERSITETAS KAUNO HUMANITARINIS FAKULTETAS", šrifto stilius – Times New Roman, šrifto dydis – 14, lygiuotė pagal centrą. Lapo viduryje užrašas "ECDL testas MS Word", ", šrifto stilius – Times New Roman, šrifto dydis – 16, lygiuotė pagal centrą. Žemiau dešinėje jūsų vardas, pavardė ir data, šrifto stilius – Times New Roman, šrifto dydis – 12, lygiuotė pagal dešinįjį kraštą. Puslapio apačioje miesto, kuriame gyvenate, pavadinimas didžiosiomis raidėmis, šrifto stilius – Times New Roman, šrifto dydis – 12, lygiuotė pagal centrą.

Antrame dokumento puslapyje įkopijuoti teksto pastraipą, šrifto stilius – Times New Roman, šrifto dydis – 12, tarpai tarp eilučių dvigubi, pirmoji pastraipos eilutė atitraukta į dešinę 1,27 cm, tekstas išlygiuotas pagal abi puses. Po teksto pastraipa padarykite puslapio pločio brūkšnį.

Įkopijuokite antrą teksto pastraipą Šioje pastraipoje padarykite du stulpelius, kur pirmasis stulpelis būtų dvigubai trumpesnis už antrąjį. Antrojoje pastraipoje įterpkite komentarą.

Po pastraipomis parašykite savo vardą, pavardę ir pasukite šiuos žodžius 90° kampu.

#### Užduotis MS Excel

Pateiktiems duomenis suskaičiuokite stulpelių vidurkius kiekvienos pateiktos firmos duomenims. Susumuokite stulpelio "Apimtys" vidurkių rezultatus, kurie yra didesni nei 20,000. Nupieškite visų firmų "Apimtys" vidurkių stulpelinę diagramą ir padidinkite tarpus tarp stulpelių.